# FINCA.

# TRAQS

# OTC Reporting Facility (ORF<sup>™</sup>)

USER GUIDE

# **REFERENCE MANUAL**

# MAY 23, 2025- VERSION 3.1

The information contained herein may not be copied, retransmitted, disseminated, distributed, sold, resold, leased, rented, licensed, sublicensed, altered, modified, adapted, or stored for subsequent use for any such purpose, in whole or in part, in any form or manner or by any means whatsoever, to or for any person or entity, including the purchaser, without FINRA's express prior written consent (unless such use constitutes fair use under the Copyright Act).

None of FINRA, its System Administrator, or any of its affiliates or any of their officers, employees, directors, or agents: (1) has passed on the merit of any of these investments; (2) has passed on their suitability; or (3) has endorsed or sponsored any of these investments. Advice from securities professional is strongly advised.

All information contained herein is obtained by FINRA from sources believed by it to be accurate and reliable. Because of the possibility of human and mechanical error as well as other factors, FINRA is not responsible for any errors or omissions either its own or its information providers.

All information is provided "AS IS" without warranty of any kind, and FINRA hereby expressly disclaims all express and implied warranties of any kind and makes no representation or warranty, express or implied, to any purchaser, other person, or entity, as to the accuracy, timeliness, completeness, merchantability, or fitness for any particular purpose.

The liability of FINRA (including its affiliates) and its System Administrator regardless of cause of action, whether in tort (and to the extent permitted by product liability, personal injury, or other applicable law), contract, or otherwise (unless due to willful tortuous misconduct or gross negligence of the same) to purchaser and/or third party, shall in no event exceed the amount paid by the purchaser for this information.

FINRA shall under no circumstances be liable, in contract, tort, or otherwise, to any purchaser, person, or entity, for any lost profits or lost opportunity, indirect, special, consequential, incidental, or punitive damages whatsoever, even if FINRA had been advised of the possibility of such damages.

Some states provide rights in addition to those above, or do not allow excluding or limiting implied warranties, or liability for incidental or consequential damages. Therefore, the above limitations may not apply to you or there may be state provisions that supersede the above. Any clauses declared invalid shall be deemed severable and not affect the validity or enforceability of the remainder. These terms may only be amended in writing signed by FINRA and are governed by the laws of the State of New York.

## Table of Contents

| TRAQS Trade Reporting and Quotation Service Overview | 7  |
|------------------------------------------------------|----|
| General Information                                  | 8  |
| Normal System and Market Hours                       | 8  |
| Website Security and Configuration                   | 8  |
| Website Access Levels                                | 9  |
| Contacts                                             | 10 |
| Web Application Overview                             | 11 |
| Logging Into TRAQS                                   | 12 |
| TRAQS Home Page                                      | 17 |
| The Logo                                             | 17 |
| The Center Panel                                     | 17 |
| The Right Side Links                                 | 18 |
| The Right Side Information                           | 20 |
| Session Timeout/Logout of TRAQS                      | 21 |
| Logging Out of TRAQS                                 |    |
| Main Menu Bar                                        | 23 |
| Common Tools                                         | 24 |
| General Navigation                                   |    |
| The Data Window                                      |    |
| Filtering                                            |    |
| Data Window Button Bar                               | 31 |
| Sorting                                              |    |
| Customize Fields                                     |    |
| API Downloads                                        |    |
| How to Access the API Download (Manual)              |    |
| How to Access the API Download (Programmatic)        |    |
| Trade Reporting Requirements                         | 40 |
| Trade Entry                                          | 41 |
| Accessing the Trade Entry Window                     | 41 |
| Trade Report Field Definitions                       | 41 |
| Adding a New Trade Report                            | 50 |

| Accepted and Rejected Trade Reports   | 50 |
|---------------------------------------|----|
| Trade Management                      | 51 |
| Accessing the Trade Management Window | 51 |
| Filters for Trade Management          | 51 |
| Using the Filters                     | 54 |
| The Trade Management Data Window      | 54 |
| Accepting a Transaction               | 62 |
| To Accept a Transaction               | 62 |
| Declining a Transaction               | 63 |
| To Decline a Transaction              | 63 |
| Breaking a Transaction                | 64 |
| To Break a Transaction                | 64 |
| Canceling/Correcting a Transaction    | 65 |
| To Cancel a Transaction               | 65 |
| To Correct a Transaction              | 66 |
| Data Actions                          | 67 |
| Unmatched Trade Reports               | 68 |
| Accessing the Unmatched Window        | 68 |
| Filters for Unmatched Window          | 68 |
| Using the Filters                     | 69 |
| The Unmatched Data Window             | 70 |
| Data Actions                          | 72 |
| Matched Trade Reports                 | 73 |
| Accessing the Matched Window          | 73 |
| Filters for Matched Window            | 73 |
| Using the Filters                     | 74 |
| The Matched Data Window               | 75 |
| Data Actions                          | 78 |
| Trade Breaks                          | 79 |
| Accessing the Trade Breaks Window     | 79 |
| Filters for Trade Breaks Window       | 79 |
| Using the Filters                     |    |
| The Trade Breaks Data Window          |    |
| Data Actions                          |    |

| Declined Trade Reports                       |     |
|----------------------------------------------|-----|
| Accessing the Declined Window                |     |
| Filters for Declined Window                  |     |
| Using the Filters                            |     |
| The Declined Data Window                     |     |
| Data Actions                                 | 91  |
| Reversals                                    |     |
| Accessing the Reversals Window               |     |
| Reversal Field Definitions                   |     |
| Adding a New Reversal                        |     |
| Accepted and Rejected Reversal Reports       |     |
| Historical Trades                            |     |
| Accessing the Historical Trades Window       |     |
| Filters for Historical Trades                |     |
| Using the Filters                            |     |
| The Historical Trades Data Window            |     |
| Reversal Actions on a Historical transaction |     |
| To Reverse a Historical transaction          |     |
| Data Actions                                 | 115 |
| Trade Reject Scan                            | 116 |
| Accessing the Trade Reject Scan Window       | 116 |
| Filters for Trade Reject Scan                | 116 |
| Using the Filters                            |     |
| The Trade Reject Scan Data Window            | 117 |
| Repairing a Reject                           |     |
| Trade Entry Repair                           |     |
| Trade Correction Repair                      |     |
| Reversal Repair                              |     |
| Closing a Reject                             |     |
| Data Actions                                 |     |
| Clearing Scan                                |     |
| Accessing the Clearing Scan Window           |     |
| Filters for Clearing Scan – Trade Management |     |
| Using the Filters                            | 131 |

| The Clearing Scan - Trade Management Data Window             | 131 |
|--------------------------------------------------------------|-----|
| Data Actions                                                 |     |
| Accepting a Transaction                                      | 139 |
| To Accept a Transaction                                      | 139 |
| Declining a Transaction                                      | 140 |
| To Decline a Transaction                                     | 140 |
| Daily List                                                   | 141 |
| Accessing the Daily List Window                              | 141 |
| Filters for Daily List                                       | 141 |
| Using the Filters                                            | 142 |
| Daily List Security                                          | 144 |
| Daily List Type: Security; Category: Addition Data Window    | 144 |
| Daily List Type: Security; Category: Deletion Data Window    | 145 |
| Daily List Type: Security; Category: Changes Data Window     | 146 |
| Daily List Type: Security; Category: Dividend Data Window    | 148 |
| Daily List Participant                                       | 153 |
| Daily List Type: Participant; Category: Addition Data Window | 153 |
| Daily List Type: Participant; Category: Deletion Data Window | 153 |
| Daily List Type: Participant; Category: Change Data Window   | 153 |
| Data Actions                                                 | 154 |
| Security Scan                                                | 155 |
| Accessing the Security Scan Window                           | 155 |
| Filters for Security Scan                                    | 155 |
| Using the Filters                                            | 155 |
| The Security Scan Data Window                                | 156 |
| Data Actions                                                 | 158 |
| Participant Scan                                             | 159 |
| Accessing the Participant Scan Window                        | 159 |
| Filters for Participant Scan                                 | 159 |
| Using the Filters                                            | 159 |
| The Participant Scan Data Window                             | 160 |
| The Clearing Numbers Data Window                             | 160 |
| Data Actions                                                 | 161 |
| Time and Sales Scan                                          |     |

| Accessing the Time and Sales Scan Window162         |
|-----------------------------------------------------|
| Filters for Time and Sales Scan 162                 |
| Using the Filters163                                |
| The Time and Sales Scan Data Window163              |
| Statistics: Trade Details                           |
| Statistics: Daily Summary Details167                |
| Statistics: Weekly Summary Details 168              |
| Data Actions169                                     |
| Current Security Halt View 170                      |
| Accessing the Current Security Halt View Window 170 |
| The Current Security Halt View Data Window170       |
| Data Actions171                                     |
| Security Halt History                               |
| Accessing the Security Halt History Window172       |
| Filters for Security Halt History172                |
| Using the Filters173                                |
| The Security Halt History Data Window 173           |
| Data Actions174                                     |
| Trade Report File Upload 175                        |
| Data Field Definitions                              |
| Glossary                                            |
| Revision History                                    |

# TRAQS TRADE REPORTING AND QUOTATION SERVICE OVERVIEW

The TRAQS Trade Reporting and Quotation Services Web Application has been designed to facilitate the reporting and management of Fixed Income and Equity Trades and Quotes to FINRA.

The purpose of this document is to illustrate the various ORF functions that are available for users.

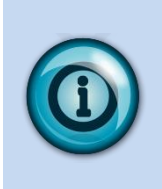

Information regarding specific questions about transaction reporting in ORF can be found in FINRA Rules (ORF 6600 Series Rules) and also in the Market Transparency section of FINRA Website for Industry Professionals, available at:

http://www.finra.org/Industry/Compliance/MarketTransparency/ORF/

# **GENERAL INFORMATION**

### NORMAL SYSTEM AND MARKET HOURS

The Eastern Time operating hours of the ORF system are as follows:

System Open: 8:00 A.M. Market Open: 9:30 A.M. Market Close: 4:00 P.M. System Close: 8:00 P.M.<sup>1</sup>

Please refer to the ORF Holiday Calendar for the schedule of holidays and early closings:

https://www.finra.org/filing-reporting/orf/orf-holiday-calendar

### WEBSITE SECURITY AND CONFIGURATION

The TRAQS website uses a combination of Transport Layer Security (TLS) encryption and an Okta cloud based authentication platform referred to as the NASDAQ MFA Service to protect data that is being transferred from the client to FINRA and back. To access the TRAQS website for trade reporting, the user must be entitled to use the product, have an assigned Username and password, answer the security questions and have at least one second factor authentication method. The available second factor authentication methods include Okta Verify, Google Authenticator, and Phone (SMS Authentication and Voice Call Authentication).

See Enrolling in Multi-Factor Authentication (MFA) to Access TRAQS Website User Guide for more information.

The minimum connectivity and software requirements are:

**Broadband Internet Access** 

Google Chrome - best supported by latest version

or

Mozilla Firefox - best supported by latest version

All content on each page should be visible on a screen with a resolution of 1024x768.

<sup>&</sup>lt;sup>1</sup> All trade reporting, cancel/corrections, contra party accepts and declines and system matching ends promptly at system close.

# WEBSITE ACCESS LEVELS

All users who wish to access the ORF secure website, whether FINRA member firms or third-party reporting intermediaries, must complete and submit a FINRA Transparency Services Participation Agreement (FPA). The FPA and TRAQS users are managed via the FINRA Participant Data Management System.

Information about FINRA Legal Agreements can be found at <u>https://www.finra.org/filing-reporting/trace/transparency-services-legal-agreements</u>.

Users will be responsible for enrolling in Multifactor Authentication (MFA) and maintaining their assigned user id and passwords once assigned. It is NOT recommended that accounts are shared between users at the same firm.

Users are inactivated after failing to login for 90 days.

Once a user has been authorized and access is gained the user will be able to view and utilize the Homepage functions as well as specific functions related to ORF.

This includes:

- Trade Entry
- Trade Management
- Reversals
- Historical Trades
- Trade Reject Scan
- Clearing Scan (visible is user is given access)
- Daily List
- Security Scan
- Participant Scan
- Time and Sales Scan (visible is user is given access)
- Current Security Halt View
- Security Halt History
- Trade Report File Upload (visible if user is given access)

In order to begin the process of gaining access or reactivating an inactive user for the ORF TRAQS website users should contact **<u>FINRA Operations at 866.776.0800 or</u>** <u>**finraoperations@finra.org**</u>

# CONTACTS

FINRA Client Contact Information:

| General Questions                                     | OTCEquitiesNotification@FINRA.org                                          |
|-------------------------------------------------------|----------------------------------------------------------------------------|
| General Product Inquiries;<br>Product Functionality;  | FINRA Operations<br>866.776.0800                                           |
| Web Signup;<br>FIX connectivity signup                | FINRAOperations@FINRA.org                                                  |
| Connectivity Support Issues                           | NASDAQ Technical Services<br>212.231.5180                                  |
| Legal Issues                                          | FINRA Office of General Counsel 202.728.8071                               |
| Product Implementation and<br>Enhancement Information | FINRA Client and System Management<br>FINRA-TSCSM@finra.org                |
| ORF Transaction Reporting Issues                      | FINRA Market Regulation<br>240.386.5126<br><u>tradereporting@finra.org</u> |
| ORF Symbol Management                                 | 866.776.0800 Option 1                                                      |
| OTC Compliance Unit                                   | 240.386.5100                                                               |

# WEB APPLICATION OVERVIEW

The TRAQS Web Application is designed for ease of use and functionality flow for the user. All trade reporting functions and respondent data queries are made intuitive via a set of links and subpages. Although the application is primarily geared toward trade reporting, there are many other features that are made available that should be used to optimize the client experience. The sections that follow in the User Guide describe in detail how to use all functionality within the web application, how to interpret the data that is returned, and how to act on that data when necessary.

# LOGGING INTO TRAQS

1. Enter the TRAQS URL in your browser OR from the Main Page (Home page) click on the TRAQS website icon in your Profile page. Note: If you access TRAQS thru the profile page you will not have to enter your factor again.

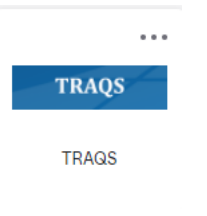

2. Enter your Username (email address) and click Next.

| FINCA.            |          |  |  |  |  |
|-------------------|----------|--|--|--|--|
|                   |          |  |  |  |  |
|                   | Sign In  |  |  |  |  |
| Username (email a | address) |  |  |  |  |
|                   |          |  |  |  |  |
|                   |          |  |  |  |  |
|                   | Next     |  |  |  |  |
|                   |          |  |  |  |  |
| Unlock account?   |          |  |  |  |  |
| Forgot password?  |          |  |  |  |  |
| L La lua          |          |  |  |  |  |

3. Enter your **Password** and click **Verify.** 

|      | Verify with your password<br>Ø John.Smith@yourfirm.org |   |
|------|--------------------------------------------------------|---|
| Pass | word                                                   | © |
| Ľ    |                                                        |   |
|      | Verify                                                 |   |

4. The system defaults to the last used security method to log you in. (In the following example we are using Okta Verify (push notification)). Note: If you want to login with a different security method, click the Verify with something else link and click Select next to one of your chosen authentication methods. The screen only contains authentication methods that are enrolled in.

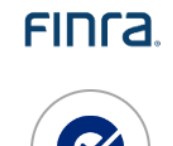

Get a push notification

Ø John.Smith@yourfirm.org

Push notification ser

Send push automatically

<u>Verify with something else</u> <u>Back to sign in</u> 4a. If you did not set up an Authentication Method your screen will look like this. Set up an Authentication.

|               | Set up security methods                                                                                                    |
|---------------|----------------------------------------------------------------------------------------------------|
|               | Ø John.Smith@vourfirm.org                                                                                                    |
|               | 0                                                                                                    |
| Secu<br>accou | rity methods help protect your Okta<br>unt by ensuring only you have access.                                                                       |
| Set up i      | required                                                                                                    |
| *             | Google Authenticator<br>Enter a temporary code generated<br>from the Google Authenticator app.<br>Used for access<br>Set up                        |
| 0             | Okta Verify<br>Okta Verify is an authenticator app.<br>installed on your phone, used to<br>prove your identity<br>Used for access<br><u>Set up</u> |
| C             | Phone<br>Verify with a code sent to your phone<br>Used for access<br>Set up                                                                        |

- 5. If a user has only one username associated with their Username (email address), users will be directed into the TRAQS website.
- If a user has multiple usernames associated with their Login (email address), there will be several available options in the drop-down list of usernames. Choose the Username you want to use and click the Select button

| 🗐 Select Us | ername                            | x       |
|-------------|-----------------------------------|---------|
| UserNames:  | <br>, Username1<br>Username2 (InA | Active) |
|             |                                   |         |

**Note**: If your username in the drop down above has "InActive" beside it. Please contact your Super Account Administrator and have them reset your account to active in PDM.

- 7. You will now be using the credentials from the username you selected.
- 8. To switch to different Username. Click the **Username** link found at the top right corner of TRAQS screen.

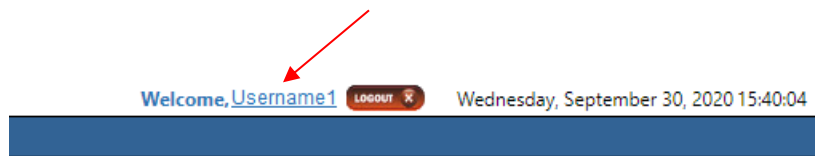

Popup screen will come up, select a **Different Username**, click the **Select** button and you will see the username change.

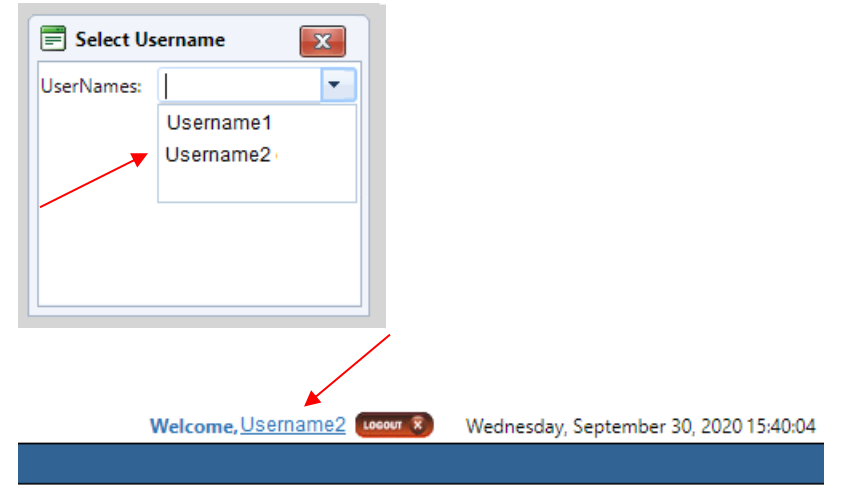

# TRAQS HOME PAGE

Once you have logged into TRAQS, the Home page will appear with information that can be accessed at any time when viewing the web application. It is not recommended that users utilize the "back" button on their browsers to navigate to previous pages and links. Users should navigate using the specific tools within the application

#### Home Page - https://www.finratraqs.org

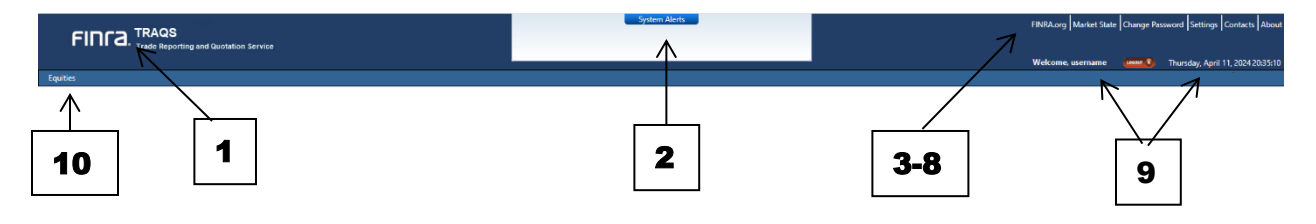

### THE LOGO

1. **FINRA TRACE Reporting and Quotation Service** –Click to return to the TRAQS Home Page Window.

### THE CENTER PANEL

2. **System Alerts-** System Alerts screen will display specific messages that the user has subscribed to in the Settings window described below. System Alerts are messages generated to quickly notify the user of system and market events.

To preserve optimum screen viewing and space considerations only the three most recent messages will be displayed at any given time. The user must select the "System Alerts" icon button in order to receive the balance of messages that have been delivered for that day.

Clicking on **System Alerts** icon **System Alerts** will reposition the user to a new screen that presents additional detail regarding each message for the day in most recent to least recent chronology

Details for the messages include:

- Message ID
- Action (Event, Admin, etc...)
- Facility (ORF, etc...)
- Product
- Sub-Product
- Function
- Message Details
- Message Date/Time

| • System Aler | <u>ts</u> |          |              |                |              |               |      |  |              |              |
|---------------|-----------|----------|--------------|----------------|--------------|---------------|------|--|--------------|--------------|
| Facility: ORF |           | Product: | Choose a Pro | duct 💌 Sub Pro | duct: Choose | a Sub Product | ar ] |  |              |              |
|               |           |          |              |                |              |               |      |  |              | S 📴 🗎        |
| Message Id    | Action    | Facility | Product      | Sub-Product    | Function     | Message       |      |  | Updated Date | Updated Time |
| 55            | EVNT      | ORF      | OTCE         | OTCE           | т            | Start of Day  |      |  | 05/23/2014   | 08:29:31     |

#### Extraordinary Market Condition (EMC) Actions:

The System Alerts screen is where EMC conditions will be displayed. If the announcement of an EMC occurs, an EMC halt message will be displayed; when the EMC is lifted and activity resumes an EMC resume message will be displayed. An EMC icon will also be displayed next to the System Alerts Icon for the duration of the halt condition and will be removed when the resumption of activity has occurred.

EMC messages are automatically displayed to the user. There is no function to enable/disable this message type and display icon.

#### Market Wide Circuit Breaker (MWCB) Actions:

The System Alerts screen is where MWCB conditions will be displayed. If the announcement of an MWCB occurs, an MWCB halt message will be displayed; when the MWCB is lifted and activity resumes an MWCB resume message will be displayed. An MWCB icon will also be displayed next to the System Alerts Icon for the duration of the halt condition and will be removed when the resumption of activity has occurred.

MWCB messages are automatically displayed to the user. There is no function to enable/disable this message type and display icon.

### THE RIGHT SIDE LINKS

3. **FINRA.org** – Navigates the user to a new tab at <u>www.FINRA.org</u>. FINRA.org is the main FINRA website which provides users links to such topics as education, compliance, and transparency.

- 4. **Market State** Clicking on Market State will reposition the user to a new screen that indicates the current state of the market across facilities. When available the following information will be returned:
  - Current Market State
  - Date
  - Time
  - Facility
  - Product
  - Sub Product
  - Function

| ➡ <u>Ma</u> | irket State  |         |         |         |             |   |         |             |          |
|-------------|--------------|---------|---------|---------|-------------|---|---------|-------------|----------|
| acility:    | ORF          | •       | Product | Choose  | e a Product | • | Filter  |             |          |
| Current     | Market State | Date    | Т       | ime     | Facility    |   | Product | Sub-Product | Function |
| Market      | Open         | 05/06/2 | 2014 0  | 9:30:00 | ORF         |   | OTCE    | OTCE        | Trade    |

- 5. **Change Password** Click to change password. This will redirect the user to a site which allows the user to change their password that gains access to the website.
- 6. **Settings** Clicking on the Settings link directs the user to a new window that allows the user to setup specific messages to be viewed, including:
  - Security Halts and Resumes
  - System Status
  - Administrative Messages

Users have the choice for which type of messages they want to view. Once the user chooses a set of messages to receive all message types chosen will be forwarded to the user.

If users wish to view specific messages, they must elect them in the settings for the specific FINRA facility (ORF).

- 1. Click on Settings on Menu Bar
- 2. Under System Alerts select ORF
- 3. Under Facility select ORF
- 4. Check the messages you want to receive
- 5. Check Email if the messages should also be delivered to your e-mail account; note this is not required
- 6. Enter the recipient E-Mail address in the "Enter an email" text box; note only one E-mail address is allowed
- 7. Click Submit to activate the request

| System Alerts                                                                                                    |    |
|----------------------------------------------------------------------------------------------------|----|
| ORF                                                                                                    |    |
| Select the following messages to subscribe                                                                                                    | to |
| Facility                                                                                                    |    |
|                                                                                                    |    |
| Over the Counter Equties     Security Halts and Resumes      Email                                                                                 |    |
| <ul> <li>Over the Counter Equites</li> <li>Security Halts and Resumes Email</li> <li>System Status Email</li> </ul>                                |    |
| <ul> <li>Over the Counter Equities</li> <li>Security Halts and Resumes Email</li> <li>System Status Email</li> <li>Admin Messages Email</li> </ul> |    |
| <ul> <li>Over the Counter Equites</li> <li>Security Halts and Resumes Email</li> <li>System Status Email</li> <li>Admin Messages Email</li> </ul>  |    |

- 7. **Contacts** Click to display a list of support contacts for various functions and topics that the user may need assistance or guidance on.
- 8. **About** Click to display a list of the current Web Version, Messaging Version, Messaging File Version and Database Version being supported.

#### THE RIGHT SIDE INFORMATION

9. User Name and Date/Time- Displays your user name and the Current Date and Time.

Logout – Clicking on the Logout icon will end the users TRAQS session.

#### The Main Menu Bar

10. Equities- Point and click to display the menu options available for ORF equity product. The Menu Bar is available at the top of every page. Included in the Menu Bar are FINRA reporting facilities that users may access in order to comply with specific FINRA rules. Users choose what FINRA reporting facilities to perform related transactions on. Sub-menu choices for specific products and specific transaction functions are accessible underneath each reporting facility menu item.

## SESSION TIMEOUT/LOGOUT OF TRAQS

To ensure the security of user accounts, TRAQS includes a session timeout control, which automatically logs the user out after 60 minutes of inactivity.

- 1. **Inactivity Detection**: TRAQS monitors user request activity, such as web post backs, going between screens, and requests to send and receive data.
- 2. Warning Notification: If no activity is detected for 55 minutes, a 5-minute Session Timeout Warning message will appear, notifying the user the session is about to expire.
- 3. Action Required: To continue your session, simply click the "Extend Session" button within TRAQS.
- 4. **Automatic Logout:** If no action is taken within the 5-minute warning period, TRAQS will automatically log the user out to protect your account.

| 🗐 Sessio | on Timeout Warning                              |
|----------|-------------------------------------------------|
|          |                                                 |
|          | Session Timeout Warning                         |
|          | Your session will expire in:                    |
|          | 2 minutes, 37 seconds                           |
|          | Please take action to keep your session active: |
|          | Extend Session                                  |

| LOGGING OUT OF TRAQS                      |               |                                                                                              |
|-------------------------------------------|---------------|----------------------------------------------------------------------------------------------|
| 1. Click the Logout <sup>10001</sup> icon |               | /                                                                                            |
| FINCE. TRADS                              | System Alerts | FINEA.org   Moviet State   Charge Py wood   Settings   Contacts   About<br>Wolcome, username |

 A popup will be displayed asking the user "Are you sure you want to Logout?" Click Ok to Logout of the TRAQS system. Click Cancel to return to TRAQS

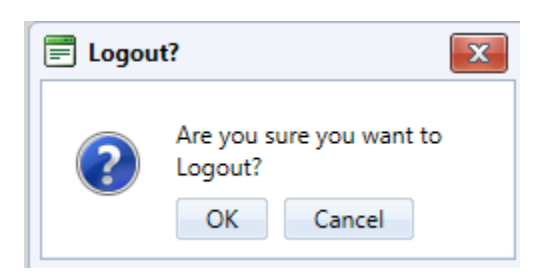

- 3. The user will see the FINRA TRAQS login screen when successfully logged out of the TRAQS system
- 4. Users may also logout of TRAQS by clicking on the "X" in the top right corner of the browser window. When a new browser is opened and the user enters the TRAQS URL the login window will appear.

NOTE: Closing the tab in the browser **does not** log the user out of the TRAQS system.

## MAIN MENU BAR

The Menu Bar is available at the top of every page. Included in the Menu Bar are FINRA reporting facilities that users access in order to comply with specific FINRA rules. Users choose what FINRA reporting facilities to perform related transactions on. Sub-menu choices for specific products and specific transaction functions are accessible underneath each reporting facility menu item. Reporting Facilities included in the Menu Bar are:

#### Equity

 $\circ~$  Includes sub menu functions for specific Equity Securities, including ADF, ORF

API

 Includes sub menu functions for Downloading the API including Programmatic and Manual
 Note: Users with API access will only see the API menu

# **COMMON TOOLS**

The TRAQS Web Application is designed to be user friendly in order to assist clients in performing their trade reporting capabilities and other necessary functions. Many of the functions are intuitive, however, in order to ensure users clearly understand how to most effectively use the product a short description of many of the common tools are described below. Specific Application functions, including field definitions and validations, workflow, and screen shots are illustrated in later sections of this User Guide.

| Web Application Tool               | Description/User Hint                                                                                                    |
|------------------------------------|----------------------------------------------------------------------------------------------------|
| Refresh Page                       | Refreshes the current screen display to allow<br>users to view recent changes to the data grid<br>for the selected information. Users click on<br>the Refresh Icon to perform this function.<br>The Icon is located in the upper right hand<br>corner of the data grid pages for the selected<br>function.                                                                                                    |
| Export Comma Separated Value (CSV) | A comma-separated values or character-<br>separated values (CSV) file is a simple text<br>format for a <u>database</u> table. Each record in<br>the table is one line of the text file. Users<br>click on the CSV Icon on Data Grid pages to<br>copy the screen information to a CSV file.<br>The Icon is located in the upper right hand<br>corner of the data grid pages for the selected<br>function.      |
| Print                              | Allows users to receive a hard copy of the<br>data grid information. Users click on the<br>Print Icon to enact this process. The Icon is<br>located in the upper right hand corner of the<br>data grid pages for the selected function.                                                                                                    |
| Bave Settings                      | This function saves user settings for specific<br>data grid pages (e.g. Security Scan).<br>Settings that can be saved include data<br>column width and sort criteria. After the<br>user manipulates the affected fields and<br>saves the settings the process is<br>automatically applied. The Save Settings<br>Icon is located in the upper right hand corner<br>of the data grid for the selected function. |

| Web Application Tool                       | Description/User Hint                                                                                                    |
|--------------------------------------------|----------------------------------------------------------------------------------------------------|
| Clear Settings                             | Clear Settings reverts the data grid pages<br>back to the system default settings. The<br>Clear Settings Icon is located in the upper<br>right corner of the data grid pages for the<br>selected function. |
| Add A New Record                           | Produces a popup for entering data such as<br>for a Trade Entry when utilizing the Trade<br>Management function.                                                                                           |
| Perform a Reversal on desired trade        | Produces a popup for reversing the specific transaction targeted in the Historical Trades data search.                                                                                                    |
| Perform a Correction on a<br>desired trade | The data in the popup is reloaded from and<br>the user is allowed to promote an action on<br>that data. This function is most commonly<br>used to process trade corrections.                               |
| <b>Perform a Cancel on a desired trade</b> | Produces a popup to confirm Deletion of the current record. The grid data is reloaded when the popup closes.                                                                                               |
| Accept a trade                             | Produces a popup which allows users to Accept a trade                                                                                                    |
| Decline a trade                            | Produces a popup which allows users to Decline a trade                                                                                                    |
| Break a trade                              | Produces a popup which allows users to Break a trade                                                                                                    |
| Trade Management                           | Brings the user to the Trade Management<br>Tab so they can take action upon a trade                                                                                                    |
| Repair a record                            | Produces a repair record popup which allows<br>users to modify a transaction that was<br>previously rejected.                                                                                              |
| Close a Reject                             | Allows user to close a Reject and will not allow a Repair on the trade.                                                                                                    |
| Trade Report File Upload Template          | The Trade Report File Upload Template is a pre-defined format used to send in batches                                                                                                    |

| Web Application Tool    | Description/User Hint                                                                  |
|-------------------------|----------------------------------------------------------------------------------------|
|                         | of trade, cancel, correction, reversal, accept<br>and decline transactions.            |
| Trade Upload User Guide | The Trade Upload User Guide explains how to use the Trade Report File Upload function. |

| Web Application Tool                | Description/User Hint                                                                                                    |
|-------------------------------------|----------------------------------------------------------------------------------------------------|
| Drop Down Boxes                     | Users click on a drop down box to have filter criteria presented and then click on the desired choice.                                                                                                    |
| Check Boxes                         | Check boxes flag certain conditions that may<br>be required to process specific transactions.<br>In some cases checking a box may enact<br>additional fields associated with a function;<br>i.e. Locked-In trades.                                                        |
| Text Boxes                          | These are free form boxes that allow users to<br>type in necessary information. Usually the<br>text boxes have character limits; i.e. 20<br>characters or 50 character maximum.                                                                                           |
| Combination Text/Drop Down<br>Boxes | These tools allow a choice of either typing in<br>an entry (i.e. Security symbol) or selecting<br>the data item from a drop down box.                                                                                                    |
| Calendar Views                      | The Calendar View is an Icon that allows the<br>user to click on the calendar in order to<br>select specific dates and date ranges to filter<br>out the respondent data. Users may also<br>manually enter dates in text boxes that are<br>adjacent to the Calendar Views. |
| Filter                              | After specific data is entered to search for<br>information (i.e. Daily List) the Filter button is<br>depressed to initiate the transaction and the<br>user should receive the resultant data grid.                                                                       |
| Submit                              | Must be used to process transactions for<br>functions like Trade Reports and Reversals<br>This is a button located on the respective<br>web pages that must be depressed to enact                                                                                         |

| Web Application Tool   | Description/User Hint                                                                                                    |
|------------------------|----------------------------------------------------------------------------------------------------|
|                        | the function.                                                                                                    |
| Data Grid Column Views | This function can be used in concert with the<br>Save Settings, whereby the user can choose<br>to customize which data grid columns should<br>be viewed for their web page results. The<br>user needs to right click on the data grid<br>column heading and can then click on the<br>appropriate checkbox(s) to determine which<br>columns should appear or not appear in a<br>resulting data query. Users can also re-order<br>the columns to be viewed by right-clicking on<br>a column and placing it in the new desired<br>column position. |

The Equities section of TRAQS provides the users with several modules as seen below. Each of the modules share common functionality and design elements which are documented in the following *General Navigation* of this document. The General Navigation section will include Trade Management screens as an example. The functionality depicted will, however, apply to all other modules as applicable in the Sections.

# **GENERAL NAVIGATION**

### THE DATA WINDOW

Each Module features a data window to display records. The Trade Management grid will be used to illustrate the general navigation features.

| Equities /                                  | ORF / OTCE / Tra                                  | de Managem       | ent                      |                     |                                      |                           |                       |                                                  |        |                         |        |         |                         |
|---------------------------------------------|---------------------------------------------------|------------------|--------------------------|---------------------|--------------------------------------|---------------------------|-----------------------|--------------------------------------------------|--------|-------------------------|--------|---------|-------------------------|
| Trade Management Unmatched Trades Matched T |                                                   |                  | rades Trade Break        | s Declined Ti       | rades                                |                           |                       |                                                  |        |                         |        |         |                         |
| Trades Reported                             | d: Both V<br>rom Date: 05/16/                     | iews ×<br>2014 × | Symbol:<br>To Date:      | Select a Symbol     | Suffix:<br>Execution Date:           | Select a Su               | ffix 🔹                | Trade Report                                     |        |                         |        |         |                         |
| Client Trade Id:<br>Contra Party:           | ent Trade Id:<br>htra Party: Select on MPID V FIN |                  | Status:<br>FINRA Ctrl #: | -                   | Side:<br>Quantity: = •<br>Price: = • |                           | •                     | C Execution Time<br>From HH:mm:ss<br>To HH:mm:ss |        | ilter                   |        |         |                         |
|                                             |                                                   |                  |                          |                     |                                      |                           |                       |                                                  |        |                         |        | + 5 🖪 🕯 | 80                      |
|                                             | FINRA Control #                                   | Trade R          | eport Date 🥆             | Trade Report Time 🔹 | Status                               |                           | Reversal<br>Indicator | Reference<br>Reporting<br>Facility               | Side   | Short Sale<br>Indicator | Symbol | Suffix  | Security<br>Description |
| <b>0</b>                                    | 500000051                                         | 05/21/2          | 014                      | 10:01:58:481        | T-Newly Report                       | rted Trade                | N                     |                                                  | B-Buy  |                         | AMLM   |         |                         |
| <b>() ()</b>                                | 500000050                                         | 05/21/2          | 014                      | 10:00:55:353        | T-Newly Report                       | rted Trade                | N                     |                                                  | B-Buy  |                         | AMLM   |         |                         |
| <b>() ()</b>                                | 500000049                                         | 05/21/2          | 014                      | 09:59:26:053        | T-Newly Report                       | rted Trade                | N                     |                                                  | B-Buy  |                         | AMLC   |         |                         |
| <b>(A)</b>                                  | 500000045                                         | 05/21/2          | 014                      | 09:57:45:549        | T-Newly Report                       | rted Trade                | N                     |                                                  | B-Buy  |                         | AMLC   |         |                         |
| 0                                           | 500000108                                         | 05/20/2          | 014                      | 13:39:52:560        | T-Newly Report                       | rted T <mark>rad</mark> e | N                     |                                                  | S-Sell |                         | ABCE   |         |                         |
|                                             | 500000106                                         | 05/20/2          | 014                      | 13:38:23:773        | T-Newly Report                       | rted Trade                | N                     |                                                  | B-Buy  |                         | ABCE   |         |                         |

### FILTERING

Filtered data displays only the records that meet criteria (criteria: are conditions you specify to limit which records are included in the result set of a query or filter.) You specify and hide records that you do not want displayed.

#### THE FILTER TOOL BAR

| Trade Management       | Unmatched Tr   | ades | Matched Tr    | ades Trad       | e Bre | aks Dec     | lined | Tra | des             |   |      |                 |      |
|------------------------|----------------|------|---------------|-----------------|-------|-------------|-------|-----|-----------------|---|------|-----------------|------|
| Trades Reported:       | Both Views     | •    | Symbol:       | Select a Symbol | •     | Suffix:     |       |     | Select a Suffix | - |      | d D T           |      |
| rade Report From Date: | 05/21/2014     | -    | To Date:      | 05/21/2014      | •     | Execution D | )ate: |     |                 | - | Ina  | ade Report Time |      |
| lient Trade Id:        |                |      | Status:       |                 | •     | Side:       |       |     |                 | - | Erom |                 |      |
| Contra Party:          | Select an MPID | -    | FINRA Ctrl #: |                 |       | Quantity:   | =     | •   |                 |   | From | Firimmiss       |      |
|                        |                |      |               |                 | 1.1   | Price:      | _     | -   |                 |   | To   | HH:mm:ss        | Fill |

Each data window displays a Filter tool bar relevant to the column headers of the Data window displayed. Use the Filter bar to search for specific records.

#### FILTER USING A SINGLE CRITERION

1. From the Data window, click in the field you wish to filter for (in this case Symbol) and type the partial or full name for which you wish to display records. (For Example, type AMLM)

| Trade Management       | Unmatched Tr   | ades | Matched Tr    | ades Tra   | de Brea | aks Declined T  | rades           |   |             |                |     |
|------------------------|----------------|------|---------------|------------|---------|-----------------|-----------------|---|-------------|----------------|-----|
| Trades Reported:       | Both Views     | •    | Symbol:       | AMLM       | -       | Suffix:         | Select a Suffix | - | <u>а</u> т. | de Devent Time |     |
| rade Report From Date: | 05/21/2014     | -    | To Date:      | 05/21/2014 | •       | Execution Date: | -               |   | C Interest  |                |     |
| lient Trade Id:        |                |      | Status:       |            | •       | Side:           |                 | • | Erom        |                |     |
| Contra Party:          | Select an MPID | -    | FINRA Ctrl #: |            | 1       | Quantity: = 👻   |                 |   | FIOM        | rinininass.    |     |
|                        |                | -    |               |            |         | Price:          |                 |   | To          | HH:mm:ss       | Fil |

2. Click the **Filter** button. The Data window will display all records that meet those criteria.

| Trade Manageme    | t Unmatche     | d Trades | Matched Tr    | ades Trade Brea   | aks Declined Tr | ades         |                       |                                    |       |                         |        |         |                         |
|-------------------|----------------|----------|---------------|-------------------|-----------------|--------------|-----------------------|------------------------------------|-------|-------------------------|--------|---------|-------------------------|
| Trades Reported:  | Both View      | s 🔹      | Symbol:       | AMLM              | Suffix:         | Select a Suj | fox 💌                 | Trada Passant T                    |       |                         |        |         |                         |
| Trade Report From | ate: 05/21/201 | 4 🔻      | To Date:      | 05/21/2014 🔹      | Execution Date: |              | •                     | C Frace Report 1                   | ine   |                         |        |         |                         |
| Client Trade Id:  |                |          | Status:       | •                 | Side:           |              | -                     | From HH:mm:ss                      |       |                         |        |         |                         |
| Contra Party:     | Select an M    | PID 🔻    | FINRA Ctrl #: |                   | Quantity: = 💌   |              |                       | To HHimmiss                        |       |                         |        |         |                         |
|                   |                |          |               |                   | Price: = 🔻      |              |                       | 10 110000000                       | E     | er                      |        |         |                         |
|                   |                |          |               |                   |                 |              |                       |                                    |       |                         |        | + S 📴 🕯 | 80                      |
| F                 | NRA Control #  | Trade R  | eport Date 🥆  | Trade Report Time | Status          |              | Reversal<br>Indicator | Reference<br>Reporting<br>Facility | Side  | Short Sale<br>Indicator | Symbol | Suffix  | Security<br>Description |
| A 🕖 🛛 5           | 00000051       | 05/21/2  | 014           | 10:01:58:481      | T-Newly Repor   | ted Trade    | N                     |                                    | B-Buy |                         | AMLM   |         |                         |
|                   |                |          |               |                   |                 |              |                       |                                    |       |                         |        |         |                         |

#### FILTERING USING MULTIPLE CRITERIA

TRAQS provides users with the ability to filter the Data window by two or more criteria.

For example, if you wish to view all trade reports from 5/16/2014 to 5/21/2014 for a Symbol ABCE:

1. From the Trade Management data window, on the **Trade Report From Date** filter, click the drop down menu and select **5/16/2014**. On the **Symbol** filter, type **ABCE**.

| Trade Management       | Unmatched Trade | Matched Tr    | ades Tra   | de Bre | aks Dec     | clined Tra    | ades            |   |                    |               |   |
|------------------------|-----------------|---------------|------------|--------|-------------|---------------|-----------------|---|--------------------|---------------|---|
| Trades Reported:       | Both Views 🔹    | Symbol:       | ABCE       |        | Suffix:     |               | Select a Suffix |   | Trada Dava at Time |               |   |
| rade Report From Date: | þ5/21/2014 🔻    | To Date:      | 05/21/2014 | •      | Execution [ | Date:         |                 | - | Irade Keport Time  |               |   |
| Client Trade Id:       | 05/21/2014      | Status:       |            | •      | Side:       |               |                 | - | Caracter Exe       | Lilling and a |   |
| Contra Party:          | 05/20/2014      | FINRA Ctrl #: |            |        | Quantity:   | Quantity: 📮 🔻 |                 |   | From               | HIH:mm:55     |   |
|                        | 05/19/2014      |               |            |        | Price:      |               |                 |   | To                 | HH:mm:ss      | F |
|                        | 05/16/2014      |               |            |        |             |               |                 |   |                    |               | - |

2. Click the **Filter** button. The Trade Management Data window will display all Trade Reports that meet all criteria.

| Trade Managen                     | nent                             | Unmatched Trades Matched Trades Trade Breaks Declined Trades |                                  |                           |                                                 |       |                                              |                      |                                 |                                    |                          |                         |                        |                   |                         |
|-----------------------------------|----------------------------------|--------------------------------------------------------------|----------------------------------|---------------------------|-------------------------------------------------|-------|----------------------------------------------|----------------------|---------------------------------|------------------------------------|--------------------------|-------------------------|------------------------|-------------------|-------------------------|
| Trades Reported:                  |                                  | Both Views                                                   | •                                | Symbol:                   | ABCE                                            | • 9   | Suffix:                                      | Select a Suf         | fix                             | Trade Report                       | Time                     |                         |                        |                   |                         |
| Trade Report From Date:           |                                  | 05/16/2014                                                   | •                                | To Date:                  | 05/21/2014                                      | • E   | Execution Date:                              |                      |                                 | C Execution Time                   |                          |                         |                        |                   |                         |
| Client Trade Id:<br>Contra Party: |                                  | Select an MPID                                               |                                  | FINRA Ctrl #:             |                                                 |       | Quantity: _ +                                |                      | -                               | From HH:mm:                        | is .                     |                         |                        |                   |                         |
|                                   |                                  |                                                              |                                  |                           |                                                 | ,     |                                              |                      |                                 | To HH:mm:                          | 5                        |                         |                        |                   |                         |
|                                   |                                  |                                                              |                                  |                           |                                                 |       | Price:                                       |                      |                                 |                                    |                          | iter                    |                        |                   |                         |
|                                   |                                  |                                                              |                                  |                           |                                                 | ,     | Price:                                       |                      |                                 |                                    |                          | Iter                    |                        | + 🗞 🕎 🝵           | 80                      |
|                                   | FINRA Co                         | ntrol # 1                                                    | Trade Re                         | port Date 🤜               | Trade Report Ti                                 | ime v | Status                                       |                      | Reversal<br>Indicator           | Reference<br>Reporting<br>Facility | Side                     | Short Sale<br>Indicator | Symbol                 | 수 🎲 🕎 🔒<br>Suffix | Security<br>Description |
| Ø 0                               | FINRA Co<br>50000000             | ntrol # 1                                                    | Trade Re<br>05/21/20             | eport Date 🔹              | Trade Report Ti<br>10:12:12:536                 | ime × | Status<br>T-Newly Reporte                    | ed Trade             | Reversal<br>Indicator<br>N      | Reference<br>Reporting<br>Facility | Side<br>S-Sell           | Short Sale<br>Indicator | Symbol                 | 十 🎲 🕎 🗐           | Security<br>Description |
| Ø Ø<br>3                          | FINRA Co<br>50000000<br>50000001 | ntrol # 1<br>170 (<br>.08 (                                  | Trade Re<br>05/21/20<br>05/20/20 | port Date 、<br>)14<br>)14 | Trade Report Ti<br>10:12:12:536<br>13:39:52:560 | ime × | Status<br>T-Newly Reporte<br>T-Newly Reporte | ed Trade<br>ed Trade | Reversal<br>Indicator<br>N<br>N | Reference<br>Reporting<br>Facility | Side<br>S-Sell<br>S-Sell | Short Sale<br>Indicator | Symbol<br>ABCE<br>ABCE | 수 🖏 🔮 🚊<br>Suffix | Security<br>Description |

#### CLEARING THE FILTER CRITERIA

- 1. To clear the filtered list, click in each field that has been filtered and backspace to delete any characters in the field. OR
- 2. Click **Trade Management** on the mapping bar. The data window will clear all records.

| Trade Management       | Unmatched Tr   | ades | Matched Tr    | ades Trad       | e Bre | aks Declined Tr | ades            |   |       |                |  |
|------------------------|----------------|------|---------------|-----------------|-------|-----------------|-----------------|---|-------|----------------|--|
| Trades Reported:       | Both Views     | •    | Symbol:       | Select a Symbol | -     | Suffix:         | Select a Suffix | • | П. Т  | de Dennet Time |  |
| rade Report From Date: | 05/21/2014     | •    | To Date:      | 05/21/2014      | -     | Execution Date: |                 | - | C Ira | de Report Time |  |
| lient Trade Id:        |                |      | Status:       |                 | •     | Side:           |                 | - | Erom  | Lillimmire     |  |
| Contra Party:          | Select an MPID | -    | FINRA Ctrl #: |                 |       | Quantity: 🔔 👻   |                 |   | FIDIN | manniss        |  |

#### DISPLAYING ALL RECORDS

1. To display all records, click the Filter button. The data window will display all records.

### DATA WINDOW BUTTON BAR

Each module contains most if not all the following buttons.

| BUTTON           | ACTION                                                                                                    |
|------------------|----------------------------------------------------------------------------------------------------|
| Report           | Generates an Entitlement report based on MPID and Facility. Available Only for Administrators.                 |
| 🖶 Add New Record | Produces a Trade Entry popup                                                                                   |
| 🗐 Refresh        | Checks the TRAQS databases to make certain the display on the screen is the most up to date information.       |
| Export to CSV    | Exports the data on User window to Excel spreadsheet.                                                          |
| 😑 Print          | Prints the data on the Data window.                                                                            |
| H Save Settings  | Saves any customizations made to the appearance of the Data window.                                            |
| Clear Settings   | Clears any customizations made to the appearance of<br>the Data window and resets the view to default settings |

#### **ENTITLEMENT REPORT**

This function is only available for Administrators. Clicking on the Report button will produce a report based on your MPID and Facility

#### ADDING A NEW RECORD

Once a user conducts a filtered search and information is returned in the Data Grid

certain screens will have the 🖶 Add New Record available. Clicking on the Add New Record icon will pop up the Trade Entry window for the user to enter a new Trade without having to exit the screen that they are on. The trade entry form launched from this Icon will have the same capabilities of trade reports submitted from the main Trade Entry form available from the Equities menu.

- 1. Populate the screen with all required Trade Entry information.
- 2. Click **Submit**. A "Trade Report Acceptance or Reject" message will display on the bottom of the window.
- 3. Click **Clear Fields**. This will clear the Trade Entry screen.

#### REFRESHING THE DATA WINDOW

In order to ensure the most recent records are displayed in the Data window, click Refresh at any time. The Refresh button will check the TRAQS databases to verify the display on the screen is the most up to date information.

#### EXPORTING DATA TO EXCEL

You may export data from any Data window in the Management Module of TRAQS to an Excel Spreadsheet. Prior to exporting to Excel, you can use the Sort, Filter, and customization to get the data display to your specifications.

1. From any Management Data window in TRAQS, click **Export to CSV** . The **File Download** dialog box displays

| Do you want to open or save RadGridExport.csv from qcmppweb1.nasdaqomx.com? |
|-----------------------------------------------------------------------------|
|-----------------------------------------------------------------------------|

2. Click **Open**. Excel will open displaying the records exported from TRAQS. The data in the Excel spread sheet may be manipulated as any other Excel file would be

|       | 19 · (H - 12    | ▼                        | With States of States      | - Marriel  | and a    | -              | RadGridExpor   | t.csv - | Microsoft | Excel     | -             |            | -        |            |       |        |           |          |           |
|-------|-----------------|--------------------------|----------------------------|------------|----------|----------------|----------------|---------|-----------|-----------|---------------|------------|----------|------------|-------|--------|-----------|----------|-----------|
| File  | Home I          | nsert Page Layou         | t Formulas Da              | ita Reviev | V View   | V              | an Taut        | Can     | aral      |           |               | HTR        | 1-3      | -          | ₽,    |        | Σ AutoSum | • A      |           |
| Dente | Сору 👻          | culion                   |                            |            | *        |                | upiexe         | oen     | ciui      | × 0. 00   | in ≦5         |            |          | H          |       |        | 💽 Fill 🔻  | ZI       |           |
| Paste | 💞 Format Painte | er <b>B</b> Z <u>U</u> * | ₩ * <u>\$</u> * <u>A</u> * |            | te te    | <u>⊨a</u> ∎ Me | rge & Center * | 5       | - % ,     | 00.       | Formatting *  | as Table * | Styles * | - msent    | *     | *      | 📿 Clear 🔻 | Filter * | Select *  |
|       | Clipboard       | Fig. Fc                  | ont G                      |            | Alignm   | ent            | 19             |         | Number    | 15        |               | Styles     |          |            | Cells |        | E         | liting   |           |
|       | A1              | ▼ (* <i>f</i> x          | FINRA Control #            |            |          |                |                |         |           |           |               |            |          |            |       |        |           |          | *         |
| -     | A               | В                        | С                          |            | D        |                | E              |         |           | F         |               | G          | 1        | 4          | 1.    | J      | K         | L        | N         |
| 1 F   | NRA Control #   | Trade Report Date        | Trade Report Time          | Status     |          |                | Reversal Ind   | icator  | Referen   | ice Repor | ting Facility | Side       | Shor     | t Sale Syr | nbol  | Suffix | Security  | D Quanti | ty Price  |
| 2     | 500000070       | 5/21/2014                | 4 10:12:12:536             | T-Newly F  | teported | Trade          | N              |         |           |           |               | S-Sell     |          | AB         | CE    |        |           | 2        | 100 Decin |
| 3     | 500000051       | 5/21/2014                | 4 10:01:58:481             | T-Newly F  | reported | Trade          | N              |         |           |           |               | B-Buy      |          | AN         | ILM   |        |           | 1,0      | 00 Decin  |
| 4     | 500000050       | 5/21/2014                | 4 10:00:55:353             | T-Newly F  | teported | Trade          | N              |         |           |           |               | B-Buy      |          | AN         | ILM   |        |           | 2,0      | 00 Decin  |
| 5     | 500000049       | 5/21/2014                | 4 09:59:26:053             | T-Newly F  | teported | Trade          | N              |         |           |           |               | B-Buy      |          | AN         | ILC   |        |           | 2,5      | 02 Decin  |
| 6     | 500000045       | 5/21/2014                | 4 09:57:45:549             | T-Newly F  | eported  | Trade          | N              |         |           |           |               | B-Buy      |          | AN         | ILC   |        |           | 2,0      | 00 Decin  |
| /     |                 |                          |                            |            |          |                |                |         |           |           |               |            |          |            |       |        |           |          |           |
| 8     |                 |                          |                            |            |          |                |                |         |           |           |               |            |          |            |       |        |           |          |           |
| 10    |                 |                          |                            |            |          |                |                |         |           |           |               |            |          |            |       |        |           |          |           |
| 11    |                 |                          |                            |            |          |                |                |         |           |           |               |            |          |            |       |        |           |          |           |
| 12    |                 |                          |                            |            |          |                |                |         |           |           |               |            |          |            |       |        |           |          |           |
| 13    |                 |                          |                            |            |          |                |                |         |           |           |               |            |          |            |       |        |           |          |           |
| 14    |                 |                          |                            |            |          |                |                |         |           |           |               |            |          |            |       |        |           |          |           |
| 15    |                 |                          |                            |            |          |                |                |         |           |           |               |            |          |            |       |        |           |          |           |
| 16    |                 |                          |                            |            |          |                |                |         |           |           |               |            |          |            |       |        |           |          |           |
| 17    |                 |                          |                            |            |          |                |                |         |           |           |               |            |          |            |       |        |           |          |           |
| 18    |                 |                          |                            |            |          |                |                |         |           |           |               |            |          |            |       |        |           |          |           |
| 19    |                 |                          |                            |            |          |                |                |         |           |           |               |            |          |            |       |        |           |          | =         |
| 20    |                 |                          |                            |            |          |                |                |         |           |           |               |            |          |            |       |        |           |          |           |
| 21    |                 |                          |                            |            |          |                |                |         |           |           |               |            |          |            |       |        |           |          |           |
| 22    |                 |                          |                            |            |          |                |                |         |           |           |               |            |          |            |       |        |           |          |           |
| 23    |                 |                          |                            |            |          |                |                |         |           |           |               |            |          |            |       |        |           |          |           |
| 24    |                 |                          |                            |            |          |                |                |         |           |           |               |            |          |            |       |        |           |          |           |
| 25    |                 |                          |                            |            |          |                |                |         |           |           |               |            |          |            |       |        |           |          |           |
| 26    |                 |                          |                            |            |          |                |                |         |           |           |               |            |          |            |       |        |           |          |           |
| 27    |                 |                          |                            |            |          |                |                |         |           |           |               |            |          |            |       |        |           |          |           |
| 28    |                 |                          |                            |            |          |                |                |         |           |           |               |            |          |            |       |        |           |          |           |
| 29    |                 |                          |                            |            |          |                |                |         |           |           |               |            |          |            |       |        |           |          |           |
| 30    |                 |                          |                            |            |          |                |                |         |           |           |               |            |          |            |       |        |           |          |           |
| 32    |                 |                          |                            |            |          |                |                |         |           |           |               |            |          |            |       |        |           |          | _         |
| 32    |                 |                          |                            |            |          |                |                |         |           |           |               |            |          |            |       |        |           |          |           |
| 34    |                 |                          |                            |            |          |                |                |         |           |           |               |            |          |            |       |        |           |          |           |
| 35    |                 |                          |                            |            |          |                |                |         |           |           |               |            |          |            |       |        |           |          |           |
| 36    |                 |                          |                            |            |          |                |                |         |           |           |               |            |          |            |       |        |           |          |           |
| 37    |                 |                          |                            |            |          |                |                |         |           |           |               |            |          |            |       |        |           |          |           |
| 38    |                 |                          |                            |            |          |                |                |         |           |           |               |            |          |            |       |        |           |          |           |
| 39    |                 |                          |                            |            |          |                |                |         |           |           | 1.00          |            | _        |            |       |        |           |          |           |
| 14 4  | RadGridEx       | port / 🖓                 |                            |            |          |                |                |         |           | 1         | 4             | .101       |          |            |       |        | 1.000     | _        |           |
| Read  |                 |                          |                            |            |          |                |                |         |           |           |               |            |          |            |       |        | 100% (-   | -        | (+)       |

**Note**: If you wish to save the data with a specific file name and location, just click **Save** and the Save as dialog box will display in an Excel spreadsheet pointing to a default file name and location.

#### PRINTING MODULE DATA

Print capabilities are available from every Data window. Prior to printing from the Data window, you can use the Sort and Filter customization to get the data display to your specifications as TRAQS will print only what is displayed on the Data window. All of the information set including column format will be printed for the current page being displayed.

- 1. From the toolbar of the Management Data window, click **Print** . The Print window opens
- 2. Confirm the printer choice and print preferences, then click **Print**. The Data window will print.

#### SAVE SETTINGS

Once the Data window view has been customized unless that setting is saved, the Data window defaults to the original settings each time a user leaves the window.

The **Save Settings** feature allows users to save their Data Window customizations.

Customize the data view, as necessary. See Customize Fields in this document as well as Sorting and Filtering the list.

On the Data window button bar, click **H** Save Settings. The customizations to the data window will be saved in TRAQS.

#### CLEAR SETTINGS

You wish to clear all customizations made to the Data window and restore the view to the default settings.

On the Data window button bar, click **Clear Settings**. The customizations to the data window will be removed and default settings restored.

### SORTING

You may sort the records in each data window by any of the column headings. Click a heading to sort the list in ascending order, click it again to sort it in descending order.

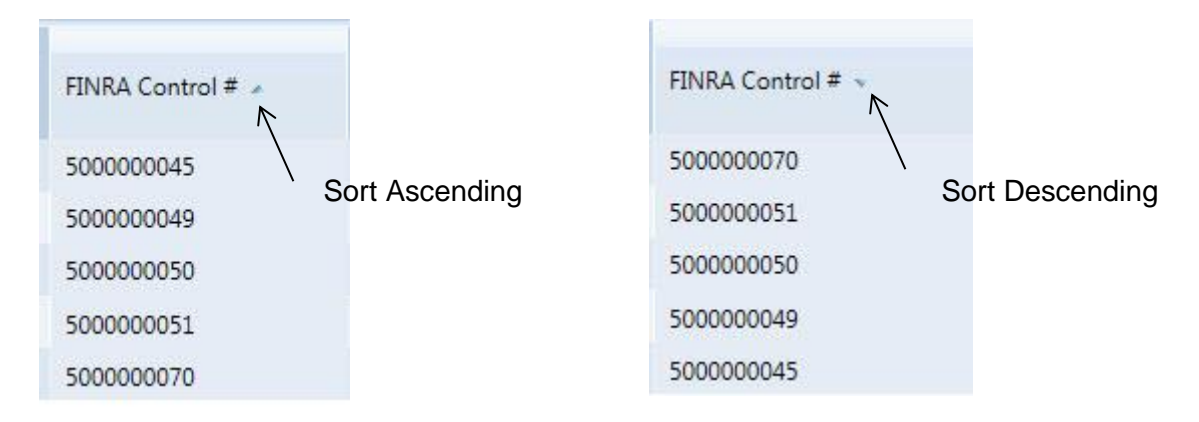

#### OR

- 1. From the Data window, right click over the column you wish to sort. The column menu will display.
- 2. Click the appropriate selection to sort that column in ascending or descending order. Click **Clear Sorting** to remove the sorting customizations

| FINRA Control | #  | Trade Report Date 🥆 | 1 |  |
|---------------|----|---------------------|---|--|
|               | 1≞ | Sort Ascending      |   |  |
| 500000070     | 13 | Sort Descending     | 1 |  |
| 500000051     | -1 | Clear Sorting       | 1 |  |
| 500000050     |    | Group By            | 1 |  |
| 500000049     | 28 | Ungroup             | C |  |
| 500000045     |    | Columns             | C |  |

### CUSTOMIZE FIELDS

TRAQS allows the user to customize which columns they wish to display in the window. The Trade Management Window will be used to illustrate how to customize fields.

#### COLUMN DISPLAY

- 1. From the Data window, right click over any column. The column menu will display.
- 2. Slide the mouse over **Columns** to display a sub menu of all the fields available in the Trade Management Data window.

| FINRA Control # | 13 | Frade Report Date | Trade Report Time 🔹                                                                                                    | Status           |
|-----------------|----|-------------------|----------------------------------------------------------------------------------------------------|------------------|
| 500000070       | ţ∃ | Sort Descending   | :12:12:536                                                                                                    | T-Newly Report   |
| 500000051       | 11 | Clear Sorting     | :01:58:481                                                                                                    | T-Newly Report   |
| 500000050       |    | Group By          | :00:55:353                                                                                                    | T-Newly Report   |
| 500000049       | 12 | Ungroup           | :59:26:053                                                                                                    | T-Newly Report   |
| 500000045       |    |                   | <ul> <li>FINRA Control #</li> <li>Trade Report Date</li> <li>Trade Report Date</li> <li>Trade Report Time</li> <li>Status</li> <li>Reversal Indicator</li> <li>Reference Reportin</li> <li>Side</li> <li>Short Sale Indicato</li> <li>Symbol</li> <li>Suffix</li> <li>Security Descriptio</li> <li>Quantity</li> <li>Price</li> <li>Contract Amount</li> </ul> | ng Facility<br>r |
| 111             |    |                   | Clearing Contract /                                                                                                    | Amount           |
|                 |    |                   | -                                                                                                    |                  |

By default all fields display, as indicated by a check mark to the left of the column name. Click the check box of a column to remove the check. That column will be removed from the Data window view. You may remove or add multiple columns at one time.

3. Click **Columns** to close the menu.
#### COLUMN WIDTH

To change the column width: From the Data window, move the mouse over the column heading until the East-West arrow appears, then drag the column heading line to resize.

#### COLUMN ORDER

To change the column order: From the Data window, click the Column Heading until the North-South-East-West arrow appears. Then drag and drop the chosen columns to the desired location.

# **API DOWNLOADS**

# HOW TO ACCESS THE API DOWNLOAD (MANUAL)

Please see the individual FINRA product API Specification document for the specific facility to learn more about the individual files.

- 1. Login to TRAQS.
- 2. Click API from the Main Menu.

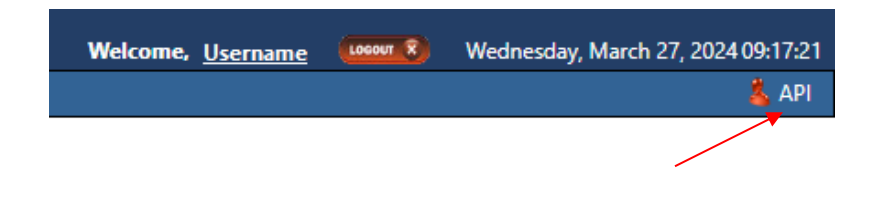

3. Click Manual from the Download Menu.

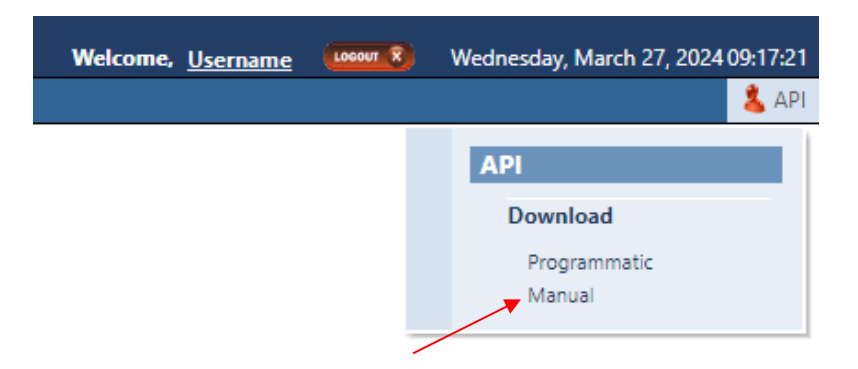

4. Choose the Action, Facility, File and Day (if applicable) from the API Download Manual screen.

| ♦ API / | Download / Manual  |           |                   |   |       |               |      |            | <br>     |
|---------|--------------------|-----------|-------------------|---|-------|---------------|------|------------|----------|
| Action: | Choose an Action 🔹 | Facility: | Choose a Facility | • | File: | Choose a File | Day: | уууу-MM-dd | Download |

#### Action:

- Download Downloads the complete file.
- Delta Used for Daily List requests. Downloads the changes since the last time the user download the file.

#### Facility:

ORF

**Note:** Users must have authorization to the specific facility in order to successfully download a file.

File:

**Note:** Please reference the API Specification for the facility to learn more about what files are available.

Day:

**Note:** Day is used for Daily List requests with Action of "Download" only. Day will not be available for Daily List requests with an Action of "Delta".

- 5. Click **Download**. Messages will be generated to show that the request was sent and completed.
  - DOWNLOAD REQUEST SENT...
  - DOWNLOAD COMPLETE.
- 6. Click on the **popup** to open the downloaded file.

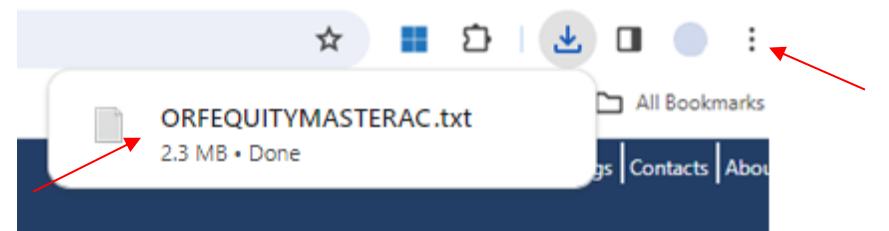

Note: If the download icon and file does not automatically popup (see screen

above), click on the three dots in three lines (depending on your browser) in the top right corner to expand the menu and click downloads submenu, where all your downloaded files are located.

#### 7. The file you chose to download will open.

| ORFEQUITYMASTERAC - Notepad                                                                                        |                     |           |                       | -               |          | ×      |
|----------------------------------------------------------------------------------------------------|---------------------|-----------|-----------------------|-----------------|----------|--------|
| File Edit Format View Help                                                                                         |                     |           |                       |                 |          |        |
| FINRA_OTC_ID CUSIP_ID SYM_CD SYM_SUF_CD SCRTY_DS RND_LOT_QT CP                                                     | N_RT DTC_ELGBL_FL   | SCRTY_    | TYPE_CD WIS_DST       | RD_CI           | D STTS   | _CD ^  |
| 20040602  AAAG  AAA Century Group USA, Inc. Common Stock 100                                                       | Y COMS  A  N Y 201  | 106150    | 0000 AAAG N  N        | Y '             | Y   N    | Y      |
| 20036996  AAAIF  Alternative Investment Trust Units (Austraili                                                     | a) 100  N UNOT  A   | N Y 2     | 0111129000000 A       | AAIF            | N  N     | Y '    |
| 20032387 AAALF Aareal Bank AG AKT 100 NORDY AN 200206                                                              | 27000000 AAALF N  I | NIYY      | NYNY                  | 2014            | 120522   | 012    |
| 20032435 AAALY Aareal Bank AG Unsponsored American Depositor                                                       | y Receipt (Germany  | ) 100     | Y ADRU A NY           | 201             | 110201   | 503    |
| 20036740  AAARF  Aluar Aluminio Argentino Sa Alua Ordinary Sha                                                     | res 1 Vote (Argent  | ina) 10   | 90  N ORDY   A        | N Y :           | 200905   | 120    |
| 20037024  AABB  Asia Broadband Inc Common Stock 100  Y COMS  A                                                     | N Y 200101080000    | 00   AABI | 3 N  N  Y Y           | NIYIY           | YNY      | 20     |
| 20024921 AABVF Aberdeen International Inc Ordinary Shares 10                                                       | 0  Y ORDY  A  N Y   | 2001010   | 08000000   AABVF      | N  N            | Y   Y    |        |
| 20032126  AACAF  AAC Technologies Holdings Inc Ordinary Shares                                                     | (Cayman Islands)    | 100  N    | ORDY  A  N Y 2        | 0060            | 213150   | 652    |
| 20032127  AACAY  AAC Technologies Holdings Inc Unsponsored ADR                                                     | (Cayman Islands)    | 1  Y A    | DRU  A  N Y 200       | 8101            | 400000   | AIO    |
| 20084109  AACMF  Asia Cement Corp Ltd Ordinary Shares (Taiwan)                                                     | 100  N ORDY  A  N   | Y 201     | 70927000000 AAC       | MFIN            |          | Y      |
| 20036117  AACMZ  Asia Cement Corp Global Depositary Receipts 1                                                     | 44A (Taiwan) 100    | YIGBDS    | A  N Y 200101         | 0800            | 0000   A | ACM    |
| 20028413  AACS  American Commerce Solutions, Inc. Common Stock                                                     | 100  Y COMS  A  N   | Y 200     | 00221000000 AAC       | SINI            | N  Y     | YII    |
| 20041891  AACIF  AUKUKA SOLAK TECHNOLOGIES INC Common Shares                                                       | 100  Y CMSH  A  N   | Y   2013( | 1925000000 AAC I      | FINI            | IN I Y   | YII    |
| 2003/5/6  AAEEF  Altair Kes Inc Common Shares 100  N CMSH  A                                                       | N Y 20120113000000  | AAEEF     |                       | Y N             | Y   Y    | 201    |
| 20111696  AAFGF  Anglo African Oil & Gas Ltd Ordinary Shares (                                                     | United Kingdom) 10  |           | RUY   A   N   Y   201 | 8111            | 300000   | AIV    |
| 20043701  AAGU  A11 American Gold Corp. Common Stock 100  Y CU                                                     | MS  A  N Y 2010062  |           |                       | Y      <br>7000 |          |        |
| 20109412  AAGEF  AAG Energy Holdings Ltd Ordinary Shares (Caym                                                     | an Islands) 100  N  |           |                       | 1000            |          |        |
| 20044041  AAGH  America Great Health Common Stock 100  Y CONS  A  N Y 20120615000000  AAGH  N  N  Y Y    N  Y      |                     |           |                       |                 |          |        |
| 20035/3/  AAGIY  AIA Group, Ltd. Sponsored American Depository Receipt (Hong Kong) 100  Y ADRS  A  N Y 20110615142 |                     |           |                       |                 |          |        |
| 20040404   AAGNT   ASTRA Agro Lestari TDK PT UNSPONSORED ADK (IN                                                   |                     | 201202    | 10000000              | NIIN            |          |        |
| 20033410[[AHITE][ASaII CO ECO USAKA URUTHARY SHAPES (Japan)]10                                                     |                     | 201000    | 2100000 AANIF         | MIN             | L INT L  | 11 P * |
|                                                                                                    | Ln 1. Col 1         | 100%      | Windows (CRLF)        | UTE             | -8       |        |
|                                                                                                    |                     |           | (51,21)               | 2               | -        |        |

# HOW TO ACCESS THE API DOWNLOAD (PROGRAMMATIC)

Users who wish to programmatically access the API must request a Refresh Token via the TRAQS Website using their OKTA profile login. This Refresh Token will be used to obtain an Access Token. This Access Token will use a "Bearer Token", which will allow clients to request the API files without having to collect credentials.

The Refresh Token is valid for 6 months. The Access Token expires every hour (3600 seconds). It is the clients responsibility to programmatically request a new Access Token when it expires using the Refresh Token. For more information please see the API Specification.

Note: The API Specification can be found in the following location: ORF - <u>https://www.finra.org/filing-reporting/orf/orf-forms-and-documentation</u>

# TRADE REPORTING REQUIREMENTS

Members are required to report transactions (other than transactions executed on or through an exchange) in OTC Equity Securities, including secondary market transactions in non-exchange-listed Direct Participation Program securities, and Restricted Equity Securities to the OTC Reporting Facility in compliance with the Rule 6600 and 7300 Series, as well as all other applicable rules and regulations.

# Note: Please refer to the FINRA Rules for complete guidance on all trade reporting issues.

https://www.finra.org/filing-reporting/over-the-counter-reporting-facility-orf#rules

# TRADE ENTRY

The Trade Entry window is used to enter original and As-Of transactions into the TRAQS system. The reporting party should enter all of the required fields from their firm's point of view of the trade. ORF transactions will be retained in the system on a rolling 4 day period (T-3) and are available for subsequent trade management processing (trade cancel or trade correction). A cancel of a previously reported trade submitted prior to the T-3 period is allowed via submission of the Reversal function. These functions are detailed in later chapters of this user guide.

# ACCESSING THE TRADE ENTRY WINDOW

- 1. From the TRAQS menu bar, click **Equities**. The ORF menu displays.
- 2. Click **Trade Entry.** The Trade Entry window displays:

| Side:                 | •         | Symbol:              | Select a Symbol | - | Suffix: Set                      | lect a Suffix | - | Short Sale:             |           |    |
|-----------------------|-----------|----------------------|-----------------|---|----------------------------------|---------------|---|-------------------------|-----------|----|
| Quantity:             |           | Contra Party ID:     |                 |   | Capacity:                        |               | • |                         |           |    |
| Price:                |           | Price Type:          |                 | • | Clearing Price:                  |               |   | Price Override          |           |    |
| Execution Time:       | HHMMSSmmm | Settlement Date:     | MMddyyyy        |   | As Of<br>Execution Date: MMddyyy | y 🔲           |   | Publish                 |           | ., |
| Clearing              | •         | Reporting Obligation |                 | • | OATS Id                          |               |   | Trade Ref #:            |           |    |
| Client Trade ID:      |           | Branch Seq #:        |                 |   | Contra Branch Seq #:             |               |   | Related Market Center:  |           |    |
| RP Give Up:           |           | RP Clearing #:       |                 |   | CP Give Up:                      |               |   | CP Clearing #:          |           |    |
| Modifier 1:           | •         | Modifier 2:          |                 | ٣ | Modifier 3:                      |               | • | Modifier 4:             |           | -  |
| Seller Options Days:  | -         | Modifier 2 Time:     | HHMMSSmmm       |   | Trade Through Exempt:            |               |   | Modifier 4 Time:        | HHMMSSmmm |    |
| Special Instructions: | -         | Special Processing:  |                 | - | Memo:                            |               |   | Contra Memo:            |           |    |
| Locked In:            | -         | Contra OATS ID:      |                 |   | Contra Capacity:                 |               | - | Contra Client Trade ID: |           |    |

## TRADE REPORT FIELD DEFINITIONS

#### Side (Required)

The Side being reported on the trade.

- B = Buy (reporting firm (i.e., RP) bought)
- S = Sell (reporting firm sold)
- X = Cross (internalized trade)

#### Symbol (Required)

Up to fourteen alphanumeric character security identifier.

**Note:** Symbol CANNOT be changed on a correction. In order to change the security on a previously submitted trade report, firms must cancel the original trade and submit a new trade with the correct Symbol.

#### <u>Suffix</u>

An optional field. Up to seven alphanumeric character suffix assigned to the security that provides additional information regarding that security (e.g., preferred, warrants, etc.)

#### Short Sale Indicator

Indicates whether the trade is a short sale or short sale exempt trade.

S = Short SaleE = Short Sale Exempt Blank = not a short sale

For match eligible trades, the seller has the responsibility to report short sale transactions using the Short Sale Indicator to identify them. Trades submitted as tapeonly (non-clearing) or audit trail-only (non-tape, non-clearing) are not match eligible trades and where the reporting party is the buyer, the short sale indication may be submitted. May also be submitted on locked-in (AGU/QSR) trade reports. If one of these conditions are not met, and the transaction is submitted with the short sale indicator, the transaction will be rejected.

**Note:** The Short Sale Exempt value is currently not applicable to OTC Equity securities because such securities are not subject to Rule 201 of Regulation SHO and, thus, should not be marked as short exempt pursuant to Rule 200 of Regulation SHO. The Short Exempt value is reserved for future use in the event that rules change to allow Short Exempt order marking for OTC Equity securities.

#### **Quantity (Required)**

Trade Volume as number of shares. Format: max 8 characters, no decimal.

Note: The ORF system will only allow a maximum guantity of 99,999,999 shares to be reported. Trades involving a quantity greater than this amount must be broken into multiple trade reports.

#### <u>Contra Party ID (CPID) (Required)</u>

A four alpha character field denoting the MPID of the Contra Party to the trade. If the Contra party is a customer, "C" may be reported as a valid entry. Contra of "C" is only valid when the transaction is entered by the reporting party. However, FINRA member firms cannot qualify each other as a customer.

**Note:** On a Cross trade (Side = X), the RPID must be the same as the CPID.

#### **Reporting Party Capacity (Required)**

Capacity Indicator field for the reporting firm. It denotes whether the firm is acting as "P" for principal, "A" for agency or "R" for riskless principal on this trade.

- P = Principal
- A = Agent
- R = Riskless Principal

#### Price (Required)

Price at which the security traded. Can be entered as a Decimal Unit Price or a Contract Amount, based on Price Type.

Decimal Unit (Price Type = D): 999999y999999Maximum of 6 digits allowed before the decimal

In both formats, the 'v' is an implied decimal point.

#### Price Type (Required)

Type of price submitted. D = Decimal Amount C = Contract Amount

#### **Clearing Price**

Price inclusive of Explicit Fee. Cannot equal Trade Price. Can be entered as a Decimal Unit Price or as a Contract Amount Price, based on Price Type.

In both formats, the 'v' is an implied decimal point.

#### Price Override (Required when applicable)

Used to indicate that the entered price is valid although it may fall outside the reasonability check made by the system. The override should not be used on initial submission; only after a trade report has been rejected for having a price that is considered out of range.

#### **Execution Time (Required)**

Used to denote the time of execution in military time (HHMMSSsssssss) format where HH represents hours, MM represents minutes, SS represents seconds, sss represents milliseconds, sss represents the microseconds and sss represents the nanoseconds. For example, if the trade was executed at 2:03:02:00000005 p.m., the entry will be 14030200000005. Execution Time must be entered in Eastern Time.

**Note 1:** On Corrections, Execution Time can be changed only to a time prior to the originally submitted execution time. Execution time cannot be changed to a time that is subsequent to the originally submitted time. In the case of the latter, firms would be required to Cancel the original trade and resubmit a new Trade Report with the intended Execution Time.

#### Settlement Date

Date when the trade settles. MMDDYYYY format.

#### As-Of Indicator (Required when applicable)

This field is used if an execution was done on a previous day and not yet reported. Click the As-Of checkbox if the trade was executed on a prior day. (i.e., the trade was executed yesterday, but was not reported to ORF until today). The original trade execution date (MMDDYYY) must be entered in the accompanying Execution Date field for As-Of trade reporting.

#### **Execution Date**

The date that the transaction was executed (*aka Trade Date*). For an As-of trade the date must be T-1 or older. The format is MMDDYYYY.

**Note:** On non-As-Of trades, the Execution Date cannot be changed on a Correction submission to a different date than what was originally submitted. Firms would be required to Cancel the original trade and resubmit a new Trade Report with the intended Execution Date.

On As-Of trades, the Execution Date can be changed only to a date prior to the original execution date. The Execution Date cannot be changed to a date that is subsequent to the original execution date. In the case of the latter, firms would be required to Cancel the original trade and resubmit a new As-Of Trade Report with the intended Execution Date.

#### Publish Trade Indicator (Required)

Indicates that the trade should be published to the tape (disseminated).

Y = report to the tape

N = do not report to the tape

#### **Clearing Indicator (Required)**

Indicates if the trade should be forwarded to NSCC for clearing.

0 =send to clearing (Clear)

1 = do not send to clearing (No Clear)

**Note:** on AGU trades (Locked In Indicator = A), this field MUST be set to "0" (send to clearing).

#### **Report Obligation (Required)**

Indicates whether or not this trade report represents the submission from the member firm with the trade reporting obligation, as defined under FINRA Rule 6622(b)<sup>2</sup>. For the purpose of reporting Step-Outs/ Step-Ins, the firm stepping-out (transferring the position out) must always populate the Reporting Obligation Flag with a 'Y' value, and the firm stepping-in (receiving the shares in) must always populate the field with an 'N' value.

Y = Trade reported by firm with the reporting obligation

 $<sup>^2</sup>$  In transactions between two members, the executing party shall report the transaction. In transactions between a member and a non-member or customer, the member shall report the transaction. The "executing party" shall mean the member that receives an order for handling or execution or is presented an order against its quote, does not subsequently re-route the order, and executes the transaction. In a transaction between two members where both members may satisfy the definition of executing party (e.g., manually negotiated transactions via the telephone), the member representing the sell-side shall report the transaction, unless the parties agree otherwise and the member representing the sell-side contemporaneously documents such agreement.

#### N = Trade reported by firm that does not have the obligation

#### Compliance ID

Required by FINRA for any transaction in an order for which a member has recording and reporting obligations under Rules 6830 and 6870 of FINRA's CAT Compliance Rules, the trade report must include an order identifier assigned to the order that uniquely identifies the order for the date it was received. Up to 20 alphanumeric characters allowed.

#### Trade Reference Number

Used to discretely tie a Media eligible trade to one or more non-Media eligible trades, e.g., same ref number used on a Media trade and on a riskless principal trade. Up to 20 characters allowed

#### Client Trade ID

A twenty alphanumeric character field. Optionally, the subscriber may assign this Reference Number as a unique identifier to each trade. Subscribers may also use the Client Trade Identifier, in lieu of the FINRA Control Number, to Cancel or Correct previously entered trades within the 4 day period (Control Date is still required if Client Trade Identifier is used).

The ORF System <u>will not</u> validate this field; therefore firms are required to ensure uniqueness of their own Client Trade Identifiers submitted within a given day. In the event a firm submits duplicate Identifiers on different trade reports within a given day and chooses to modify (Cancel or Correct) a trade using this reference number, ORF will reject the Cancel/Correct submission and the firm will be required to modify using the ORF generated Control Number.

#### Branch Sequence Number

An optional eight alphanumeric character field, to indicate the reporting firm's branch office.

#### Contra Branch Sequence Number

An optional eight alphanumeric character field, to indicate the contra firm's branch office. Allowed on trades where the contra party will not submit a matching trade or trade accept.

#### **Related Market Center**

Available on transaction reports submitted through ORF such as step outs, non-tape, and riskless principal transactions, the market where the underlying transaction was reported, as applicable.

O = Unknown Market Center

- U = Unspecified Multiple Market trades
- 0 = ORF

F = Foreign Market

*Blank* = not applicable

#### Reporting Party Give-Up (RPGU)

The MPID of the Reporting Party Give Up Firm, when applicable. May be used on AGU and non-Locked In trades. Cannot be entered on QSR trades. A Uniform Service Agreement must be in place in order for firms to submit trade reports on behalf of their give ups. Customer ("C") cannot be entered as a give up.

#### **Reporting Party Clearing Number**

Used to identify the clearing broker who will clear this trade for the Reporting Party. This field may be left blank and ORF will default to the primary clearing number that FINRA has on record for the reporting party.

#### Contra Party Give-Up (CPGU)

The MPID of the Contra Party Give Up Firm, when applicable. This field can only be filled when the Reporting Firm submits the trade as an AGU Locked-In trade report (RPID = CPID and Locked-In Indicator = A), or on a QSR Locked-In trade report. On non Locked-In trade reports, the field must be blank. A Uniform Service Agreement must be in place in order for firms to submit trade reports on behalf of their give ups. Customer ("C") cannot be entered as a give up.

#### Contra Party Clearing Number

Used to identify the clearing broker who will clear this trade for the Contra Party. This field may be left blank and ORF will default to the primary clearing number that FINRA has on record for the contra party.

#### Trade Modifier 1

Settlement modifiers.

C = Cash (same day) settlement R = Seller's Option Blank = regular (T+1) settlement

#### Seller Option Days

Required days to settlement when Trade Modifier 1 = R. Valid values are 02 - 60, otherwise this field must be blank.

#### Trade Modifier 2 (Disabled)

**Note:** Field not applicable to ORF trade reporting.

#### Trade Modifier 2 Time (Disabled)

**Note:** Field not applicable to ORF trade reporting.

#### Trade Modifier 3

Time modifiers to be submitted by the reporting party identifying Extended hours/Late sale conditions, when applicable. Valid values are:

*Blank* = no time modifier applicable

T = Trade executed outside normal market hours

- Z = Trade executed during normal market hours and reported late
- U = Trade executed outside normal market hours and reported late

#### Trade Modifier 4

SRO detail sale condition. Required modifier if a trade falls under one of the following transaction types:

W = Weighted Average Price

S = Stopped Stock

P = Prior Reference Price

X = Trade related to option exercises

R = Trade price unrelated to the current market

If a trade does not meet any of the above conditions, then this field must be left blank.

#### Trade Modifier 4 Time

The time associated with a Prior Reference Price or Stopped Stock trade (required if Trade Modifier 4 = S (Stopped Stock) or P (Prior Reference Price)), otherwise the field must be left blank.

Format: HHMMSSssssssss.

#### Trade Thru Exempt (Disabled)

**Note:** Field not applicable to ORF trade reporting.

#### Special Instruction

This field indicates if the trade falls under any of the following conditions:

- Y = Special trade
- S = Step Out trade
- X = Special and Step Out trade
- I = Step In trade
- J = Special and Step In trade

A = Step Out trade with Fees (for Section 3)

B = Special and Step Out trade with Fees (for Section3)

*Blank* = regular trade (none of the above)

A special trade (Y), special/step out trade (X), special/step in trade (J) and special/step out trade with fees (B) instructs the NSCC not to include the trade in the CNS settlement process.

#### **Special Processing**

This field allows a trade to be marked for special processing (e.g., position transfers). Where indicated, use of this field for special processing purposes MUST be authorized by FINRA Operations prior to submission of trades. Authorization will be granted on a trade by trade basis. Valid values are:

Blank = No special processing

- P = Position Transfer (AUTHORIZATION REQUIRED)
- O = Clearing Only/Non Regulatory

Note: the Clearing-Only/Non-Regulatory Report is used by firms for a previously executed trade for which a tape report has been submitted to ORF, or for the offsetting portion of a riskless principal or agency transaction for which a non-tape, non-clearing report already has been submitted to ORF satisfying FINRA regulatory requirements. Trades submitted with this indicator may not be submitted with Publish Indicator = Y. Please refer to FINRA Rule Filing 2015-035 for more information on the use of this value.

#### <u>Memo</u>

An optional ten character alphanumeric memo field. This field is not displayed to the Contra party.

#### Contra Party Memo

An optional ten character alphanumeric contra memo field. This field is not displayed to the Reporting party. Allowed on trades where the contra party will not submit a matching trade or trade accept.

#### Locked-In Indicator

Indicates that the reporting party entering the trade report is reporting for both sides of the trade in a single trade report, as an AGU (Automatic Give Up) trade or as a QSR (Qualified Service Representative) trade.

A = AGU trade report Q = QSR trade report Blank = non Locked-In trade report

Firms may use the Locked-In Indicator to identify an AGU trade report when a firm trades with one of its correspondents (one-sided AGU trade), or when a firm reports a trade executed between two of its correspondents (two-sided AGU trade). A correspondent must be a FINRA member and is entered under one or both Give Up fields (on two-sided Locked-In trades). The reporting party's MPID must be the same on the RPID and CPID fields.

Firms may use the Locked-In Indicator to identify a QSR trade report when a firm has an agreement to report on behalf of their contra party for an execution they entered into. For QSR trade reports, the RPID and CPID cannot be the same and only the Contra Party Give Up field can be used.

A Uniform Service Agreement must be in place in order for firms to submit Locked In trade reports.

#### Contra Party Compliance ID

Required by FINRA for any transaction in an order for which a member has recording and reporting obligations under Rules 6830 and 6870 of FINRA's CAT Compliance Rules, the trade report must include an order identifier assigned to the order that uniquely identifies the order for the date it was received. Allowed on Locked-In (AGU/QSR), Cross (Side = X), and Customer (CPID = C) trades. Allowed on Trade Accepts. Allowed on trades where the contra party will not submit a matching trade or trade accept. This field allows up to 20 alphanumeric characters.

#### **Contra Party Capacity**

A one character Capacity Indicator field for the contra firm. It denotes whether the firm is acting as "P" for principal, "A" for agency or "R" for riskless principal on this trade. This field is required when the Reporting Firm submits the trade as a Locked-In trade report (AGU or QSR). Also required on Non-locked in trades where the contra party will not submit a matching trade or trade accept (Non Clearing trades). Allowed Cross (Side = X), and Customer (CPID = C) trade entries.

#### Contra Client Trade ID

User defined trade reference number for the Contra side of the trade. Optional, may only be used on Locked-In trade reports (AGU/QSR) and as the contra party's reference number on Trade Accepts. Please note, the Contra Client Trade Identifier cannot be used for cancelling or correcting previously submitted trades. Allowed on trades where the contra party will not submit a matching trade or trade accept. Up to 20 alphanumeric characters allowed.

# ADDING A NEW TRADE REPORT

- 1. Populate the screen with all required Trade Entry information.
- 2. Click **Submit**. A "Trade Report Acceptance or Reject" message will display on the bottom of the window.
- 3. Click Clear Fields. This will clear the Trade Entry screen.

# ACCEPTED AND REJECTED TRADE REPORTS

#### Accepted Trade Reports

When a trade report is submitted, ORF will validate the transaction and, if accepted, will return a positive confirmation message acknowledgement to the submitting party. The confirmation message will return the following data:

- Control Date
- Control Number
- Symbol
- Suffix
- Security Description
- Client Trade ID

#### Rejected Trade Reports

If the trade is rejected after submitting the trade entry, ORF will return an error code to the submitting user. The reject format will include:

- Reject Control Number
- Reject Reason Code
- Reject Reason

Any trade rejected by ORF should be repaired and resubmitted to ORF as soon as possible by the reporting member. Rejects not acted on by the daily TRAQS system will close automatically.

#### Warning Alerts:

The TRAQS system has the capability to provide users with a warning if the entered data will not pass specific validations. In this type of event the transaction will <u>not</u> be considered "Rejected" and therefore will not be eligible for repair via the Reject Repair function. The user must attempt to correct the information directly on the screen and resubmit the data entry to bypass further warning alerts.

Examples where this type of condition would exist would be if the user entered a nonnumeric quantity or non-numeric price or entered an invalid symbol. Depending on the type of warning, these messages may or may not include the word "Warning." Warning messages can also be differentiated from actual reject messages by the fact that a Reject Control Number will not be present on the message.

# TRADE MANAGEMENT

The Trade Management function enables the user to search and view trades that were reported to ORF within the past rolling 4 business days (T-3). Users can search by specific filtering capability, and to perform Cancels, Corrections, Accepts, Declines and Breaks on selected trades, as necessary.

### ACCESSING THE TRADE MANAGEMENT WINDOW

- 1. From the TRAQS menu bar, click **Equities**. The ORF menu displays.
- 2. Click Trade Management. The Trade Management window displays.

| Trade Management       | Unmatched Tra                                                 | ades | Matched Tr    | ades Trad       | le Bre | aks De    | clined | Tra | des             |   |       |              |        |
|------------------------|---------------------------------------------------------------|------|---------------|-----------------|--------|-----------|--------|-----|-----------------|---|-------|--------------|--------|
| rades Reported:        | Both Views                                                    | •    | Symbol:       | Select a Symbol | •      | Suffix:   |        |     | Select a Suffix | • | O T   | 1.0.17       |        |
| rade Report From Date: | ort From Date: 05/22/2014 🔻 To Date: 05/22/2014 💌 Execution F |      | on Date:      |                 |        |           |        |     |                 |   |       |              |        |
| lient Trade Id:        |                                                               |      | Status:       |                 | •      | Side:     | 2:     |     |                 | • | © EXE | ecution Time | ne     |
| Contra Party:          | Select an MPID                                                | -    | FINRA Ctrl #: |                 |        | Quantity: | =      | •   |                 |   | From  | rinanimass   |        |
|                        |                                                               |      |               |                 |        | Price:    | -      | -   |                 |   | To    | HH:mm:ss     | Filter |

### FILTERS FOR TRADE MANAGEMENT

Users have the ability to review specific trade activity by utilizing filter criteria from the Trade Management main menu.

You may filter Trade Reports by one or more of the following fields:

| FIELD           | DISPLAY                                                                                                    |
|-----------------|----------------------------------------------------------------------------------------------------|
| Trades Reported | <ul> <li>Choose one of the following</li> <li>By You (Returns only trades reported by you)</li> <li>By Contra (Returns only trades reported by Contra party alleged against your firm)</li> <li>Both Views (Default; returns trades reported by you and trades reported by the contra party)</li> </ul> |
| Symbol          | Enter the symbol or select a symbol from the dropdown to<br>view all trades for a specific symbol. If this field is left blank<br>trades for all securities will be displayed                                                                                                    |
| Suffix          | Enter the suffix or select a suffix from the dropdown to view all trades for a specific symbol/suffix                                                                                                    |

| FIELD                                       | DISPLAY                                                                                                    |
|---------------------------------------------|----------------------------------------------------------------------------------------------------|
| Trade Report<br>From Date<br>and<br>To Date | Choose the Trade Report To and From Dates (Defaults to current date) ( up to T-3)                                                                                                    |
| Execution Date                              | Choose the execution date for query in dropdown (up to T-3)                                                                                                    |
| Client Trade ID                             | Enter the internal Client Trade Identifier for a specific trade                                                                                                    |
| Status                                      | <ul> <li>From the dropdown box choose the type of transaction to be displayed</li> <li>T = Newly Reported Trade</li> <li>X = Canceled</li> <li>C = Correction Canceled (The cancel portion of a trade that was modified)</li> <li>R = Correction New Trade (New trade as a result of a trade correction)</li> <li>Y = Reversals All (Leave Blank)</li> </ul> |
| Side                                        | <ul> <li>From the dropdown box choose the transaction side to be viewed.</li> <li>Buy – Displays trades where your firm was the buyer</li> <li>Sell – Displays trades where your firm was the seller</li> <li>Cross – Internalized Trade</li> </ul>                                                                                                    |
| Contra Party                                | Enter the Contra Party Identifier or select one from the<br>dropdown box to view trades with a specific contra party. If<br>this field is left blank trades with all contra parties will be<br>displayed based upon other filter criteria selected                                                                                                    |
| FINRA Control<br>Number                     | Enter the FINRA Control Number to display a specific trade.<br>If this field is left empty all trades will be displayed based<br>upon other filter criteria selected                                                                                                    |
| Quantity Operator                           | = is the Default, <, >,<=, >=                                                                                                    |
| Quantity                                    | Enter the quantity for the desired trade(s)                                                                                                    |
| Price Operator                              | = is the Default, <, >,<=, >=                                                                                                    |
| Price                                       | Enter the price for the desired trade(s)                                                                                                    |

| FIELD                                     | DISPLAY                                                      |
|-------------------------------------------|--------------------------------------------------------------|
| Trade Report<br>Date or Execution<br>Time | Choose the Trade Report Date or Execution Time for the query |

### USING THE FILTERS

- 1. You may populate any combination of the filters you wish.
- 2. To return all trades click Filter Filter
- 3. Populate the appropriate filter fields, then click **Filter** to return the desired data results.

| Trade Man                                                                        | agement | Unmatche                              | d Trades                                                                                                    | Matched Tr  | ades Trade Breaks                                                                                                    | Declined Trades       |                       |                                    |        |                         |        |         |                         |
|----------------------------------------------------------------------------------|---------|---------------------------------------|----------------------------------------------------------------------------------------------------|-------------|----------------------------------------------------------------------------------------------------|-----------------------|-----------------------|------------------------------------|--------|-------------------------|--------|---------|-------------------------|
| Trades Reported:<br>Trade Report From Date:<br>Client Trade Id:<br>Contra Party: |         | Both View<br>05/20/201<br>Select an M | oth Views ▼ Symbol: Select a Symbol ▼<br>5/20/2014 ▼ To Date: 05/23/2014 ▼<br>Status: ▼<br>Elect an MPID ▼ FINRA Ctrl #: |             | uffix:     Select a Suffix       uecution Date:     Image: Comparison of the secution Time       de:     Image: Comparison of the secution Time       uantify:     Image: Comparison of the secution Time       rice:     Image: Comparison of the secution Time       Image: Comparison of the secution Time     Image: Comparison of the secution Time       To     Image: Comparison of the secution of the secution of the secution of the secution of the secution of the secution of the securic of the securic of the secur |                       |                       |                                    |        |                         |        |         |                         |
|                                                                                  |         |                                       |                                                                                                    |             |                                                                                                    |                       |                       |                                    |        |                         |        | + 6 🛛 🕯 | HE.                     |
|                                                                                  | FINRA C | ontrol #                              | Trade Re                                                                                                    | port Date 🥆 | Trade Report Time 🔻                                                                                                    | Status                | Reversal<br>Indicator | Reference<br>Reporting<br>Facility | Side   | Short Sale<br>Indicator | Symbol | Suffix  | Security<br>Description |
| 18                                                                               | 500000  | 065                                   | 05/23/20                                                                                                    | )14         | 14:06:10:263                                                                                                    | T-Newly Reported Trad | N                     |                                    | B-Buy  |                         | ADAPL  |         |                         |
| <b>(A)</b>                                                                       | 5000000 | 064                                   | 05/23/20                                                                                                    | 014         | 13:57: <mark>54:00</mark> 9                                                                                                    | T-Newly Reported Trad | e N                   |                                    | B-Buy  |                         | AOBI   |         |                         |
| <b>()</b>                                                                        | 500000  | 002                                   | 05/22/20                                                                                                    | 014         | 10:48:51:234                                                                                                    | T-Newly Reported Trad | e N                   |                                    | B-Buy  |                         | AAALF  |         |                         |
| <b>(A)</b> (D)                                                                   | 5000000 | 070                                   | 05/21/20                                                                                                    | )14         | 10:12:12:536                                                                                                    | T-Newly Reported Trad | N                     |                                    | S-Sell |                         | ABCE   |         |                         |
| 00                                                                               | 5000000 | 051                                   | 05/21/20                                                                                                    | )14         | 10:01:58:481                                                                                                    | T-Newly Reported Trad | e N                   |                                    | B-Buy  |                         | AMLM   |         |                         |
| <b>() ()</b>                                                                     | 5000000 | 050                                   | 05/21/20                                                                                                    | )14         | 10:00:55:353                                                                                                    | T-Newly Reported Trad | N                     |                                    | B-Buy  |                         | AMLM   |         |                         |
| 00                                                                               | 5000000 | 049                                   | 05/21/20                                                                                                    | 014         | 09:59:26:053                                                                                                    | T-Newly Reported Trad | N                     |                                    | B-Buy  |                         | AMLC   |         |                         |
| <b>BD</b>                                                                        | 5000000 | 045                                   | 05/21/20                                                                                                    | 014         | 09:57:45:549                                                                                                    | T-Newly Reported Trad | e N                   |                                    | B-Buy  |                         | AMLC   |         |                         |
| 8                                                                                | 5000000 | 108                                   | 05/20/20                                                                                                    | )14         | 13:39:52:560                                                                                                    | T-Newly Reported Trad | N                     |                                    | S-Sell |                         | ABCE   |         |                         |
|                                                                                  | 5000000 | 106                                   | 05/20/20                                                                                                    | 014         | 13:38:23:773                                                                                                    | T-Newly Reported Trad | N                     |                                    | B-Buy  |                         | ABCE   |         |                         |

# THE TRADE MANAGEMENT DATA WINDOW

The Trade Management Data window will display the following fields for each Trade that meets the filtered criteria.

| Field             | Description                                                                                                    |
|-------------------|----------------------------------------------------------------------------------------------------|
| Trade Report Date | The date the trade was reported to ORF                                                                                                    |
| Trade Report Time | The time the trade was reported to ORF                                                                                                    |
| Status            | <ul> <li>Status of the Trade Report</li> <li>T = Newly Reported Trade</li> <li>X = Canceled</li> <li>C = Correction Canceled (The cancel portion of a trade that was modified)</li> <li>R = Correction New Trade (New trade as a result of a trade correction)</li> <li>Y = Reversals</li> </ul> |

| Field                        | Description                                                                                                    |
|------------------------------|----------------------------------------------------------------------------------------------------|
| Reversal Indicator           | Illustrates if the transaction was a reversal.                                                                                                    |
| Reference Reporting Facility | <ul> <li>This field will only be populated on<br/>Trade Reversals.</li> <li>A = ADF</li> <li>Q = FINRA/NASDAQ TRF</li> <li>N = FINRA/NYSE TRF</li> </ul>                                                                                                    |
| Side                         | Indicates whether the trade was<br>reported<br>• Buy<br>• Sell<br>• Cross.                                                                                                    |
| Short Sale                   | <ul> <li>Indicates whether the trade is a short sale or short sale exempt trade.</li> <li>S = Short Sale</li> <li>E = Short Sale Exempt</li> <li>Blank = not a short sale</li> <li>Allowed only on:</li> <li>Sell side trades,</li> <li>AGU/QSR trades,</li> <li>Customer Buys,</li> <li>Buys from another FINRA member that are not locked-in and are tape-only or non-tape/non-clearing (i.e., not match-eligible).</li> </ul> |
| Symbol                       | report.                                                                                                    |
| Suffix                       | The suffix assigned to the security in the trade report.                                                                                                    |
| Security Description         | Description of the Security                                                                                                    |
| Quantity                     | Displays the quantity reported in the trade                                                                                                    |
| Price Type                   | <ul> <li>Indicates the type of price submitted.</li> <li>D = Decimal Unit Amount</li> <li>C = Contract Amount</li> </ul>                                                                                                    |

| Field                           | Decorintion                              |
|---------------------------------|------------------------------------------|
|                                 | When one format is selected ORE will     |
|                                 | when one format is selected ORF will     |
|                                 | calculate the other format.              |
|                                 | For Evennes If desired price is          |
|                                 | FOI Example. If decimal price is         |
|                                 | submitted ORF will calculate the         |
|                                 | contract amount                          |
| Price                           | Displays the decimal price at which the  |
|                                 | trade was executed.                      |
|                                 |                                          |
| Contract Amount                 | Displays the dollar amount at which the  |
|                                 | trade was executed.                      |
|                                 |                                          |
| Clearing Contract Amount        | Displays the dollar amount which is      |
|                                 | inclusive of Explicit Fee if submitted   |
|                                 |                                          |
| Price Override                  | Indicates if a price override was used   |
|                                 | to process the trade report.             |
|                                 |                                          |
| Clearing Price                  | Displays the decimal price which is      |
|                                 | inclusive of Explicit Fee                |
|                                 |                                          |
| Reporting Party (RPID)          | The identifier of the trade reporting    |
|                                 | party.                                   |
|                                 |                                          |
| Reporting Party Give Up (RPGU)  | The identifier of the trade reporting    |
|                                 | party Give Up (if entered) firm.         |
|                                 |                                          |
| Reporting Party Capacity        | Displays the capacity (Principal, Agent, |
|                                 | or Riskless Principal) for the reporting |
|                                 | party.                                   |
|                                 |                                          |
| Reporting Party Clearing Number | Displays the clearing number for the     |
|                                 | trade reporting party.                   |
|                                 |                                          |
| Contra Party (CPID)             | Displays the identifier of the contra    |
|                                 | party to the trade.                      |
|                                 |                                          |
| Contra Party Give Up (CPGU)     | Displays the Give Up (if entered)        |
|                                 | identifier for the contra party to the   |
|                                 | trade.                                   |
|                                 |                                          |
| Contra Capacity                 | Displays the capacity (Principal, Agent, |
|                                 | or Riskless Principal) of the contra     |

| Field                        | Description                                                                                                    |
|------------------------------|----------------------------------------------------------------------------------------------------|
|                              | party to the trade.                                                                                                    |
| Contra Party Clearing Number | Displays the clearing number for the contra party to the trade.                                                                                                    |
| Clearing Indicator           | <ul> <li>Indicates if the trade was forwarded to NSCC for clearing.</li> <li>0 = send to clearing (Clear)</li> <li>1 = do not send to clearing (No Clear</li> </ul>                                                                                                    |
| Publish Indicator            | <ul> <li>Indicates that the trade was published to the tape (disseminated).</li> <li>Y = report to the tape</li> <li>N = do not report to the tape</li> </ul>                                                                                                    |
| Reporting Obligation         | <ul> <li>Indicates whether or not the trade represents the submission from the member firm with the trade reporting obligation</li> <li>Y = Trade reported by firm with the reporting obligation</li> <li>N = Trade reported by firm that does not have the obligation</li> </ul> |
| Locked-In Indicator          | Indicates that the reporting party<br>entering the trade report is reporting for<br>both sides of the trade in a single trade<br>report, as an AGU (Automatic Give Up)<br>trade or as a QSR (Qualified Service<br>Representative) trade.                                          |
| As Of Indicator              | Displays if the As Of Indicator was selected for the trade.                                                                                                    |
| Execution Date               | Displays the date the trade was executed.                                                                                                    |
| Execution Time               | Displays the time the trade was executed.                                                                                                    |
| Trade Modifier 1             | <ul> <li>Indicates what type of Settlement was selected for the trade</li> <li>C = Cash (same day) settlement</li> </ul>                                                                                                    |

| Field                  | Description                                                    |
|------------------------|----------------------------------------------------------------|
|                        | R = Seller's Option                                            |
|                        | • Blank = regular (T+1) settlement                             |
|                        |                                                                |
| Seller Days            | Indicates the days to settlement that                          |
|                        | was submitted on the trade                                     |
|                        | • 02 - 60                                                      |
| Trade Modifier 2       | Not Used – Not applicable to ORF                               |
| Trade Modifier 2 Time  | Not Used – Not applicable to ORF                               |
| Trade Thru Exempt      | Not Used – Not applicable to ORF                               |
| Trade Modifier 3       | Indicates what Time modifiers was                              |
|                        | selected for the trade                                         |
|                        | • <i>Blank</i> = no time modifier applicable                   |
|                        | • T = Trade executed outside normal                            |
|                        | market hours                                                   |
|                        | <ul> <li>Z = Trade executed during normal</li> </ul>           |
|                        | market hours and reported late                                 |
|                        | • U = Trade executed outside normal                            |
|                        | market hours and reported late                                 |
| Trade Modifier 4       | Indicates what SRO detail sale                                 |
|                        | condition was selected for the trade                           |
|                        | <ul> <li>W = Weighted Average Price</li> </ul>                 |
|                        | <ul> <li>S = Stopped Stock</li> </ul>                          |
|                        | <ul> <li>P = Prior Reference Price</li> </ul>                  |
|                        | • X = Trade related to option exercises                        |
|                        | <ul> <li>R = Trade price unrelated to the</li> </ul>           |
|                        | current market                                                 |
|                        |                                                                |
| Trade Modifier 4 Time  | The time that was submitted on the                             |
|                        | trade.                                                         |
| Settlement Date        | The date that was submitted on the                             |
|                        | trade.                                                         |
|                        |                                                                |
| Trade Reference Number | The Trade Reference number that was                            |
|                        | submitted on the trade.                                        |
|                        |                                                                |
| Related Market Center  | The Related market Center that was                             |
|                        | Submitted on the trade                                         |
|                        | U = Unknown warket Genter                                      |
|                        | <ul> <li>U = Unspecified Multiple Market<br/>trades</li> </ul> |
|                        |                                                                |
|                        |                                                                |

| Field                         | Description                                                                                                    |
|-------------------------------|----------------------------------------------------------------------------------------------------|
|                               | F = Foreign Market                                                                                                    |
|                               | Blank = not applicable                                                                                                    |
| Branch Sequence Number        | The Branch Sequence number that was submitted on the trade.                                                                                                    |
| Contra Branch Sequence Number | The Contra Branch Sequence number that was submitted on the trade.                                                                                                    |
| Compliance Identifier         | The Compliance ID that was submitted on the trade.                                                                                                    |
| Contra Compliance Identifier  | The Contra Compliance ID that was submitted on the trade.                                                                                                    |
| Memo                          | Reporting Party information that was submitted on the trade.                                                                                                    |
| Contra Memo                   | Contra Party information that was submitted on the trade.                                                                                                    |
| Special Processing            | Displays P = Position Transfer if the<br>trade was entered with special<br>processing<br>Displays Blank = No special processing<br>Displays O = Clearing Only/Non<br>Regulatory                                                                                                    |
| Special Instructions          | <ul> <li>Shows if the trade was entered with any Special instructions.</li> <li>Y = Special trade</li> <li>S = Step Out trade</li> <li>X = Special and Step Out trade</li> <li>I = Step In trade</li> <li>J = Special and Step In trade</li> <li>A = Step Out trade with Fees (for Section 3)</li> <li>B = Special and Step Out trade with Fees (for Section 3)</li> <li>Blank = regular trade (none of the above)</li> </ul> |

| Field                            | Description                                                                                                    |
|----------------------------------|----------------------------------------------------------------------------------------------------|
| Client Trade Identifier          | The client trade identifier information that was submitted on the trade.                                                                                                    |
| Contra Client Trade Identifier   | The Contra Party information that was submitted on the trade.                                                                                                    |
| Method Of Entry                  | <ul> <li>Displays how the trade was entered</li> <li>W = Web</li> <li>F = FIX</li> </ul>                                                                                                    |
| Control Date                     | The date when the system received and processed the trade                                                                                                    |
| Cancel Receipt Time              | The time the trade was cancelled                                                                                                    |
| Prior Control Date               | The Control Date associated with the original trade report.                                                                                                    |
| Prior FINRA Control Number       | The Control Number associated with the original trade report.                                                                                                    |
| FINRA Assigned Publish Indicator | FINRA determined Publish Indicator                                                                                                    |
| FINRA Trade Modifier 3           | FINRA determined trade modifier 3                                                                                                    |
| FINRA Trade Modifier 4           | FINRA determined trade modifier 4                                                                                                    |
| Matched Status Submitting Firm   | <ul> <li>Displays the Matched Status of the trade</li> <li>E - Matched at Entry</li> <li>M - Matched by Acceptance</li> <li>L - Matched by Auto Lock</li> <li>C - Matched by Comparison</li> <li>B - Break Pending</li> <li>K - Broken</li> <li>D - Declined</li> <li>Displays the MPID of the submitting</li> </ul> |
|                                  | firm                                                                                                    |
| Web User ID                      | Displays the user ID of the person that entered the trade                                                                                                    |

**Note**: For more information on sorting, filtering, printing, and exporting data, please see the *Management- General Navigation* section of this guide.

# ACCEPTING A TRANSACTION

| side:                | B-Buy 👻   | Symbol:              | AAALF                      | Suffix:                        | Select a Suffix 🔹 | Short Sale:             | S - Sold Short            | *   |
|----------------------|-----------|----------------------|----------------------------|--------------------------------|-------------------|-------------------------|---------------------------|-----|
| Quantity:            | 200       | Contra Party ID:     | MARK                       | Capacity:                      | A-Agent *         |                         |                           |     |
| Price:               | 2.920000  | Price Type:          | Decimal *                  | Clearing Price:                | 2.940000          | Price Override          |                           |     |
| Execution Time:      | 104900000 | Settlement Date:     | MMddyyyy                   | As Of<br>Execution Date: 05222 | 2014              | Publish                 | Y                         | v   |
| Clearing             | Clear 💌   | Reporting Obligation | Y - Reporting Obligation * | OATS Id                        |                   | Trade Ref #:            |                           |     |
| Client Trade ID:     |           | Branch Seq #:        |                            | Contra Branch Seq #:           |                   | Related Market Center:  | 0 - ORF                   | *   |
| RP Give Up:          |           | RP Clearing #:       | 0551                       | CP Give Up:                    |                   | CP Clearing #:          | 0235                      |     |
| Modifier 1:          | *         | Modifier 2:          | Ŧ                          | Modifier 3:                    | ~                 | Modifier 4:             | P - Prior Reference Price | *   |
| Seller Options Day:  | s: 👻      | Modifier 2 Time:     | HHMMSSmmm                  | Trade Through Exempt:          | ~                 | Modifier 4 Time:        | 104500000                 |     |
| Special Instruction: | s: **     | Special Processing:  |                            | Memo:                          | mod4p             | Contra Memo:            |                           |     |
| Locked In:           | ×         | Contra OATS ID:      |                            | Contra Capacity:               | *                 | Contra Client Trade ID: |                           |     |
| Contra Capacity:     | •         | Contra OATS ID:      |                            | Contra Client Trade ID:        |                   | CP Clearing #:          | 0235                      | - 1 |
| Short Sale:          | -         |                      |                            |                                |                   |                         |                           |     |

### TO ACCEPT A TRANSACTION

- 1. Identify the trade to be acted on as a result of the search criteria performed
- 2. Click on the **Accept** icon <sup>(M)</sup> next to the trade report
  - a. A popup will be displayed reflecting the trade data fields and information
  - b. Enter the following information at the bottom of the entry screen
    - Contra Capacity
    - Contra Compliance identifier
    - Contra Client Trade Identifier
    - CP Clearing Number
    - Short Sale
- 3. Depress Submit to enact the Accept of the selected trade
- 4. Depress **Close** to exit without Accepting the transaction

# **DECLINING A TRANSACTION**

| Quantity:       200       Contra Party ID:       MARK       Capacity:       A-Agent         Price:       2.920000       Price Type:       Decimal       Clearing Price:       2.940000       IPrice Override         Execution Time:       10490000       Settlement Date:       MMddyyyy       Image: Clearing Price:       2.940000       Image: Clearing Price:       Publish       V         Clearing       Clear       Reporting Obligation Y - Reporting Obligation Y       OATS Id       Trade Ref #:       Contra Related Market Center:       0 - ORF         Client Trade ID:       Branch Seq #:       Contra Branch Seq #:       Contra Branch Seq #:       Related Market Center:       0 - ORF         RP Give Up:       RP Clearing #:       0551       CP Give Up:       CP Clearing #:       0235         Modifier 1:       Modifier 2:       Modifier 3:       Modifier 4:       P - Prior Reference Price         Seller Options Days:       Contra Modifier 2 Time:       HHMMSSmmm       Trade Through Exempt:       Modifier 4:       0400000         Special Instructions:       Special Processing:       Memo:       mod4p       Contra Memo:       Contra Memo:         Locked In:       Contra OATSID:       Contra Capacity:       Contra Capacity:       Contra Cinent Trade ID:       Contra Cinent Trade ID: <th>Side:</th> <th>В-Виу</th> <th><ul> <li>Symbol:</li> </ul></th> <th>AAALF</th> <th>Suffix:</th> <th>Select a Suffix</th> <th>*</th> <th>Short Sale:</th> <th>S - Sold Short</th> <th>~</th>                                                                                                    | Side:                | В-Виу     | <ul> <li>Symbol:</li> </ul>              | AAALF                      | Suffix:                    | Select a Suffix | * | Short Sale:             | S - Sold Short            | ~   |
|----------------------------------------------------------------------------------------------------|----------------------|-----------|------------------------------------------|----------------------------|----------------------------|-----------------|---|-------------------------|---------------------------|-----|
| Price:       2.920000       Price Type:       Decimal       Clearing Price:       2.940000       IPrice Override:         Execution Time:       104900000       Settlement Date:       MMddyyyy       Image: As Of Execution Date:       Decimal       Publish       Y         Clearing       Clear       Reporting Obligation       Y - Reporting Obligation       OATS Id       Trade Ref #:       Image: Contra Branch Seq #:       Contra Branch Seq #:                                                                                                    | Quantity:            | 200       | Contra Party ID:                         | MARK                       | Capacity:                  | A-Agent         | × |                         |                           |     |
| interview       104900000       Settlement Date:       MMddyyyy       MMddyyyy       MA of Execution Date:       05222014       Publish       Y         Clearing       Clear       Reporting Obligation       Y - Reporting Obligation       OATS Id       Trade Ref #:       Image: Contra Branch Seq #:       Contra Branch Seq #:       Contra Branch Seq #:       Contra Branch Seq #:       Contra Branch Seq #:       Contra Branch Seq #:       Contra Charach Seq #:       Contra Charach Seq #:       Contra Charach Seq #:       Contra Branch Seq #:       Contra Branch Seq #:       Contra Branch Seq #:       CONTR Charach Seq #:       Contra Branch Seq #:       CONTR Charach Seq #:       CONTR Charach Seq #: <td< td=""><td>Price:</td><td>2.920000</td><td>Price Type:</td><td>Decimal *</td><td>Clearing Price:</td><td>2.940000</td><td></td><td>Price Override</td><td></td><td></td></td<> | Price:               | 2.920000  | Price Type:                              | Decimal *                  | Clearing Price:            | 2.940000        |   | Price Override          |                           |     |
| Clear       Reporting Obligation       Y - Reporting Obligation       OATS Id       Trade Ref #:       Image: Clear         Clear Trade ID:       Branch Seq #:       Stranch Seq #:       Contra Branch Seq #:       Related Market Center:       0-ORF         RP Give Up:       RP Clearing #:       0551       CP Give Up:       CP Clearing #:       0235         Modifier 1:       Modifier 2:       Modifier 3:       Modifier 3:       Modifier 4:       P - Prior Reference Price         Seler Options Days:       Modifier 2 Time:       HHMMSSmmm       Trade Through Exempt       Modifier 4:       0450000         Special Instructions:       Special Processing:       Memo:       mod4p       Contra Genetity:       Contra Clearing #:       Contra Clearing #:       Contra Clearing #:       Contra Clearing #:       Contra Clearing #:       Contra Clearing #:       Modifier 4:       P - Prior Reference Price         Special Instructions:       Special Processing:       Memo:       mod4p       Contra Memo:       Contra Clearing #:       Contra Clearing #:       Contra Clearing #:       Contra Clearing #:       Contra Clearing #:       Contra Clearing #:       Contra Clearing #:       Contra Clearing #:       Contra Clearing #:       Contra Clearing #:       Contra Clearing #:       Contra Clearing #:       Contra Clearing #:       Contra Clearing #:                                                                                                    | execution Time:      | 104900000 | Settlement Date:                         | MMddyyyy                   | As Of Execution Date: 0522 | 2014            |   | Publish                 | Y                         | . * |
| Iter Trade ID:       Branch Seq #:       Contra Branch Seq #:       Related Market Center       0 - ORF         P Give Up:       RP Clearing #:       0551       CP Give Up:       CP Clearing #:       0235         Idodifier 1:       Modifier 2:       Modifier 3:       Modifier 4:       P Prior Reference Price         eller Options Days:       Modifier 2 Time:       HHMMSSmmm       Trade Through Exempt       Modifier 4 Time:       10450000         pecial Instructions:       Special Processing:       Memo:       mod4p       Contra Memo:       Contra Memo:         ocked In:       Contra OATS ID:       Contra Capacity:       Contra Capacity:       Contra Clent Trade ID:       Contra Clent Trade ID:                                                                                                    | learing              | Clear     | <ul> <li>Reporting Obligation</li> </ul> | Y - Reporting Obligation * | OATS Id                    |                 |   | Trade Ref #:            |                           |     |
| P Give Up:       RP Clearing #:       0551       CP Give Up:       CP Clearing #:       0235         Addifier 1:       Modifier 2:       Modifier 3:       Modifier 4:       P - Prior Reference Price         eller Options Days:       Modifier 2 Time:       HHMMSSmmm       Trade Through Exempt       Modifier 4 Time:       10450000         pecial Instructions:       Special Processing:       Memo:       mod4p       Contra Memo:       Contra Memo:         ocked In:       Contra OATS ID:       Contra Capacity:       Contra Clear Trade ID:       Contra Clear Trade ID:                                                                                                    | lient Trade ID:      |           | Branch Seq #:                            |                            | Contra Branch Seq #:       |                 |   | Related Market Center:  | 0 - ORF                   | Ψ.  |
| Modifier 1:       Modifier 2:       Modifier 3:       Modifier 4:       P - Prior Reference Price         eller Options Days:       Modifier 2 Time:       HHMMSSmmm       Trade Through Exempt:       Modifier 4 Time:       104500000         pecial Instructions:       Special Processing:       Modifier 4       Modifier 4 Time:       104500000         ocked In:       Contra OATS ID:       Contra Capacity:       Modifier 4       Contra Cleint Trade ID:                                                                                                    | P Give Up:           |           | RP Clearing #:                           | 0551                       | CP Give Up:                |                 |   | CP Clearing #:          | 0235                      |     |
| eller Options Days: <ul> <li>Modifier 2 Time:</li> <li>HHMMSSmmm</li> <li>Trade Through Exempt:</li> <li>Modifier 4 Time:</li> <li>104500000</li> </ul> <ul> <li>Special Processing:</li> <li>Memo:</li> <li>mod4p</li> <li>Contra Memo:</li> <li>Contra Clana Time:</li> <li>Contra OATS ID:</li> <li>Contra Capacity:</li> <li>Contra Clina Time:</li> <li>Contra Clina Time:</li> <li>Contra Clina Time:</li> <li>Contra Clina Time:</li> <li>Contra Clina Time:</li> <li>Contra Clina Time:</li> </ul>                                                                                                    | Nodifier 1:          |           | <ul> <li>Modifier 2:</li> </ul>          | *                          | Modifier 3:                |                 | * | Modifier 4:             | P - Prior Reference Price |     |
| pecial Instructions:     v     Special Processing:     v     Memo:     mod4p     Contra Memo:       ocked In:     v     Contra OATS ID:     Contra Capacity:     v     Contra Cipacity:     v                                                                                                    | eller Options Days:  |           | <ul> <li>Modifier 2 Time:</li> </ul>     | HHMMSSmmm                  | Trade Through Exempt:      |                 | T | Modifier 4 Time:        | 104500000                 |     |
| ocked In:   Contra OATS ID: Contra Capacity:  Contra Client Trade ID:                                                                                                    | pecial Instructions: |           | <ul> <li>Special Processing:</li> </ul>  | -                          | Memo:                      | mod4p           |   | Contra Memo:            |                           |     |
|                                                                                                    | ocked In:            |           | <ul> <li>Contra OATS ID:</li> </ul>      |                            | Contra Capacity:           |                 | * | Contra Client Trade ID: |                           |     |
| Decline Reason Code:     Decline Reason:     Contra Client Trade ID:                                                                                                    | ecline Reason Code   | e:        | <ul> <li>Decline Reason:</li> </ul>      |                            | Contra Client Trade ID:    |                 |   |                         |                           |     |

### TO DECLINE A TRANSACTION

- 1. Identify the trade to be acted on as a result of the search criteria performed
- 2. Click on the **Decline** icon **O** next to the trade report
  - a. A popup will be displayed reflecting the trade data fields and information
  - b. Enter the following information at the bottom of the entry screen
    - Decline Reason Code
    - Decline Reason
    - Contra Client Trade Identifier
- 3. Depress Submit to enact the Decline of the selected trade
- 4. Depress Close to exit without Declining the transaction

## **BREAKING A TRANSACTION**

| Are you s | sure you | want t | to break? |           |        |           |
|-----------|----------|--------|-----------|-----------|--------|-----------|
| Symbol    | Suffix   | Side   | Quantity  | Price     | Contra | Client Id |
| ABCE      |          | S      | 1250      | 50.020000 | MDEL   | 10000111  |
|           |          |        |           |           |        |           |
|           |          |        |           |           |        |           |

### TO BREAK A TRANSACTION

- 1. Identify the trade to be acted on as a result of the search criteria performed
- 2. Click on the **Break** icon <sup>10</sup> next to the trade report
  - a. A popup will be displayed reflecting the following data fields and information
    - Control number (in header)
    - Control date (in header)
    - Symbol
    - Suffix
    - Side
    - Quantity
    - Price
    - Contra Party
    - Client Trade Identifier
- 3. Depress Submit to enact the break of the selected trade
- 4. Depress Close to exit without breaking the transaction

# **CANCELING/CORRECTING A TRANSACTION**

Users are able to act on previously accepted trade reports. Trades that were submitted during the past 4 business days (T-3) are available to be cancelled or corrected.

# *Note: Trades can be cancelled or corrected outside the T-3 timeframe via the Reversal function*

| Ale you s | sure you | want to | o cancel? |           |        |           |
|-----------|----------|---------|-----------|-----------|--------|-----------|
| Symbol    | Suffix   | Side    | Quantity  | Price     | Contra | Client Id |
| ADAPL     |          | В       | 3000      | 30.280000 | MDEL   |           |
|           |          |         |           |           |        |           |
|           |          |         |           |           |        |           |
|           |          |         |           |           |        |           |

### TO CANCEL A TRANSACTION

- 1. Identify the trade to be acted on as a result of the search criteria performed
- 2. Click on the **Cancel** icon *i* next to the trade report
  - a. A popup will be displayed reflecting the following data fields and information
    - Control number (in header)
    - Control date (in header)
    - Symbol
    - Suffix
    - Side
    - Quantity
    - Price
    - Contra Party
    - Client Trade Identifier
- 3. Depress Submit to enact the cancel of the selected trade
- 4. Depress Close to exit without canceling transaction

| Side:                 | B-Buy     | <ul> <li>Symbol:</li> </ul>              | ADAPL                      | Suffix:               | Select a Suffix | Short Sale:                                 |           |   |
|-----------------------|-----------|------------------------------------------|----------------------------|-----------------------|-----------------|---------------------------------------------|-----------|---|
| Quantity:             | 3000      | Contra Party ID:                         | MDEL                       | Capacity:             | P-Principal     | •                                           |           |   |
| Price:                | 30.280000 | Price Type:                              | Decimal 💌                  | Clearing Price:       |                 | Price Override                              |           |   |
| Execution Time:       | 140600000 | Settlement Date:                         | MMddyyyy                   | As Of Execution Date: |                 | Publish                                     | Y         |   |
| Clearing              | Clear     | <ul> <li>Reporting Obligation</li> </ul> | Y - Reporting Obligation 💌 | OATS Id               |                 | Trade Ref #:                                |           |   |
| Client Trade ID:      |           | Branch Seq #:                            |                            | Contra Branch Seq #:  |                 | Related Market Center                       | :         | - |
| RP Give Up:           |           | RP Clearing #:                           | 0235                       | CP Give Up:           |                 | CP Clearing #:                              | 0551      |   |
| Modifier 1:           |           | ▼ Modifier 2:                            | *                          | Modifier 3:           |                 | <ul> <li>Modifier 4:</li> </ul>             |           | • |
| Seller Options Days:  |           | <ul> <li>Modifier 2 Time:</li> </ul>     | HHMMSSmmm                  | Trade Through Exempt: |                 | Modifier 4 Time:                            | HHMMSSmmm |   |
| Special Instructions: |           | <ul> <li>Special Processing:</li> </ul>  | -                          | Memo:                 |                 | Contra Memo:                                |           |   |
| ocked In:             |           | <ul> <li>Contra OATS ID:</li> </ul>      |                            | Contra Capacity:      |                 | Contra Client Trade ID:                     |           |   |
| Locked In:            |           | <ul> <li>Contra OATS ID:</li> </ul>      |                            | Contra Capacity:      |                 | <ul> <li>Contra Client Trade ID:</li> </ul> |           |   |

### TO CORRECT A TRANSACTION

- 1. Identify the trade to be acted on as a result of the search criteria performed
- 2. Click on the **Pencil** icon *let* next to the trade report
- 3. A popup will be displayed reflecting the details of the original trade and stating that a correction action is being pursued
- 4. The following data fields are populated with trade details and unless noted can be modified
  - Control Number (Cannot be modified)
  - Control Date (Cannot be modified)
  - Side
  - Symbol (Cannot be modified)
  - Suffix (Cannot be modified)
  - Short Sale
  - Quantity
  - Contra Party ID
  - Capacity
  - Price
  - Price Type
  - Clearing Price
  - Price Override
  - Execution Time
  - Settlement Date
  - As Of Indicator
  - Execution Date
  - Publish Indicator
  - Clearing Indicator (Cannot be modified)
  - Reporting Obligation

- Compliance ID
- Trade Reference Number
- Client Trade ID
- Branch Sequence Number
- Contra Branch Sequence Number
- Related Market Center
- Reporting Party Give Up
- Reporting Party Clearing Number
- Contra Party Give Up
- Contra party Clearing number
- Trade Modifier 1
- Seller Option Days
- Trade Modifier 2 (Disabled)
- Trade Modifier 2 Time (Disabled)
- Trade Modifier 3
- Trade Thru Exempt (Disabled)
- Trade Modifier 4
- Trade Modifier 4 Time
- Special Instructions
- Special Processing
- Memo
- Contra Memo
- Locked-In Indicator
- Contra Party Compliance ID
- Contra Capacity
- Contra Client Trade ID
- 5. Modify the appropriate fields and depress **Submit** to enact the trade correction.
- 6. A new trade with details and a new ORF Control Number will replace the modified trade.
- 6. Depress **Close** to exit the correction process without enacting the changes to the transaction.

## **DATA ACTIONS**

Users have the ability to perform various functions with the resultant Trade Reports data grid once their selection and filter criteria has been submitted to ORF.

**Note**: For more information on sorting, filtering, printing, and exporting data, please see the *Management- General Navigation* section of this guide.

# UNMATCHED TRADE REPORTS

Unmatched Trade Reports are produced to ensure trades are accurate versus what a contra party to a trade is providing. These reports are available to FINRA reporting firms for trades done on an intra-dealer (not customer) basis, where their reported trades do not have a corresponding match against the reported contra broker dealer's trade report, could potentially be duplicate submissions, or where trades were reported against them (alleged) and no matching report was found.

In order to support this function, ORF stores the current day and past three business days of data (on a rolling basis) and users may enter the trade date they are interested in viewing.

### ACCESSING THE UNMATCHED WINDOW

- 1. From the TRAQS menu bar, click **Equities**. The ORF menu displays.
- 2. Click Trade Management. The Trade Management window displays.
- 3. Click **Unmatched Trades Tab.** The Unmatched Trades window displays.

| Trade Management        | Unmatched Tra  | ades | Matche   | d Trades        | Trade | Breaks    | Declined | Trades          |   |        |
|-------------------------|----------------|------|----------|-----------------|-------|-----------|----------|-----------------|---|--------|
| Trades Reported:        | Both Views     | -    | Symbol:  | Select a Symbol | -     | Suffix:   |          | Select a Suffix | • |        |
| Trade Report From Date: | 05/22/2014     | +    | To Date: | 05/22/2014      | +     | Execution | Date:    |                 | - |        |
| Contra Party:           | Select an MPID | -    |          |                 |       | Quantity: | = *      |                 |   |        |
|                         |                |      |          |                 |       | Price:    |          |                 |   | Filter |

### FILTERS FOR UNMATCHED WINDOW

Users have the ability to filter specific data searches from the Unmatched Trade Reports query depending on the information desired

You may filter Unmatched Trade Reports by one or more of the following fields:

| FIELD           | DISPLAY                                                                                                    |
|-----------------|----------------------------------------------------------------------------------------------------|
| Trades Reported | <ul> <li>Choose one of the following</li> <li>By You (Returns only trades reported by you)</li> <li>By Contra (Returns only trades reported by Contra party alleged against your firm)</li> <li>Both Views (Default; returns trades reported by you and trades reported by the contra party)</li> </ul> |
| Symbol          | Enter the symbol or select a symbol from the dropdown to view all trades for a specific symbol. If this field is left blank                                                                                                    |

| FIELD                                       | DISPLAY                                                                                                    |
|---------------------------------------------|----------------------------------------------------------------------------------------------------|
|                                             | trades for all securities will be displayed                                                                                                    |
| Suffix                                      | Enter the suffix or select a suffix from the dropdown to view all trades for a specific symbol/suffix                                                                                                    |
| Trade Report<br>From Date<br>and<br>To Date | Choose the Trade Report To and From Dates (Defaults to current date) (up to T-3)                                                                                                    |
| Execution Date                              | Choose the execution date for query in dropdown (up to T-3)                                                                                                    |
| Contra Party                                | Enter the Contra Party Identifier or select one form the<br>dropdown box to view trades with a specific contra party. If<br>this field is left blank trades with all contra parties will be<br>displayed based upon other filter criteria selected |
| Quantity Operator                           | = is the Default, <, >,<=, >=                                                                                                    |
| Quantity                                    | Enter the quantity for the desired trade(s)                                                                                                    |
| Price Operator                              | = is the Default, <, >,<=, >=                                                                                                    |
| Price                                       | Enter the price for the desired trade(s)                                                                                                    |

#### USING THE FILTERS

- 1. You may populate any combination of the filters you wish.
- 2. Populate the appropriate filter fields, then click **Filter** to return the desired data results.

| Trade Management                                         | Unmatcher                              | d Trades Mate                                                                                                    | hed Trades Trad                       | de Breaks                                   | Declined 1 | Trades                 |                           |                                   |                     |                                |                 |
|----------------------------------------------------------|----------------------------------------|----------------------------------------------------------------------------------------------------|---------------------------------------|---------------------------------------------|------------|------------------------|---------------------------|-----------------------------------|---------------------|--------------------------------|-----------------|
| Trades Reported:<br>Trade Report From D<br>Contra Party: | Both Views<br>05/23/201<br>Select an M | s  V Symbol Symbol Fild Symbol Symbol | ol: Select a Symbol V<br>05/23/2014 V | Suffix:<br>Execution<br>Quantity:<br>Price: | Date:      | Select a Suffix        |                           |                                   |                     |                                |                 |
|                                                          |                                        |                                                                                                    |                                       |                                             |            |                        |                           |                                   | -                   | + 6 🖻 🗎 🖪                      | _]              |
| Co                                                       | trol #                                 | Trade Report Date                                                                                                    | <ul> <li>Execution Date</li> </ul>    | te Execut                                   | tion Time  | Status                 | Reporting Party<br>(RPID) | Reporting Party<br>Give Up (RPGU) | Contra Party (CPID) | Contra Party Give<br>Up (CPGU) | Short<br>Indica |
| <b>S</b> 0                                               | 0000065                                | 05/23/2014                                                                                                    | 05/23/2014                            | 14:06:                                      | 00:000     | T-Newly Reported Trade | MARK                      |                                   | MDEL                |                                |                 |
| ⇒ 50                                                     | 0000064                                | 05/23/2014                                                                                                    | 05/23/2014                            | 13:52:                                      | 00:000     | T-Newly Reported Trade | MDEL                      |                                   | MARK                |                                |                 |

# THE UNMATCHED DATA WINDOW

The Unmatched Data window will display the following fields for each Trade that meets the filtered criteria.

| Field                          | Description                                                                                                    |
|--------------------------------|----------------------------------------------------------------------------------------------------|
| Control Number                 | The Control Number is the unique 10-<br>digit ORF assigned control number of<br>the trade.                                                                                                    |
| Trade Report Date              | The date the trade was reported to ORF                                                                                                    |
| Execution Date                 | Displays the date the trade was executed.                                                                                                    |
| Execution Time                 | Displays the time the trade was executed.                                                                                                    |
| Status                         | <ul> <li>Status of the Trade Report</li> <li>T = Newly Reported Trade</li> <li>X = Canceled</li> <li>C = Correction Canceled (The cancel portion of a trade that was modified)</li> <li>R = Correction New Trade (New trade as a result of a trade correction)</li> <li>Y = Reversals</li> </ul> |
| Reporting Party (RPID)         | The identifier of the trade reporting party.                                                                                                    |
| Reporting Party Give Up (RPGU) | The identifier of the trade reporting party Give Up (if entered) firm.                                                                                                    |
| Contra Party (CPID)            | Displays the identifier of the contra party to the trade.                                                                                                    |
| Contra Party Give Up (CPGU)    | Displays the Give Up (if entered)<br>identifier for the contra party to the<br>trade.                                                                                                    |
| Short Sale                     | Indicates whether the trade is a short sale or short sale exempt trade.                                                                                                    |

| Field           | Description                                                                                                    |
|-----------------|----------------------------------------------------------------------------------------------------|
|                 | <ul> <li>S = Short Sale</li> <li>E = Short Sale Exempt</li> <li>Blank = not a short sale</li> </ul>                                                                                                    |
| Symbol          | <ul> <li>Allowed only on:</li> <li>Sell side trades,</li> <li>AGU/QSR trades,</li> <li>Customer Buys,</li> <li>Buys from another FINRA member<br/>that are not locked-in and are tape-<br/>only or non-tape/non-clearing (i.e.,<br/>not match-eligible).</li> </ul>                           |
|                 | report.                                                                                                    |
| Suffix          | The suffix assigned to the security in the trade report.                                                                                                    |
| Side            | Indicates whether the trade was reported as a buy, sell or cross.                                                                                                    |
| Quantity        | Displays the quantity reported in the trade                                                                                                    |
| Price           | Displays the decimal price at which the trade was executed.                                                                                                    |
| Price Type      | <ul> <li>Indicates the type of price submitted.</li> <li>D = Decimal Unit Amount</li> <li>C = Contract Amount</li> <li>When one format is selected ORF will calculate the other format.</li> <li>For Example: If decimal price is submitted ORF will calculate the contract amount</li> </ul> |
| Clearing Price  | Displays the decimal price which is inclusive of Explicit Fee                                                                                                    |
| Settlement Date | The date that was submitted on the trade.                                                                                                    |
| Client Trade Identifier | Description<br>The client trade identifier information<br>that was submitted on the trade.                                                                                                    |
|-------------------------|----------------------------------------------------------------------------------------------------|
| Branch Sequence Number  | The Branch Sequence number that was submitted on the trade.                                                                                                    |
| Special Instructions    | <ul> <li>Shows if the trade was entered with any Special instructions.</li> <li>Y = Special trade</li> <li>S = Step Out trade</li> <li>X = Special and Step Out trade</li> <li>I = Step In trade</li> <li>J = Special and Step In trade</li> <li>A = Step Out trade with Fees (for Section 3)</li> <li>B = Special and Step Out trade with Fees (for Section3)</li> <li>Blank = regular trade (none of the above)</li> </ul> |
| Reporting Obligation    | <ul> <li>Indicates whether or not the trade represents the submission from the member firm with the trade reporting obligation</li> <li>Y = Trade reported by firm with the reporting obligation</li> <li>N = Trade reported by firm that does not have the obligation</li> </ul>                                                                                                    |
| Compliance Identifier   | The Compliance ID that was submitted on the trade.                                                                                                    |

# **DATA ACTIONS**

Users have the ability to perform various functions with the resultant Unmatched Trade Reports data grid once their selection and filter criteria has been submitted to ORF.

**Note**: For more information on sorting, filtering, printing, and exporting data, please see the *Management- General Navigation* section of this guide.

# MATCHED TRADE REPORTS

Matched Trade Reports are produced to allow the client to differentiate trades that are considered matched versus an unmatched status. These reports are available to FINRA reporting firms for trades done on an intra-dealer (not customer) basis, where their reported trades have a corresponding match against the reported contra broker dealer's trade report.

In order to support this function, ORF stores the current day and past three business days of data (on a rolling basis) and users may enter the trade date they are interested in viewing.

# ACCESSING THE MATCHED WINDOW

- 1. From the TRAQS menu bar, click **Equities**. The ORF menu displays.
- 2. Click Trade Management. The Trade Management window displays.
- 3. Click Matched Trades Tab. The Matched Trades window displays.

| Trade Management        | Unmatched T    | rades | Matched T     | rades T       | rade B | reaks D   | )eclin | ied ' | Trades          |   |        |
|-------------------------|----------------|-------|---------------|---------------|--------|-----------|--------|-------|-----------------|---|--------|
| Trades Reported:        | Both Views     | -     | Symbol:       | Select a Symb |        | Suffix:   |        |       | Select a Suffix | - |        |
| Trade Report From Date: | 05/22/2014     | -     | To Date:      | 05/22/2014    | -      | Execution | Date   | :     |                 | - |        |
| Contra Party:           | Select on MPID | -     | Match Status: |               | *      | Quantity: | =      | •     |                 |   |        |
|                         |                |       |               |               |        | Price:    | =      | -     |                 |   | Filter |

# FILTERS FOR MATCHED WINDOW

Users have the ability to filter specific data searches from the Matched Trade Reports query depending on the information desired

You may filter Matched Trade Reports by one or more of the following fields:

| FIELD           | DISPLAY                                                                                                    |
|-----------------|----------------------------------------------------------------------------------------------------|
| Trades Reported | <ul> <li>Choose one of the following</li> <li>By You (Returns only trades reported by you)</li> <li>By Contra (Returns only trades reported by Contra party alleged against your firm)</li> <li>Both Views (Default; returns trades reported by you and trades reported by the contra party)</li> </ul> |
| Symbol          | Enter the symbol or select a symbol from the dropdown to view all trades for a specific symbol. If this field is left blank                                                                                                    |

| FIELD                                       | DISPLAY                                                                                                    |
|---------------------------------------------|----------------------------------------------------------------------------------------------------|
|                                             | trades for all securities will be displayed                                                                                                    |
| Suffix                                      | Enter the suffix or select a suffix from the dropdown to view all trades for a specific symbol/suffix                                                                                                    |
| Trade Report<br>From Date<br>and<br>To Date | Choose the Trade Report To and From Dates (Defaults to current date) ( up to T-3)                                                                                                    |
| Execution Date                              | Choose the execution date for query in dropdown (up to T-3)                                                                                                    |
| Contra Party                                | Enter the Contra Party Identifier or select one form the<br>dropdown box to view trades with a specific contra party. If<br>this field is left blank trades with all contra parties will be<br>displayed based upon other filter criteria selected |
| Matched Status                              | <ul> <li>From the dropdown box choose the type of transaction to be displayed</li> <li>C - Matched By Comparison</li> <li>M - Matched By Acceptance</li> <li>L - Matched By Auto-Lock</li> <li>All (Leave Blank)</li> </ul>                        |
| Quantity Operator                           | = is the Default, <, >,<=, >=                                                                                                    |
| Quantity                                    | Enter the quantity for the desired trade(s)                                                                                                    |
| Price Operator                              | = is the Default, <, >,<=, >=                                                                                                    |
| Price                                       | Enter the price for the desired trade(s)                                                                                                    |

# USING THE FILTERS

- 1. You may populate any combination of the filters you wish.
- 2. Populate the appropriate filter fields, then click **Filter** to return the desired data results.

| Trade Management    | Unmatcher      | d Trades | Matched T     | rades       | Trade Br    | reaks    | Declined      | l Trades   |        |          |        |                        |                         |                           |                            |
|---------------------|----------------|----------|---------------|-------------|-------------|----------|---------------|------------|--------|----------|--------|------------------------|-------------------------|---------------------------|----------------------------|
|                     |                |          |               |             |             |          |               |            |        |          |        |                        |                         |                           |                            |
| Trades Reported:    | Both Views     | -        | Symbol:       | Select a Sy | mbol 💌      | Suffix:  |               | Select a ! | iuffix | •        |        |                        |                         |                           |                            |
| Trade Report From D | te: 05/20/2014 | •        | To Date:      | 05/23/20    | 14 🔻        | Executio | on Date:      |            |        | -        |        |                        |                         |                           |                            |
| Contra Party:       | Select an MP   | D        | Match Status: |             | -           | Quantity | y: = 🔻        |            |        |          |        |                        |                         |                           |                            |
|                     |                |          |               |             |             | Price:   | =             |            |        |          | Filter |                        |                         |                           |                            |
|                     |                |          |               |             |             |          |               |            |        |          |        |                        |                         | + 6 🖽 🛢                   | HE                         |
| Co                  | itrol #        | Matche   | ed Control #  | Trad        | le Report [ | Date 🔻   | Executio      | n Date     | Exec   | ution Ti | me     | Status                 | Matched Status          | Reporting Party<br>(RPID) | Reporting P<br>Give Up (RP |
| 50                  | 0000108        | 50000    | 00106         | 05/2        | 0/2014      |          | 05/20/2       | 014        | 12:50  | 0:00:000 | )      | T-Newly Reported Trade | C-Matched by Comparison | MARK                      |                            |
|                     |                |          |               |             | 10001000    |          | SECOND SECOND | 18850      | 10000  | 1110000  |        | There is a start and   | 100557 200 Yes 10 10    | Productor.                |                            |

# THE MATCHED DATA WINDOW

The Matched Data window will display the following fields for each Trade that meets the filtered criteria.

| Field                  | Description                                                                                                    |
|------------------------|----------------------------------------------------------------------------------------------------|
| Control Number         | The Control Number is the unique 10-<br>digit ORF assigned control number of<br>the trade.                                                                                                    |
| Matched Control Number | The Matched Control Number is the unique 10-digit ORF assigned control number that the trade was matched by.                                                                                                    |
| Trade Report Date      | The date the trade was reported to ORF                                                                                                    |
| Execution Date         | Displays the date the trade was executed.                                                                                                    |
| Execution Time         | Displays the time the trade was executed.                                                                                                    |
| Status                 | <ul> <li>Status of the Trade Report</li> <li>T = Newly Reported Trade</li> <li>X = Canceled</li> <li>C = Correction Canceled (The cancel portion of a trade that was modified)</li> <li>R = Correction New Trade (New trade as a result of a trade correction)</li> <li>Y = Reversals</li> </ul> |
| Matched Status         | Displays the Matched Status of the trade                                                                                                    |

| Field                          | Description                                                                                                    |
|--------------------------------|----------------------------------------------------------------------------------------------------|
|                                | <ul> <li>M - Matched by Acceptance</li> <li>L - Matched by Auto Lock</li> <li>C - Matched by Comparison</li> </ul>                                                                                                    |
| Reporting Party (RPID)         | The identifier of the trade reporting party.                                                                                                    |
| Reporting Party Give Up (RPGU) | The identifier of the trade reporting party Give Up (if entered) firm.                                                                                                    |
| Contra Party (CPID)            | Displays the identifier of the contra party to the trade.                                                                                                    |
| Contra Party Give Up (CPGU)    | Displays the Give Up (if entered)<br>identifier for the contra party to the<br>trade.                                                                                                    |
| Short Sale                     | <ul> <li>Indicates whether the trade is a short sale or short sale exempt trade.</li> <li>S = Short Sale</li> <li>E = Short Sale Exempt</li> <li>Blank = not a short sale</li> <li>Allowed only on:</li> <li>Sell side trades,</li> <li>AGU/QSR trades,</li> <li>Customer Buys,</li> <li>Buys from another FINRA member that are not locked-in and are tape-only or non-tape/non-clearing (i.e., not match-eligible).</li> </ul> |
| Symbol                         | The symbol of the security in the trade report.                                                                                                    |
| Suffix                         | The suffix assigned to the security in the trade report.                                                                                                    |
| Side                           | Indicates whether the trade was reported as a buy, sell or cross.                                                                                                    |
| Quantity                       | Displays the quantity reported in the trade.                                                                                                    |

| Field                           | Description                                                                                                    |
|---------------------------------|----------------------------------------------------------------------------------------------------|
| Price                           | Displays the decimal price at which the trade was executed.                                                                                                    |
| Price Type                      | <ul> <li>Indicates the type of price submitted.</li> <li>D = Decimal Unit Amount</li> <li>C = Contract Amount</li> <li>When one format is selected ORF will calculate the other format.</li> <li>For Example: If decimal price is submitted ORF will calculate the contract amount</li> </ul>                                                                                         |
| Clearing Price                  | Displays the decimal price which is inclusive of Explicit Fee                                                                                                    |
| Reporting Party Clearing Number | Displays the clearing number for the reporting party of the trade.                                                                                                    |
| Contra Party Clearing Number    | Displays the clearing number for the contra party of the trade.                                                                                                    |
| Settlement Date                 | The date that was submitted on the trade.                                                                                                    |
| Client Trade Identifier         | The client trade identifier information that was submitted on the trade.                                                                                                    |
| Branch Sequence Number          | The Branch Sequence number that was submitted on the trade.                                                                                                    |
| Special Instructions            | <ul> <li>Shows if the trade was entered with<br/>any Special instructions.</li> <li>Y = Special trade</li> <li>S = Step Out trade</li> <li>X = Special and Step Out trade</li> <li>I = Step In trade</li> <li>J = Special and Step In trade</li> <li>A = Step Out trade with Fees (for<br/>Section 3)</li> <li>B = Special and Step Out trade with<br/>Fees (for Section3)</li> </ul> |

| Field                 | Description                                                                                                    |
|-----------------------|----------------------------------------------------------------------------------------------------|
|                       | <ul> <li>Blank = regular trade (none of the above)</li> </ul>                                                                                                    |
| Reporting Obligation  | <ul> <li>Indicates whether or not the trade represents the submission from the member firm with the trade reporting obligation</li> <li>Y = Trade reported by firm with the reporting obligation</li> <li>N = Trade reported by firm that does not have the obligation</li> </ul> |
| Compliance Identifier | The Compliance ID that was submitted on the trade.                                                                                                    |
| Reversal Indicator    | Illustrates if the transaction was a reversal.                                                                                                    |

# **DATA ACTIONS**

Users have the ability to perform various functions with the resultant Matched Trade Reports data grid once their selection and filter criteria has been submitted to ORF.

**Note**: For more information on sorting, filtering, printing, and exporting data, please see the *Management- General Navigation* section of this guide.

# TRADE BREAKS

Trade Breaks are produced to allow the client to differentiate trades that were considered matched and then subsequently broken by one or both parties to the trade. These reports are available to FINRA reporting firms for trades done on an inter-dealer (not customer) basis where their reported trades have a corresponding match against the reported contra broker dealer's trade report.

In order to support this function ORF stores the current day and past three business days of data (on a rolling basis) and users may enter the trade date they are interested in viewing.

# ACCESSING THE TRADE BREAKS WINDOW

- 1. From the TRAQS menu bar, click **Equities**. The ORF menu displays.
- 2. Click Trade Management. The Trade Management window displays.
- 3. Click Trade Breaks Tab. The Trade Breaks window displays.

| Trade Management        | Unmatched T    | rades | Matched T     | rades        | Trade | Bre | eaks D    | eclined | Trades          |   |        |
|-------------------------|----------------|-------|---------------|--------------|-------|-----|-----------|---------|-----------------|---|--------|
| Trades Reported:        | Both Views     | -     | Symbol:       | Select a Syn | ibol  | •   | Suffix:   |         | Select a Suffix | - |        |
| Trade Report From Date: | 05/22/2014     | +     | To Date:      | 05/22/2014   | 4     | •   | Execution | Date:   |                 | - |        |
| Contra Party:           | Select an MPID | -     | Match Status: |              |       | •   | Quantity: | = *     |                 |   |        |
|                         |                |       |               |              |       |     | Price:    |         |                 |   | Filter |

# FILTERS FOR TRADE BREAKS WINDOW

Users have the ability to filter specific data searches from the Trade Breaks query depending on the information desired

You may filter Trade Break by one or more of the following fields:

| FIELD           | DISPLAY                                                                                                    |
|-----------------|----------------------------------------------------------------------------------------------------|
| Trades Reported | <ul> <li>Choose one of the following</li> <li>By You (Returns only trades reported by you)</li> <li>By Contra (Returns only trades reported by Contra party alleged against your firm)</li> <li>Both Views (Default; returns trades reported by you and trades reported by the contra party)</li> </ul> |
| Symbol          | Enter the symbol or select a symbol from the dropdown to view all trades for a specific symbol. If this field is left blank trades for all securities will be displayed                                                                                                    |

| FIELD                                       | DISPLAY                                                                                                    |
|---------------------------------------------|----------------------------------------------------------------------------------------------------|
| Suffix                                      | Enter the suffix or select a suffix from the dropdown to view all trades for a specific symbol/suffix                                                                                                    |
| Trade Report<br>From Date<br>and<br>To Date | Choose the Trade Report To and From Dates (Defaults to current date) ( up to T-3)                                                                                                    |
| Execution Date                              | Choose the execution date for query in dropdown (up to T-3)                                                                                                    |
| Contra Party                                | Enter the Contra Party Identifier or select one form the<br>dropdown box to view trades with a specific contra party. If<br>this field is left blank trades with all contra parties will be<br>displayed based upon other filter criteria selected |
| Matched Status                              | <ul> <li>From the dropdown box choose the type of transaction to be displayed</li> <li>B - Break Pending</li> <li>K - Broken</li> <li>All (Leave Blank)</li> </ul>                                                                                 |
| Quantity Operator                           | = is the Default, <, >,<=, >=                                                                                                    |
| Quantity                                    | Enter the quantity for the desired trade(s)                                                                                                    |
| Price Operator                              | = is the Default, <, >,<=, >=                                                                                                    |
| Price                                       | Enter the price for the desired trade(s)                                                                                                    |

# USING THE FILTERS

- 1. You may populate any combination of the filters you wish.
- 2. Populate the appropriate filter fields, then click **Filter** to return the desired data results.

| Trade Management                         | Unmatched Tr     | ades Matcheo                      | Trades   | Trade Bre        | eaks [                 | Declined             | Trades      |                                    |               |                         |                |        |                         |                 |
|------------------------------------------|------------------|-----------------------------------|----------|------------------|------------------------|----------------------|-------------|------------------------------------|---------------|-------------------------|----------------|--------|-------------------------|-----------------|
| Trades Reported:                         | Both Views       | <ul> <li>Symbol:</li> </ul>       | Select a | Symbol 💌         | Suffix:                | DC                   |             | suffix 💌                           |               |                         |                |        |                         |                 |
| Trade Report From Date:<br>Contra Party: | te: 06/24/2014   | <ul> <li>To Date:</li> </ul>      | 06/24/2  | 2014 •           | Execution<br>Quantity: | Date:                |             | •                                  |               |                         |                |        |                         |                 |
|                                          | Select an MPID   | <ul> <li>Match Statu</li> </ul>   | s:       |                  |                        | y: = 💌               |             |                                    |               |                         |                |        |                         |                 |
|                                          |                  |                                   |          |                  | Price:                 | = •                  |             |                                    | Filter        |                         |                |        |                         |                 |
|                                          |                  |                                   |          |                  |                        |                      |             |                                    |               |                         |                |        | <u>ra</u> (10) 🚽        |                 |
|                                          |                  |                                   |          |                  |                        |                      |             |                                    |               |                         |                |        |                         |                 |
| Tra                                      | le Report Date 🥆 | Trade Report Time                 | e 🔹 Sta  | atus             |                        | Rever<br>Indice      | sal<br>itor | Reference<br>Reporting<br>Facility | Side          | Short Sale<br>Indicator | Symbol         | Suffix | Security<br>Description | Quantity        |
| Tra<br>06/                               | le Report Date 🔹 | Trade Report Time<br>09:30:46:824 | s v Sta  | atus<br>Canceled |                        | Rever<br>Indica<br>N | sal<br>itor | Reference<br>Reporting<br>Facility | Side<br>B-Buy | Short Sale<br>Indicator | Symbol<br>FUSN | Suffix | Security<br>Description | Quantity<br>400 |

# THE TRADE BREAKS DATA WINDOW

The Trade Breaks Data window will display the following fields for each Trade that meets the filtered criteria.

| Field                        | Description                                                                                                    |
|------------------------------|----------------------------------------------------------------------------------------------------|
| Trade Report Date            | The date the trade was reported to ORF                                                                                                    |
| Trade Report Time            | The time the trade was reported to ORF                                                                                                    |
| Status                       | <ul> <li>Status of the Trade Report</li> <li>T = Newly Reported Trade</li> <li>X = Canceled</li> <li>C = Correction Canceled (The cancel portion of a trade that was modified)</li> <li>R = Correction New Trade (New trade as a result of a trade correction)</li> <li>Y = Reversals</li> </ul> |
| Reversal Indicator           | Illustrates if the transaction was a reversal.                                                                                                    |
| Reference Reporting Facility | <ul> <li>This field can only be populated Trade Reversals.</li> <li>A = ADF</li> <li>Q = FINRA/NASDAQ TRF</li> <li>N = FINRA/NYSE TRF</li> </ul>                                                                                                    |
| Side                         | Indicates whether the trade was reported as a buy, sell or cross.                                                                                                    |
| Short Sale                   | Indicates whether the trade is a short<br>sale or short sale exempt trade.<br>• S = Short Sale<br>• E = Short Sale Exempt<br>• Blank = not a short sale<br>Allowed only on:<br>• Sell side trades,<br>• AGU/QSR trades,<br>• Customer Buys.                                                      |

| Field                    | Description                                                                                                    |
|--------------------------|----------------------------------------------------------------------------------------------------|
|                          | <ul> <li>Buys from another FINRA member<br/>that are not locked-in and are tape-<br/>only or non-tape/non-clearing (i.e.,<br/>not match-eligible).</li> </ul>                                                                                                    |
| Symbol                   | The symbol of the security in the trade report.                                                                                                    |
| Suffix                   | The suffix assigned to the security in the trade report.                                                                                                    |
| Security Description     | Description of the Security                                                                                                    |
| Quantity                 | Displays the quantity reported in the trade.                                                                                                    |
| Price Type               | <ul> <li>Indicates the type of price submitted.</li> <li>D = Decimal Unit Amount</li> <li>C = Contract Amount</li> <li>When one format is selected ORF will calculate the other format.</li> <li>For Example: If decimal price is submitted ORF will calculate the contract amount</li> </ul> |
| Price                    | Displays the decimal price at which the trade was executed.                                                                                                    |
| Contract Amount          | Displays the dollar amount at which the trade was executed.                                                                                                    |
| Clearing Contract Amount | Displays the dollar amount which is inclusive of Explicit Fee if submitted                                                                                                    |
| Price Override           | Indicates if a price override was used to process the trade report.                                                                                                    |
| Clearing Price           | Displays the decimal price which is inclusive of Explicit Fee                                                                                                    |
| Reporting Party (RPID)   | The identifier of the trade reporting party.                                                                                                    |

| Field                           | Description                                                                                                    |
|---------------------------------|----------------------------------------------------------------------------------------------------|
| Reporting Party Give Up (RPGU)  | The identifier of the trade reporting party Give Up (if entered) firm.                                                                                                    |
| Reporting Party Capacity        | Displays the capacity (Principal, Agent,<br>or Riskless Principal) for the reporting<br>party.                                                                                                    |
| Reporting Party Clearing Number | Displays the clearing number for the trade reporting party.                                                                                                    |
| Contra Party (CPID)             | Displays the identifier of the contra party to the trade.                                                                                                    |
| Contra Party Give Up (CPGU)     | Displays the Give Up (if entered)<br>identifier for the contra party to the<br>trade.                                                                                                    |
| Contra Capacity                 | Displays the capacity (Principal, Agent,<br>or Riskless Principal) of the contra<br>party to the trade.                                                                                                    |
| Contra Party Clearing Number    | Displays the clearing number for the contra party to the trade.                                                                                                    |
| Clearing Indicator              | <ul> <li>Indicates if the trade was forwarded to NSCC for clearing.</li> <li>0 = send to clearing (Clear)</li> <li>1 = do not send to clearing (No Clear)</li> </ul>                                                                                                    |
| Publish Indicator               | <ul> <li>Indicates that the trade was published to the tape (disseminated).</li> <li>Y = report to the tape</li> <li>N = do not report to the tape</li> </ul>                                                                                                    |
| Reporting Obligation            | <ul> <li>Indicates whether or not the trade represents the submission from the member firm with the trade reporting obligation</li> <li>Y = Trade reported by firm with the reporting obligation</li> <li>N = Trade reported by firm that does not have the obligation</li> </ul> |

| Field                 | Description                                                                                                    |
|-----------------------|----------------------------------------------------------------------------------------------------|
| Locked-In Indicator   | Indicates that the reporting party<br>entering the trade report is reporting for<br>both sides of the trade in a single trade<br>report, as an AGU (Automatic Give Up)<br>trade or as a QSR (Qualified Service<br>Representative) trade.                                                                                             |
| As Of Indicator       | Lists if the As Of Indicator was selected for the trade.                                                                                                    |
| Execution Date        | Displays the date the trade was executed.                                                                                                    |
| Execution Time        | Displays the time the trade was executed.                                                                                                    |
| Trade Modifier 1      | <ul> <li>Indicates what type of Settlement was selected for the trade</li> <li>C = Cash (same day) settlement</li> <li>R = Seller's Option</li> <li>Blank = regular (T+1) settlement</li> </ul>                                                                                                    |
| Seller Days           | Indicates the days to settlement that<br>was submitted on the trade<br>• 02 – 60                                                                                                    |
| Trade Modifier 2      | Not Used                                                                                                    |
| Trade Modifier 2 Time | Not Used                                                                                                    |
| Trade Thru Exempt     | Not Used                                                                                                    |
| Trade Modifier 3      | <ul> <li>Indicates what Time modifiers was selected for the trade</li> <li>Blank = no time modifier applicable</li> <li>T = Trade executed outside normal market hours</li> <li>Z = Trade executed during normal market hours and reported late</li> <li>U = Trade executed outside normal market hours and reported late</li> </ul> |
| Trade Modifier 4      | Indicates what SRO detail sale condition was selected for the trade                                                                                                    |

| Field                         | Description                                                                                                    |
|-------------------------------|----------------------------------------------------------------------------------------------------|
|                               | <ul> <li>W = Weighted Average Price</li> <li>S = Stopped Stock</li> <li>P = Prior Reference Price</li> <li>X = Trade related to option exercises</li> <li>R = Trade price unrelated to the current market</li> </ul>                         |
| Trade Modifier 4 Time         | The time that was submitted on the trade.                                                                                                    |
| Settlement Date               | The date that was submitted on the trade.                                                                                                    |
| Trade Reference Number        | The Trade Reference number that was submitted on the trade.                                                                                                    |
| Related Market Center         | <ul> <li>The Related market Center that was submitted on the trade</li> <li>O= Unknown Market Center</li> <li>U = Unspecified Multiple Market trades</li> <li>0 = ORF</li> <li>F = Foreign Market</li> <li>Blank = not applicable</li> </ul> |
| Branch Sequence Number        | The Branch Sequence number that was submitted on the trade.                                                                                                    |
| Contra Branch Sequence Number | The Contra Branch Sequence number that was submitted on the trade.                                                                                                    |
| Compliance Identifier         | The Compliance ID that was submitted on the trade.                                                                                                    |
| Contra Compliance Identifier  | The Contra Compliance ID that was submitted on the trade.                                                                                                    |
| Memo                          | Reporting Party information that was submitted on the trade.                                                                                                    |
| Contra Memo                   | Contra Party information that was submitted on the trade.                                                                                                    |

| Field                          | Description                                                                                                    |
|--------------------------------|----------------------------------------------------------------------------------------------------|
| Special Processing             | Displays P = Position Transfer if the<br>trade was entered with special<br>processing<br>Displays Blank = No special processing<br>Displays O = Clearing Only/Non<br>Regulatory                                                                                                    |
| Special Instructions           | <ul> <li>Shows if the trade was entered with any Special instructions.</li> <li>Y = Special trade</li> <li>S = Step Out trade</li> <li>X = Special and Step Out trade</li> <li>I = Step In trade</li> <li>J = Special and Step In trade</li> <li>A = Step Out trade with Fees (for Section 3)</li> <li>B = Special and Step Out trade with Fees (for Section3)</li> <li>Blank = regular trade (none of the above)</li> </ul> |
| Client Trade Identifier        | The client trade identifier information that was submitted on the trade.                                                                                                    |
| Contra Client Trade Identifier | The Contra Party information that was submitted on the trade.                                                                                                    |
| Method Of Entry                | <ul> <li>Displays how the trade was entered</li> <li>W = Web</li> <li>F = FIX</li> </ul>                                                                                                    |
| Control Date                   | The date when the system received and processed the trade                                                                                                    |
| FINRA Control Number           | The Control Number is the unique 10-<br>digit ORF assigned control number of<br>the trade.                                                                                                    |
| Cancel Receipt Time            | The time the trade was cancelled                                                                                                    |
| Prior Control Date             | The Control Date associated with the original trade report.                                                                                                    |

| Field                            | Decorintion                                                                        |
|----------------------------------|------------------------------------------------------------------------------------|
| Prior FINRA Control Number       | The Control Number associated with the original trade report.                      |
| FINRA Assigned Publish Indicator | FINRA determined publish Indicator                                                 |
| FINRA Trade Modifier 3           | FINRA determined trade modifier 3                                                  |
| FINRA Trade Modifier 4           | FINRA determined trade modifier 4                                                  |
| Matched Status                   | Displays the Matched Status of the<br>trade<br>• B - Break Pending<br>• K - Broken |
| Submitting Firm                  | Displays the MPID of the submitting firm                                           |
| Web User ID                      | Displays the user ID of the person that entered the trade                          |

# **DATA ACTIONS**

Users have the ability to perform various functions with the resultant Trade Breaks data grid once their selection and filter criteria has been submitted to ORF.

**Note**: For more information on sorting, filtering, printing, and exporting data, please see the *Management- General Navigation* section of this guide.

# DECLINED TRADE REPORTS

Declined Trade Reports are produced to allow the client to differentiate trades that were declined (DK) by the party alleged on the trade report. These reports are available to FINRA reporting firms for trades done on an inter-dealer (not customer) basis. In order to support this function ORF stores the current day and past one business days of data (on a rolling basis) and users may enter the trade date they are interested in viewing.

# ACCESSING THE DECLINED WINDOW

- 1. From the TRAQS menu bar, click **Equities**. The ORF menu displays.
- 2. Click Trade Management. The Trade Management window displays.
- 3. Click **Declined Tab.** The Declined window displays.

| Trade Management                      | Unmatched Trades |   | Matched Trades |                | Trade Breaks |           | Declined Trades |                 |   |        |
|---------------------------------------|------------------|---|----------------|----------------|--------------|-----------|-----------------|-----------------|---|--------|
| Trades Reported:                      | Both Views       | • | Symbol:        | Select a Symbo |              | Suffix:   |                 | Select a Suffix | - |        |
| Trade Report From Date:               | 05/22/2014       | + | To Date:       | 05/22/2014     | +            | Execution | Date:           |                 | - |        |
| ade Report From Date:<br>ontra Party: | Select an MPID   | - |                |                |              | Quantity: | = *             |                 |   |        |
|                                       |                  |   |                |                |              | Price:    | = 🔻             |                 |   | Filter |

# FILTERS FOR DECLINED WINDOW

Users have the ability to filter specific data searches from the Declined Trade Reports query depending on the information desired

You may filter Declined Trade Reports by one or more of the following fields:

| FIELD           | DISPLAY                                                                                                    |
|-----------------|----------------------------------------------------------------------------------------------------|
| Trades Reported | <ul> <li>Choose one of the following</li> <li>By You (Returns only trades reported by you)</li> <li>By Contra (Returns only trades reported by Contra party alleged against your firm)</li> <li>Both Views (Default; returns trades reported by you and trades reported by the contra party)</li> </ul> |
| Symbol          | Enter the symbol or select a symbol from the dropdown to<br>view all trades for a specific symbol. If this field is left blank<br>trades for all securities will be displayed                                                                                                    |

| FIELD                                       | DISPLAY                                                                                                    |
|---------------------------------------------|----------------------------------------------------------------------------------------------------|
| Suffix                                      | Enter the suffix or select a suffix from the dropdown to view all trades for a specific symbol/suffix                                                                                                    |
| Trade Report<br>From Date<br>and<br>To Date | Choose the Trade Report To and From Dates (Defaults to current date) ( up to T-3)                                                                                                    |
| Execution Date                              | Choose the execution date for query in dropdown (up to T-3)                                                                                                    |
| Contra Party                                | Enter the Contra Party Identifier or select one form the<br>dropdown box to view trades with a specific contra party. If<br>this field is left blank trades with all contra parties will be<br>displayed based upon other filter criteria selected |
| Quantity Operator                           | = is the Default, <, >,<=, >=                                                                                                    |
| Quantity                                    | Enter the quantity for the desired trade(s)                                                                                                    |
| Price Operator                              | = is the Default, <, >,<=, >=                                                                                                    |
| Price                                       | Enter the price for the desired trade(s)                                                                                                    |

# USING THE FILTERS

- 1. You may populate any combination of the filters you wish.
- 2. Populate the appropriate filter fields, then click **Filter** to return the desired data results.

| Trade Management     | Unmatche     | d Trades  | Matche   | d Trades        | Trade | Breaks    | Declined | Trades                       |             |               |               |                         |        |   |
|----------------------|--------------|-----------|----------|-----------------|-------|-----------|----------|------------------------------|-------------|---------------|---------------|-------------------------|--------|---|
| Trades Reported:     | Both View    | •         | Symbol:  | Select a Symbol | •     | Suffix:   |          | Select a Suffix              | -           |               |               |                         |        |   |
| Frade Report From Da | e: 05/20/201 | 4 🔻       | To Date: | 05/23/2014      | -     | Execution | Date:    |                              | -           |               |               |                         |        |   |
| Contra Party:        | Select an M  | PID 🔻     |          |                 |       | Quantity: | = 🔻      |                              |             |               |               |                         |        |   |
|                      |              |           |          |                 |       | Price:    | - *      |                              |             | Filter        |               |                         |        |   |
|                      |              |           |          |                 |       |           |          |                              |             |               |               | + 5 🖫                   |        | 1 |
| Cor                  | trol Date    | Control I | Number   | Client Trade I  | d     | Trade Rep | ort Date | <ul> <li>Trade Re</li> </ul> | port Time 🦄 | Declined Date | Declined Time | Status                  | Side   |   |
|                      | 0500         | 5000000   | 064      |                 |       | 05/22/201 | 4        | 12,57,54                     | .000        | 05/22/2014    | 15-32-43-105  | T. Nauky Papartad Trada | P P.m. |   |

# THE DECLINED DATA WINDOW

The Declined Data window will display the following fields for each Trade that meets the filtered criteria.

| Field             | Description                                                                                                    |
|-------------------|----------------------------------------------------------------------------------------------------|
| Control Date      | Reflects the date the system received the original trade report.                                                                                                    |
| Control Number    | The Control Number is the unique 10-<br>digit ORF assigned control number of<br>the trade.                                                                                                    |
| Client Trade ID   | Indicates the trade reporting party<br>internal user reference number for the<br>trade report.                                                                                                    |
| Trade Report Date | The date the trade was reported to ORF                                                                                                    |
| Trade Report Time | The time the trade was reported to ORF                                                                                                    |
| Declined Date     | The date the trade was Declined                                                                                                    |
| Declined Time     | The time the trade was Declined                                                                                                    |
| Status            | <ul> <li>Status of the Trade Report</li> <li>T = Newly Reported Trade</li> <li>X = Canceled</li> <li>C = Correction Canceled (The cancel portion of a trade that was modified)</li> <li>R = Correction New Trade (New trade as a result of a trade correction)</li> <li>Y = Reversals</li> </ul> |
| Side              | Indicates whether the trade was reported as a buy, sell or cross.                                                                                                    |
| Symbol            | The symbol of the security in the trade report.                                                                                                    |
| Suffix            | The suffix assigned to the security in the trade report.                                                                                                    |
| Quantity          | Displays the quantity reported in the trade.                                                                                                    |

| Field                          | Description                                                                                                    |
|--------------------------------|----------------------------------------------------------------------------------------------------|
| Price                          | Displays the decimal price at which the trade was executed.                                                                                                    |
| Reporting Party (RPID)         | The identifier of the trade reporting party.                                                                                                    |
| Reporting Party Give Up (RPGU) | The identifier of the trade reporting party Give Up (if entered) firm.                                                                                                    |
| Contra Party (CPID)            | Displays the identifier of the contra party to the trade.                                                                                                    |
| Contra Party Give Up (CPGU)    | Displays the Give Up (if entered)<br>identifier for the contra party to the<br>trade.                                                                                                    |
| Execution Date                 | Displays the date the trade was executed.                                                                                                    |
| Contra Client Trade Identifier | The Contra Party information that was submitted on the trade.                                                                                                    |
| Decline Reason Code            | <ul> <li>Displays the reason for decline of trade.</li> <li>A = Unknown symbol</li> <li>B = Wrong side</li> <li>C = Quantity exceeds order</li> <li>D = No matching order</li> <li>E = Price exceeds limit</li> <li>F = Calculation difference</li> <li>Z = Other</li> </ul> |
| Decline Reason Memo            | Displays a further declined reason if<br>when the Declined Reason Code = Z<br>(other).                                                                                                    |
| Method Of Entry                | <ul> <li>Displays how the trade was entered</li> <li>W = Web</li> <li>F = FIX</li> </ul>                                                                                                    |

# **DATA ACTIONS**

Users have the ability to perform various functions with the resultant Declined Trade Reports data grid once their selection and filter criteria has been submitted to ORF.

**Note**: For more information on sorting, filtering, printing, and exporting data, please see the *Management- General Navigation* section of this guide.

# REVERSALS

The Reversals page is used to cancel or correct trades that were submitted prior to the T-3 period. Users must enter the same details of the entire original transaction when cancelling a trade that was submitted during this period. If a trade needs to be corrected for a transaction completed prior to T-3, users should cancel the original trade via the Reversal function and then enter an As-Of trade with the correct trade details.

# ACCESSING THE REVERSALS WINDOW

- 1. From the TRAQS menu bar, click **Equities**. The ORF menu displays.
- 2. Click **Reversals.** The Reversals window displays.

| Equities / ORF        | / OTCE / Reversals |                      |                 |                                     |                 |                               |           |
|-----------------------|--------------------|----------------------|-----------------|-------------------------------------|-----------------|-------------------------------|-----------|
| Control Date yyyyM    | Mdd Control #      |                      |                 |                                     |                 |                               |           |
| Side:                 | •                  | Symbol:              | Select a Symbol | Suffix:                             | Select a Suffix | Short Sale:                   |           |
| Quantity:             |                    | Contra Party ID:     |                 | Capacity:                           | •               | Reference Reporting Facility: |           |
| Price:                |                    | Price Type:          |                 | <ul> <li>Clearing Price:</li> </ul> |                 | Price Override                |           |
| Execution Time:       | HHMMSSmmm          | Settlement Date:     | MMddyyyy        | As Of<br>Execution Date: MMc        | ddyyyy 🔠        | Publish                       |           |
| Clearing              | •                  | Reporting Obligation |                 | <ul> <li>OATS Id</li> </ul>         |                 | Trade Ref #:                  |           |
| Client Trade ID:      |                    | Branch Seq #:        |                 | Contra Branch Seq #:                |                 | Related Market Center:        |           |
| RP Give Up:           |                    | RP Clearing #:       |                 | CP Give Up:                         |                 | CP Clearing #:                |           |
| Modifier 1:           | •                  | Modifier 2:          |                 | <ul> <li>Modifier 3:</li> </ul>     | •               | Modifier 4:                   |           |
| Seller Options Days:  | ×                  | Modifier 2 Time:     | HHMMSSmmm       | Trade Through Exempt                | *               | Modifier 4 Time:              | HHMMSSmmm |
| Special Instructions: | •                  | Special Processing:  |                 | <ul> <li>Memo:</li> </ul>           |                 | Contra Memo:                  |           |
| Locked In:            | •                  | Contra OATS ID:      |                 | Contra Capacity:                    | -               | Contra Client Trade ID:       |           |

# **REVERSAL FIELD DEFINITIONS**

## Control Date (Required)

When a trade is submitted to ORF and accepted, the system will return a Control Date with the trade acknowledgement. The Control Date reflects the date when the system received and processed the trade entry. Control Date, in combination with Control Number, is required in subsequent reversal messages.

#### **Control Number (Required)**

When a trade is submitted to ORF and accepted, the system will assign a Control Number which will be returned on the trade acknowledgement. The Control Number is a 10 digit identifier of the trade, which will be unique throughout the day. Control Date, in combination with Control Number, is required in subsequent reversal messages. Reversals will receive a new Control Date/Control Number trade identifier. In ORF, all control numbers will start with the value "5" followed by nine sequential numeric integers.

#### Side (Required)

The Side being reported on the trade.

B = Buy (reporting firm (i.e., RP) bought)

S = Sell (reporting firm sold)

X = Cross (internalized trade)

## Symbol (Required)

Up to fourteen alphanumeric character security identifier.

**Note:** Symbol CANNOT be changed on a correction. In order to change the security on a previously submitted trade report, firms must cancel the original trade and submit a new trade with the correct Symbol.

# <u>Suffix</u>

An optional field. Up to seven alphanumeric character suffix assigned to the security that provides additional information regarding that security (e.g., preferred, warrants, etc.)

## Short Sale Indicator

Indicates whether the trade is a short sale or short sale exempt trade.

S = Short Sale E = Short Sale Exempt *Blank* = not a short sale

For match eligible trades, the seller has the responsibility to report short sale transactions using the Short Sale Indicator to identify them. Trades submitted as tapeonly (non-clearing) or audit trail-only (non-tape, non-clearing) are not match eligible trades and where the reporting party is the buyer, the short sale indication may be submitted. May also be submitted on locked-in (AGU/QSR) trade reports. If one of these conditions are not met, and the transaction is submitted with the short sale indicator, the transaction will be rejected.

Note: The Short Sale Exempt value is currently not applicable to OTC Equity securities because such securities are not subject to Rule 201 of Regulation SHO and, thus, should not be marked as short exempt pursuant to Rule 200 of Regulation SHO. The Short Exempt value is reserved for future use in the event that rules change to allow Short Exempt order marking for OTC Equity securities.

# Quantity (Required)

Trade Volume as number of shares. Format: max 8 characters, no decimal.

**Note:** The ORF system will only allow a maximum quantity of 99,999,999 shares to be reported. Trades involving a quantity greater than this amount must be broken into multiple trade reports.

# Contra Party ID (CPID) (Required)

A four alpha character field denoting the MPID of the Contra Party to the trade. If the Contra party is a customer, "C" may be reported as a valid entry. Contra of "C" is only valid when the transaction is entered by the reporting party. However, FINRA member firms cannot qualify each other as a customer.

Note: On a Cross trade (Side = X), the RPID must be the same as the CPID

# Reporting Party Capacity (Required)

A one character Capacity Indicator field for the reporting firm. It denotes whether the firm is acting as "P" for principal, "A" for agency or "R" for riskless principal on this trade.

- P = Principal
- A = Agent

R = Riskless Principal

### Price (Required)

A twelve digit numeric field which indicates the price at which the security traded. Can be entered as a decimal unit price or a contract amount, based on Price Type.

Decimal Unit (Price Type = D): 999999v999999

Contract Amount (Price Type = C): 999999999999999

In both formats, the 'v' is an implied decimal point. Leading and trailing zeros must be used where necessary in either format.

## Price Type (Required)

Type of price submitted.

D = Decimal Unit Amount

C = Contract Amount

## **Clearing Price**

A twelve digit numeric field which indicates the price inclusive of Explicit Fee. Cannot equal the trade price. Can be entered as a decimal unit price or contract amount, based on Price Type.

Decimal Unit (Price Type = D): 999999v999999

Contract Amount (Price Type = C): 999999999999999

In both formats, the 'v' is an implied decimal point. Leading and trailing zeros must be used where necessary in either format.

#### Price Override (Required when applicable)

Used to indicate that the entered price is valid although it may fall outside the reasonability check made by the system. The override should not be used on initial submission; only after a trade report has been rejected for having a price that is considered out of range.

## **Execution Time (Required)**

Used to denote the time of execution in military time (HHMMSSsssssss) format where HH represents hours, MM represents minutes, SS represents seconds, sss represents milliseconds, sss represents the microseconds and sss represents the nanoseconds. For example, if the trade was executed at 2:03:02:00000005 p.m., the entry will be 14030200000005. Execution Time must be entered in Eastern Time.

**Note 1:** If a firm's system does not capture time in increments finer than seconds, firms can submit zeros ("000000000") in the milliseconds through nanoseconds portion of this

timestamp, or submit time up to the seconds and ORF will zero-fill up to the nanosecond increment of the timestamp

**Note 2:** On Corrections, Execution Time can be changed only to a time prior to the originally submitted execution time. Execution time cannot be changed to a time that is subsequent to the originally submitted time. In the case of the latter, firms would be required to Cancel the original trade and resubmit a new Trade Report with the intended Execution Time.

## Settlement Date

Date when the trade settles. MMDDYYYY format.

# As-Of Indicator (Required when applicable)

The As-Of field is used if an execution was done on a previous day and not yet reported. For Reversal transactions the As-Of checkbox will be automatically checked by the system and cannot be manipulated by the user.

# Execution Date

The date that the transaction was executed (*aka Trade Date*). For an As-of trade (As-Of Indicator = Y), the date must be T-1 or older. The format is MMDDYYYY.

**Note:** On non-As-Of trades, the Execution Date cannot be changed on a Correction submission to a different date than what was originally submitted. Firms would be required to Cancel the original trade and resubmit a new Trade Report with the intended Execution Date.

On As-Of trades, the Execution Date can be changed only to a date prior to the original execution date. The Execution Date cannot be changed to a date that is subsequent to the original execution date. In the case of the latter, firms would be required to Cancel the original trade and resubmit a new As-Of Trade Report with the intended Execution Date.

# Publish Trade Indicator (Required)

Indicates that the trade should be published to the tape (disseminated).

Y = report to the tape

N = do not report to the tape

# **Clearing Indicator (Required)**

Indicates if the trade should be forwarded to NSCC for clearing.

0 = send to clearing (Clear)

1 = do not send to clearing (No Clear)

**Note:** on AGU trades (Locked In Indicator = A), this field MUST be set to "0" (send to clearing).

# **Report Obligation (Required)**

Indicates whether or not this trade report represents the submission from the member firm with the trade reporting obligation, as defined under FINRA Rule 6622(b)<sup>3</sup>. For the purpose of reporting Step-Outs/ Step-Ins, the firm stepping-out (transferring the position out) must always populate the Reporting Obligation Flag with a 'Y' value, and the firm stepping-in (receiving the shares in) must always populate the field with an 'N' value.

- Y = Trade reported by firm with the reporting obligation
- N = Trade reported by firm that does not have the obligation

#### Compliance ID

Required by FINRA for any transaction in an order for which a member has recording and reporting obligations under Rules 6830 and 6870 of FINRA's CAT Compliance Rules, the trade report must include an order identifier assigned to the order that uniquely identifies the order for the date it was received. Up to 20 alphanumeric characters allowed.

#### Trade Reference Number

Used to discretely tie a Media eligible trade to one or more non-Media eligible trades, e.g., same ref number used on a Media trade and on a riskless principal trade. Up to 20 characters allowed

#### **Client Trade ID**

A twenty alphanumeric character field. Optionally, the subscriber may assign this Reference Number as a unique identifier to each trade. Subscribers may also use the Client Trade Identifier, in lieu of the FINRA Control Number, to Cancel or Correct previously entered trades within the 4 day period (Control Date is still required if Client Trade Identifier is used).

The ORF System <u>will not</u> validate this field; therefore firms are required to ensure uniqueness of their own Client Trade Identifiers submitted within a given day. In the event a firm submits duplicate Identifiers on different trade reports within a given day and chooses to modify (Cancel or Correct) a trade using this reference number, ORF will reject the Cancel/Correct submission and the firm will be required to modify using the ORF generated Control Number.

#### Branch Sequence Number

An optional eight alphanumeric character field, to indicate the reporting firm's branch office.

#### Contra Branch Sequence Number

An optional eight alphanumeric character field, to indicate the contra firm's branch office.

<sup>&</sup>lt;sup>3</sup> In transactions between two members, the executing party shall report the transaction. In transactions between a member and a non-member or customer, the member shall report the transaction. The "executing party" shall mean the member that receives an order for handling or execution or is presented an order against its quote, does not subsequently re-route the order, and executes the transaction. In a transaction between two members where both members may satisfy the definition of executing party (e.g., manually negotiated transactions via the telephone), the member representing the sell-side shall report the transaction, unless the parties agree otherwise and the member representing the sell-side contemporaneously documents such agreement.

Allowed on trades where the contra party will not submit a matching trade or trade accept.

## **Related Market Center**

Available on transaction reports submitted through ORF such as step outs, non-tape, and riskless principal transactions, the market where the underlying transaction was reported, as applicable.

O = Unknown Market Center

U = Unspecified Multiple Market trades

$$0 = ORF$$

F = Foreign Market

*Blank* = not applicable

### Reporting Party Give-Up (RPGU)

The MPID of the Reporting Party Give Up Firm, when applicable. May be used on AGU and non-Locked In trades. Cannot be entered on QSR trades. A Uniform Service Agreement must be in place in order for firms to submit trade reports on behalf of their give ups. Customer ("C") cannot be entered as a give up.

#### **Reporting Party Clearing Number**

Used to identify the clearing broker who will clear this trade for the Reporting Party. This field may be left blank and ORF will default to the reporting party's primary clearing firm.

### Contra Party Give-Up (CPGU)

The MPID of the Contra Party Give Up Firm, when applicable. This field can only be filled when the Reporting Firm submits the trade as an AGU Locked-In trade report (RPID = CPID and Locked-In Indicator = A), or on a QSR Locked-In trade report. On non Locked-In trade reports, the field must be blank. A Uniform Service Agreement must be in place in order for firms to submit trade reports on behalf of their give ups. Customer ("C") cannot be entered as a give up.

#### **Contra Clearing Number**

Used to identify the clearing broker who will clear this trade for the Contra Party. This field may be left blank and ORF will default to the contra party's primary clearing firm.

#### Trade Modifier 1

Settlement modifiers.

C = Cash (same day) settlement

R = Seller's Option

Blank = regular (T+1) settlement

#### Seller Option Days

Required days to settlement when Trade Modifier 1 = R. Valid values are 02 - 60, otherwise this field must be blank.

#### Trade Modifier 2 (Disabled)

**Note:** Field not applicable to ORF trade reporting.

## Trade Modifier 2 Time (Disabled)

**Note:** Field not applicable to ORF trade reporting.

### Trade Modifier 3

Time modifiers to be submitted by the reporting party identifying Extended hours/Late sale conditions, when applicable. Valid values are:

*Blank* = no time modifier applicable

T = Trade executed outside normal market hours

Z = Trade executed during normal market hours and reported late

U = Trade executed outside normal market hours and reported late

## Trade Modifier 4

SRO detail sale condition. Required modifier if a trade falls under one of the following transaction types:

- W = Weighted Average Price
- S = Stopped Stock
- P = Prior Reference Price

X = Trade related to option exercises

R = Trade price unrelated to the current market

If a trade does not meet any of the above conditions, then this field must be left blank.

## Trade Modifier 4 Time

The time associated with a Prior Reference Price or Stopped Stock trade (required if Trade Modifier 4 = S (Stopped Stock) or P (Prior Reference Price)), otherwise the field must be left blank.

Format: HHMMSSssssssss.

## Trade Thru Exempt (Disabled)

**Note:** Field not applicable to ORF trade reporting.

## **Special Instruction**

This field indicates if the trade falls under any of the following conditions:

- Y = Special trade
- S = Step Out trade
- X = Special and Step Out trade
- I = Step In trade
- J = Special and Step In trade
- A = Step Out trade with Fees (for Section 3)

B = Special and Step Out trade with Fees (for Section3)

*Blank* = regular trade (none of the above)

A special trade (Y), special/step out trade (X), special/step in trade (J) and special/step out trade with fees (B) instructs the NSCC not to include the trade in the CNS settlement process.

# Special Processing

This field allows a trade to be marked for special processing (e.g., position transfers). Where indicated, use of this field for special processing purposes MUST be authorized by FINRA Operations prior to submission of trades. Authorization will be granted on a trade by trade basis. Valid values are:

- Blank = No special processing
- P = Position Transfer (AUTHORIZATION REQUIRED)
- O = Clearing Only/Non Regulatory

Note: the Clearing-Only/Non-Regulatory Report is used by firms for a previously executed trade for which a tape report has been submitted to ORF, or for the offsetting portion of a riskless principal or agency transaction for which a non-tape, non-clearing report already has been submitted to ORF satisfying FINRA regulatory requirements. Trades submitted with this indicator may not be submitted with Publish Indicator = Y. Please refer to FINRA Rule Filing 2015-035 for more information on the use of this value.

### <u>Memo</u>

An optional ten character alphanumeric memo field. This field is not displayed to the Contra party.

### Contra Party Memo

An optional ten character alphanumeric contra memo field. This field is not displayed to the Reporting party.

#### Locked-In Indicator

Indicates that the reporting party entering the trade report is reporting for both sides of the trade in a single trade report, as an AGU (Automatic Give Up) trade or as a QSR (Qualified Service Representative) trade.

A = AGU trade report Q = QSR trade report *Blank* = non Locked-In trade report

Firms may use the Locked-In Indicator to identify an AGU trade report when a firm trades with one of its correspondents (one-sided AGU trade), or when a firm reports a trade executed between two of its correspondents (two-sided AGU trade). A correspondent must be a FINRA member and is entered under one or both Give Up fields (on two-sided Locked-In trades). The reporting party's MPID must be the same on the RPID and CPID fields.

Firms may use the Locked-In Indicator to identify a QSR trade report when a firm has an agreement to report on behalf of their contra party for an execution they entered into. For QSR trade reports, the RPID and CPID cannot be the same and only the Contra Party Give Up field can be used.

A Uniform Service Agreement must be in place in order for firms to submit Locked In trade reports.

## Contra Party Compliance ID

Required by FINRA for any transaction in an order for which a member has recording and reporting obligations under Rules 6830 and 6870 of FINRA's CAT Compliance Rules, the trade report must include an order identifier assigned to the order that uniquely identifies the order for the date it was received. Allowed on Locked-In (AGU/QSR), Cross (Side = X), and Customer (CPID = C) trades. Allowed on Trade Accepts. Allowed on trades where the contra party will not submit a matching trade or trade accept. This field allows up to 20 alphanumeric characters.

## **Contra Party Capacity**

A one character Capacity Indicator field for the contra firm. It denotes whether the firm is acting as "P" for principal, "A" for agency or "R" for riskless principal on this trade. This field is required when the Reporting Firm submits the trade as a Locked-In trade report (AGU or QSR). Also required on Non-locked in trades where the contra party will not submit a matching trade or trade accept (Non Clearing trades). Allowed Cross (Side = X), and Customer (CPID = C) trade entries.

#### Contra Client Trade ID

User defined trade reference number for the Contra side of the trade. Optional, may only be used on Locked-In trade reports (AGU/QSR) and as the contra party's reference number on Trade Accepts. Please note, the Contra Client Trade Identifier cannot be used for cancelling or correcting previously submitted trades.

# ADDING A NEW REVERSAL

- 1. Populate the screen with the appropriate Reversal information.
- 2. Click **Submit**. A "Reversal Acceptance or Reject" message will display on the bottom of the window.
- 3. Click Clear Fields. This will clear the Reversal screen.

# ACCEPTED AND REJECTED REVERSAL REPORTS

#### Accepted Reversal Reports

When a Reversal report is submitted, ORF will validate the transaction and, if accepted, will return a positive confirmation message acknowledgement to the submitting party. The confirmation message will return the following data:

- Control Date
- Control Number
- Symbol
- Suffix
- Security Description
- Client Trade ID

## **Rejected Reversal Reports**

If the Reversal is rejected, ORF will return an error code () to the submitting user. The reject format will include:

- Reject Control Number
- Reject Reason Code
- Reject Reason

### Warning Alerts:

The system has the capability to provide users with a warning if the entered data will not pass specific validations. In this type of event the transaction will <u>not</u> be considered "Rejected" and therefore will not be eligible for repair via the Reject Repair function. The user must attempt to correct the information directly on the screen and resubmit the data entry to bypass further warning alerts.

Examples where this type of condition would exist would be if the user entered a nonnumeric quantity or non-numeric price or entered an invalid symbol. Depending on the type of warning, these messages may or may not include the word "Warning." Warning messages can also be differentiated from actual reject messages by the fact that a Reject Control Number will not be present on the message.

# HISTORICAL TRADES

The Historical Trade Scan allows users to view transactions that are >T+3, and if desired to perform a reversal on specific transactions within the scan.

# ACCESSING THE HISTORICAL TRADES WINDOW

- 1. From the TRAQS menu bar, click **Equities**. The ORF menu displays.
- 2. Click Historical Trades. The Historical Trades window displays:

| Equities /       | <u>ORF / OTCE / H</u> | listorical Trades       |            |          |                 |     |                 |                 |   |         |   |        |
|------------------|-----------------------|-------------------------|------------|----------|-----------------|-----|-----------------|-----------------|---|---------|---|--------|
| Control Date     | yyyyMMdd              | Control #:              |            | Symbol:  | Select a Symbol | i 💌 | Suffix:         | Select a Suffix | - | Status: | • |        |
| Client Trade Id: |                       | Trade Report From Date: | MM/dd/yyyy | To Date: | MM/dd/yyyy      |     | Execution Date: | MM/dd/yyyy      |   |         |   | Filter |

# FILTERS FOR HISTORICAL TRADES

Users have the ability to filter specific data searches from the Historical Trades query depending on the information desired. Note, at least one field must contain data for the search to be completed.

You may filter Historical Trades by one or more of the following fields:

| FIELD          | DISPLAY                                                                                                    |
|----------------|----------------------------------------------------------------------------------------------------|
| Control Date   | <ul><li>Enter the Control Date of the historical trade</li><li>YYYYMMDD</li></ul>                                                                                                    |
| Control Number | Enter the Control number of the historical trade                                                                                                    |
| Symbol         | Enter the symbol or select a symbol from the dropdown to<br>view all trades for a specific symbol. If this field is left blank<br>trades for all securities will be displayed                                                                                                    |
| Suffix         | Enter the suffix or select a suffix from the dropdown to view all trades for a specific symbol/suffix                                                                                                    |
| Status         | <ul> <li>From the dropdown box choose the type of transaction to be displayed</li> <li>T = Newly Reported Trade</li> <li>X = Canceled</li> <li>C = Correction Canceled (The cancel portion of a trade that was modified)</li> <li>R = Correction New Trade (New trade as a result of a trade correction)</li> <li>Y = Reversals All (Leave Blank)</li> </ul> |

| FIELD                                    | DISPLAY                                                                                                    |
|------------------------------------------|----------------------------------------------------------------------------------------------------|
| Client Trade ID                          | Enter the internal Client Trade Identifier for a specific trade                                                                     |
| Trade Report<br>From Date and To<br>Date | <ul> <li>Trade Report To and From Date (Defaults to current date)</li> <li>Choose date for query in dropdown (up to T-3)</li> </ul> |
| Execution Date                           | Choose the execution date for query in dropdown (up to T-3)                                                                         |

# USING THE FILTERS

- 1. You may populate any combination of the filters you wish.
- 2. Populate the appropriate filter fields, then click **Filter** to return the desired data results.

| ➡ <u>E</u> | quities / 0     | RF / OTCE / His | torical Trades        |                        |                     |              |                           |                                   |                |                |
|------------|-----------------|-----------------|-----------------------|------------------------|---------------------|--------------|---------------------------|-----------------------------------|----------------|----------------|
| Contr      | ol Date         | ryyyMMdd        | Control #:            | Syn                    | nbol: Select a Symb | ol 🔻 Suffix: | Select a Suffix           | ▼ Status:                         | -              |                |
| Client     | Trade Id:       |                 | Trade Report From Dat | e: MM/dd/yyyy 🔟 To     | Date: MM/dd/yyyy    | Execution D  | Date: MM/dd/yyyy          |                                   | Filter         |                |
|            |                 |                 |                       |                        |                     |              |                           |                                   |                | + 5 🛛 🕯 💾 🗖    |
|            | Control<br>Date | Control #       | Client Trade Id       | Status                 | Symbol              | Suffix       | Reporting Party<br>(RPID) | Reporting Party Give Up<br>(RPGU) | Execution Date | Execution Time |
| C          | 20140506        | 500000001       |                       | T-Newly Reported Trade | WAXS                |              | MARK                      |                                   | 05/06/2014     | 08:08:00:000   |
| 5          | 20140506        | 5000000115      |                       | T-Newly Reported Trade | CABB                |              | MARK                      |                                   | 05/06/2014     | 10:20:00:000   |
| C          | 20140506        | 5000000119      | 10000125              | T-Newly Reported Trade | DEAR                |              | MARK                      |                                   | 05/06/2014     | 10:26:00:000   |
|            | 20140506        | 5000000144      | 10000128              | X-Canceled             | PEATF               |              | MARK                      |                                   | 05/06/2014     | 11:43:00:000   |
|            | 20140508        | 500000076       | 19000090              | X-Canceled             | FUSN                |              | MARK                      |                                   | 05/08/2014     | 11:10:00:000   |
|            | 20140508        | 5000000222      |                       | X-Canceled             | AMLC                |              | MARK                      |                                   | 05/08/2014     | 10:00:00:000   |
| C          | 20140512        | 5000000142      | 120022                | T-Newly Reported Trade | SKAX                |              | MARK                      |                                   | 05/12/2014     | 11:58:00:000   |
|            | 20140513        | 5000000112      |                       | X-Canceled             | EEGI                |              | MARK                      |                                   | 05/13/2014     | 14:01:00:000   |
| C          | 20140513        | 5000000128      |                       | T-Newly Reported Trade | AMLH                |              | MARK                      |                                   | 05/13/2014     | 12:00:00:000   |
| C          | 20140513        | 500000131       |                       | T-Newly Reported Trade | AMLC                |              | MARK                      |                                   | 05/13/2014     | 10:00:00:000   |
| C          | 20140514        | 500000002       |                       | T-Newly Reported Trade | AMLC                |              | MARK                      |                                   | 05/14/2014     | 09:09:00:000   |
| C          | 20140514        | 500000003       |                       | T-Newly Reported Trade | AMLC                |              | MARK                      |                                   | 05/14/2014     | 09:09:00:000   |

# THE HISTORICAL TRADES DATA WINDOW

| Field                   | Description                                                                                    |
|-------------------------|------------------------------------------------------------------------------------------------|
| Control Date            | Reflects the date the system received the original trade report.                               |
| Control Number          | The Control Number is the unique 10-<br>digit ORF assigned control number of<br>the trade.     |
| Client Trade Identifier | Indicates the trade reporting party<br>internal user reference number for the<br>trade report. |

| Field                          | Description                                                                                                    |
|--------------------------------|----------------------------------------------------------------------------------------------------|
| Status                         | <ul> <li>Selection choices are:</li> <li>T = Newly Reported Trade</li> <li>X = Canceled</li> <li>C = Correction Canceled (The cancel portion of a trade that was modified)</li> <li>R = Correction New Trade (New trade as a result of a trade correction)</li> <li>Y = Reversals</li> </ul> |
| Symbol                         | The symbol of the security in the trade report.                                                                                                    |
| Suffix                         | The suffix of the security in the trade report.                                                                                                    |
| Reporting Party ID (RPID)      | The identifier of the trade reporting party.                                                                                                    |
| Reporting Party Give Up (RPGU) | The identifier of the trade reporting party give up firm.                                                                                                    |
| Execution Date                 | The date the execution of the trade took place.                                                                                                    |
| Execution Time                 | Displays the time the trade was executed.                                                                                                    |

# **REVERSAL ACTIONS ON A HISTORICAL TRANSACTION**

Users are able to perform Reversals via the Historical Trades scan. The Reversal icon, located next to each transaction in the data grid, can be selected in order to isolate the transaction and begin the process of a Reversal on that specific transaction.

# TO REVERSE A HISTORICAL TRANSACTION

- 1. Identify the trade to be acted on as a result of the search criteria performed
- 2. Click on the **Reversal** icon next to the trade report

| Control Date 2014      | 40506 Control # 5000 | 000001                  |           |                              |                 |                                                       |           |
|------------------------|----------------------|-------------------------|-----------|------------------------------|-----------------|-------------------------------------------------------|-----------|
| Side:                  | •                    | Symbol:                 | WAXS 💌    | Suffix:                      | Select a Suffix | ▼ Short Sale:                                         |           |
| Quantity:              |                      | Contra Party ID:        |           | Capacity:                    |                 | <ul> <li>Reference Reporting<br/>Facility:</li> </ul> |           |
| Price:                 |                      | Price Type:             | •         | Clearing Price:              |                 | Price Override                                        |           |
| Execution Time:        | 080800000            | Settlement Date:        | MMddyyyyy | As Of<br>Execution Date: 050 | 62014           | Publish                                               |           |
| Clearing               | •                    | Reporting<br>Obligation | •         | OATS Id                      |                 | Trade Ref #:                                          |           |
| Client Trade ID:       |                      | Branch Seq #:           |           | Contra Branch Seq #:         |                 | Related Market Center:                                |           |
| lP Give Up:            |                      | RP Clearing #:          |           | CP Give Up:                  |                 | CP Clearing #:                                        |           |
| Aodifier 1:            | -                    | Modifier 2:             | ×         | Modifier 3:                  |                 | <ul> <li>Modifier 4:</li> </ul>                       |           |
| eller Options<br>Jays: | *                    | Modifier 2 Time:        | HHMMSSmmm | Trade Through<br>Exempt:     |                 | <ul> <li>Modifier 4 Time:</li> </ul>                  | HHMMSSmmm |
| pecial<br>nstructions: | •                    | Special Processing:     |           | Memo:                        |                 | Contra Memo:                                          |           |
| ocked In:              | •                    | Contra OATS ID:         |           | Contra Capacity:             |                 | <ul> <li>Contra Client Trade ID:</li> </ul>           |           |

### HISTORICAL REVERSALS FIELDS AND ALLOWED VALUES

#### Control Date (will be pre-populated; cannot be changed)

Reflects the date the system received the original trade report.

#### Control Number (will be pre-populated; cannot be changed)

The Control Number is the unique 10-digit ORF assigned control number of the trade.

#### Side (Required)

The Side being reported on the trade.

- B = Buy (reporting firm (i.e., RP) bought)
- S = Sell (reporting firm sold)
- X = Cross (internalized trade)

#### CUSIP (will be pre-populated; cannot be changed)

#### Symbol (will be pre-populated; cannot be changed)

#### Short Sale Indicator

Indicates whether the trade is a short sale or short sale exempt trade.

- S = Short Sale
- E = Short Sale Exempt
- *Blank* = not a short sale

For match eligible trades, the seller has the responsibility to report short sale transactions using the Short Sale Indicator to identify them. Trades submitted as tapeonly (non-clearing) or audit trail-only (non-tape, non-clearing) are not match eligible trades and where the reporting party is the buyer, the short sale indication may be submitted. May also be submitted on locked-in (AGU/QSR) trade reports. If one of these conditions are not met, and the transaction is submitted with the short sale indicator, the transaction will be rejected.

Note: The Short Sale Exempt value is currently not applicable to OTC Equity securities because such securities are not subject to Rule 201 of Regulation SHO and, thus, should not be marked as short exempt pursuant to Rule 200 of Regulation SHO. The Short Exempt value is reserved for future use in the event that rules change to allow Short Exempt order marking for OTC Equity securities.

#### Quantity (Required)

Trade Volume as number of shares. Format: max 8 characters, no decimal.

**Note:** The ORF system will only allow a maximum quantity of 99,999,999 shares to be reported. Trades involving a quantity greater than this amount must be broken into multiple trade reports.

## Contra Party ID (CPID) (Required)

A four alpha character field denoting the MPID of the Contra Party to the trade. If the Contra party is a customer, "C" may be reported as a valid entry. Contra of "C" is only valid when the transaction is entered by the reporting party. However, FINRA member firms cannot qualify each other as a customer.

Note: On a Cross trade (Side = X), the RPID must be the same as the CPID

## **Reporting Party Capacity (Required)**

A one character Capacity Indicator field for the reporting firm. It denotes whether the firm is acting as "P" for principal, "A" for agency or "R" for riskless principal on this trade.

 $\dot{P} = Principal$ 

A = Agent

R = Riskless Principal

## Price (Required)

A twelve digit numeric field which indicates the price at which the security traded. Can be entered as a decimal unit price or a contract amount, based on Price Type.

Decimal Unit (Price Type = D): 999999v999999

Contract Amount (Price Type = C): 999999999999999

In both formats, the 'v' is an implied decimal point. Leading and trailing zeros must be used where necessary in either format.

## Price Type (Required)

Type of price submitted.

D = Decimal Unit Amount

C = Contract Amount

## **Clearing Price**

A twelve digit numeric field which indicates the price inclusive of Explicit Fee. Cannot equal the trade price. Can be entered as a decimal unit price or contract amount, based on Price Type.
Decimal Unit (Price Type = D): 999999v999999

### Price Override (Required when applicable)

Used to indicate that the entered price is valid although it may fall outside the reasonability check made by the system. The override should not be used on initial submission; only after a trade report has been rejected for having a price that is considered out of range.

#### Execution Time (Required)

Used to denote the time of execution in military time (HHMMSSssssssss) format where HH represents hours, MM represents minutes, SS represents seconds, sss represents milliseconds, sss represents the microseconds and sss represents the nanoseconds. For example, if the trade was executed at 2:03:02:000000005 p.m., the entry will be 140302000000005. Execution Time must be entered in Eastern Time.

**Note 1:** If a firm's system does not capture time in increments finer than seconds, firms can submit zeros ("000000000") in the milliseconds through nanoseconds portion of this timestamp, or submit time up to the seconds and ORF will zero-fill up to the nanosecond increment of the timestamp

**Note 2:** On Corrections, Execution Time can be changed only to a time prior to the originally submitted execution time. Execution time cannot be changed to a time that is subsequent to the originally submitted time. In the case of the latter, firms would be required to Cancel the original trade and resubmit a new Trade Report with the intended Execution Time.

#### Settlement Date

Date when the trade settles. MMDDYYYY format.

### As-Of Indicator (Should always be checked and cannot be changed)

This field is used if an execution was done on a previous day and not yet reported. For Reversal transactions the As-Of checkbox will be automatically checked by the system and cannot be manipulated by the user.

#### Execution Date (will be pre-populated):

The original trade execution date (MMddyyyy) must be entered in the field.

### Publish Trade Indicator (Required)

Indicates that the trade should be published to the tape (disseminated).

Y = report to the tape

N = do not report to the tape

### **Clearing Indicator (Required)**

Indicates if the trade should be forwarded to NSCC for clearing.

- 0 =send to clearing (Clear)
- 1 = do not send to clearing (No Clear)

**Note:** on AGU trades (Locked In Indicator = A), this field MUST be set to "0" (send to clearing).

#### **Report Obligation (Required)**

Indicates whether or not this trade report represents the submission from the member firm with the trade reporting obligation, as defined under FINRA Rule 6622(b)<sup>4</sup>. For the purpose of reporting Step-Outs/ Step-Ins, the firm stepping-out (transferring the position out) must always populate the Reporting Obligation Flag with a 'Y' value, and the firm stepping-in (receiving the shares in) must always populate the field with an 'N' value.

- Y = Trade reported by firm with the reporting obligation
- N = Trade reported by firm that does not have the obligation

#### Compliance ID

Required by FINRA for any transaction in an order for which a member has recording and reporting obligations under Rules 6830 and 6870 of FINRA's CAT Compliance Rules, the trade report must include an order identifier assigned to the order that uniquely identifies the order for the date it was received. This field allows up to 20 alphanumeric characters.

#### Trade Reference Number

Used to discretely tie a Media eligible trade to one or more non-Media eligible trades, e.g., same ref number used on a Media trade and on a riskless principal trade. Up to 20 characters allowed

#### **Client Trade ID**

A twenty alphanumeric character field. Optionally, the subscriber may assign this Reference Number as a unique identifier to each trade. Subscribers may also use the Client Trade Identifier, in lieu of the FINRA Control Number, to Cancel or Correct previously entered trades within the 4 day period (Control Date is still required if Client Trade Identifier is used).

The ORF System <u>will not</u> validate this field; therefore firms are required to ensure uniqueness of their own Client Trade Identifiers submitted within a given day. In the event a firm submits duplicate Identifiers on different trade reports within a given day and chooses to modify (Cancel or Correct) a trade using this reference number, ORF will reject the Cancel/Correct submission and the firm will be required to modify using the ORF generated Control Number.

<sup>&</sup>lt;sup>4</sup> In transactions between two members, the executing party shall report the transaction. In transactions between a member and a non-member or customer, the member shall report the transaction. The "executing party" shall mean the member that receives an order for handling or execution or is presented an order against its quote, does not subsequently re-route the order, and executes the transaction. In a transaction between two members where both members may satisfy the definition of executing party (e.g., manually negotiated transactions via the telephone), the member representing the sell-side shall report the transaction, unless the parties agree otherwise and the member representing the sell-side contemporaneously documents such agreement.

#### Branch Sequence Number

An optional eight alphanumeric character field, to indicate the reporting firm's branch office.

#### Contra Branch Sequence Number

An optional eight alphanumeric character field, to indicate the contra firm's branch office. Allowed on trades where the contra party will not submit a matching trade or trade accept.

#### **Related Market Center**

Available on transaction reports submitted through ORF such as step outs, non-tape, and riskless principal transactions, the market where the underlying transaction was reported, as applicable.

O = Unknown Market Center U = Unspecified Multiple Market trades 0 = ORF F = Foreign Market

Blank = not applicable

#### Reporting Party Give-Up (RPGU)

The MPID of the Reporting Party Give Up Firm, when applicable. May be used on AGU and non-Locked In trades. Cannot be entered on QSR trades. A Uniform Service Agreement must be in place in order for firms to submit trade reports on behalf of their give ups. Customer ("C") cannot be entered as a give up.

#### Reporting Party Clearing Number

Used to identify the clearing broker who will clear this trade for the Reporting Party. This field may be left blank and ORF will default to the reporting party's primary clearing firm.

#### Contra Party Give-Up (CPGU)

The MPID of the Contra Party Give Up Firm, when applicable. This field can only be filled when the Reporting Firm submits the trade as an AGU Locked-In trade report (RPID = CPID and Locked-In Indicator = A), or on a QSR Locked-In trade report. On non Locked-In trade reports, the field must be blank. A Uniform Service Agreement must be in place in order for firms to submit trade reports on behalf of their give ups. Customer ("C") cannot be entered as a give up.

#### **Contra Party Clearing Number**

Used to identify the clearing broker who will clear this trade for the Contra Party. This field may be left blank and ORF will default to the contra party's primary clearing firm.

#### Trade Modifier 1

Settlement modifiers.

C = Cash (same day) settlement R = Seller's Option *Blank* = regular (T+1) settlement

#### Seller Option Days

Required days to settlement when Trade Modifier 1 = R. Valid values are 02 - 60, otherwise this field must be blank.

#### Trade Modifier 2 (Disabled)

**Note:** Field not applicable to ORF trade reporting.

#### Trade Modifier 2 Time (Disabled)

**Note:** Field not applicable to ORF trade reporting.

#### Trade Modifier 3

Time modifiers to be submitted by the reporting party identifying Extended hours/Late sale conditions, when applicable. Valid values are:

*Blank* = no time modifier applicable

T = Trade executed outside normal market hours

Z = Trade executed during normal market hours and reported late

U = Trade executed outside normal market hours and reported late

#### Trade Modifier 4

SRO detail sale condition. Required modifier if a trade falls under one of the following transaction types:

W = Weighted Average Price

S = Stopped Stock

P = Prior Reference Price

X = Trade related to option exercises

R = Trade price unrelated to the current market

If a trade does not meet any of the above conditions, then this field must be left blank.

#### Trade Modifier 4 Time

The time associated with a Prior Reference Price or Stopped Stock trade (required if Trade Modifier 4 = S (Stopped Stock) or P (Prior Reference Price)), otherwise the field must be left blank.

Format: HHMMSSssssssss.

#### Trade Thru Exempt (Disabled)

**Note:** Field not applicable to ORF trade reporting.

## **Special Instruction**

This field indicates if the trade falls under any of the following conditions:

- Y = Special trade
- S = Step Out trade
- X = Special and Step Out trade
- I = Step In trade
- J = Special and Step In trade
- A = Step Out trade with Fees (for Section 3)

B = Special and Step Out trade with Fees (for Section3) Blank = regular trade (none of the above)

A special trade (Y), special/step out trade (X), special/step in trade (J) and special/step out trade with fees (B) instructs the NSCC not to include the trade in the CNS settlement process.

#### Special Processing

This field allows a trade to be marked for special processing (e.g., position transfers). Where indicated, use of this field for special processing purposes MUST be authorized by FINRA Operations prior to submission of trades. Authorization will be granted on a trade by trade basis. Valid values are:

Blank = No special processing

P = Position Transfer (AUTHORIZATION REQUIRED)

O = Clearing Only/Non Regulatory

Note: the Clearing-Only/Non-Regulatory Report is used by firms for a previously executed trade for which a tape report has been submitted to ORF, or for the offsetting portion of a riskless principal or agency transaction for which a non-tape, non-clearing report already has been submitted to ORF satisfying FINRA regulatory requirements. Trades submitted with this indicator may not be submitted with Publish Indicator = Y. Please refer to FINRA Rule Filing 2015-035 for more information on the use of this value.

#### <u>Memo</u>

An optional ten character alphanumeric memo field. This field is not displayed to the Contra party.

#### Contra Party Memo

An optional ten character alphanumeric contra memo field. This field is not displayed to the Reporting party.

#### Locked-In Indicator

Indicates that the reporting party entering the trade report is reporting for both sides of the trade in a single trade report, as an AGU (Automatic Give Up) trade or as a QSR (Qualified Service Representative) trade.

A = AGU trade report Q = QSR trade report Blank = non Locked-In trade report

Firms may use the Locked-In Indicator to identify an AGU trade report when a firm trades with one of its correspondents (one-sided AGU trade), or when a firm reports a trade executed between two of its correspondents (two-sided AGU trade). A correspondent must be a FINRA member and is entered under one or both Give Up fields (on two-sided Locked-In trades). The reporting party's MPID must be the same on the RPID and CPID fields.

Firms may use the Locked-In Indicator to identify a QSR trade report when a firm has an agreement to report on behalf of their contra party for an execution they entered into. For QSR trade reports, the RPID and CPID cannot be the same and only the Contra Party Give Up field can be used. A Uniform Service Agreement must be in place in order for firms to submit Locked In trade reports.

### Contra Party Compliance ID

Required by FINRA for any transaction in an order for which a member has recording and reporting obligations under Rules 6830 and 6870 of FINRA's CAT Compliance Rules, the trade report must include an order identifier assigned to the order that uniquely identifies the order for the date it was received. Allowed on Locked-In (AGU/QSR), Cross (Side = X), and Customer (CPID = C) trades. Allowed on Trade Accepts. Allowed on trades where the contra party will not submit a matching trade or trade accept. This field allows up to 20 alphanumeric characters.

#### **Contra Party Capacity**

A one character Capacity Indicator field for the contra firm. It denotes whether the firm is acting as "P" for principal, "A" for agency or "R" for riskless principal on this trade. This field is required when the Reporting Firm submits the trade as a Locked-In trade report (AGU or QSR). Also required on Non-locked in trades where the contra party will not submit a matching trade or trade accept (Non Clearing trades). Allowed Cross (Side = X), and Customer (CPID = C) trade entries.

#### Contra Client Trade ID

User defined trade reference number for the Contra side of the trade. Optional, may only be used on Locked-In trade reports (AGU/QSR) and as the contra party's reference number on Trade Accepts. Please note, the Contra Client Trade Identifier cannot be used for cancelling or correcting previously submitted trades.

#### ACCEPTED AND REJECTED HISTORICAL REVERSAL REPORTS

#### Accepted Reversal Reports

When a Reversal report is submitted, ORF will validate the transaction and, if accepted, will return a positive confirmation message acknowledgement to the submitting party. The confirmation message will return the following data:

- Control Date
- Control Number
- Symbol
- Suffix
- Security Description
- Client Trade ID

#### **Rejected Reversal Reports**

If the Reversal is rejected, ORF will return an error code () to the submitting user. The reject format will include:

- Reject Control Number
- Reject Reason Code
- Reject Reason

#### Warning Alerts:

The system has the capability to provide users with a warning if the entered data will not pass specific validations. In this type of event the transaction will <u>not</u> be considered "Rejected" and therefore will not be eligible for repair via the Reject Repair function. The user must attempt to correct the information directly on the screen and resubmit the data entry to bypass further warning alerts.

Examples where this type of condition would exist would be if the user entered a nonnumeric quantity or non-numeric price or entered an invalid symbol. Depending on the type of warning, these messages may or may not include the word "Warning." Warning messages can also be differentiated from actual reject messages by the fact that a Reject Control Number will not be present on the message.

## **DATA ACTIONS**

Users have the ability to perform various functions with the resultant Historical Trade data grid once their selection and filter criteria has been submitted to ORF.

**Note**: For more information on sorting, filtering, printing, and exporting data, please see the *Management- General Navigation* section of this guide.

# TRADE REJECT SCAN

The Reject Scan allows a trade reporting party to search and view rejected trades by utilizing specific search filtering criteria. Reporting parties can repair rejected transactions (i.e. trades, corrections, reversals) regardless of the originating source (Web Entry or FIX) for the trade.

Current day transaction rejects will be able to be viewed and acted on in the reject scan. Transaction rejects produced for prior day(s) activity within the T-1 time period will be view only and cannot be acted on.

**Note**: If a trade entry is rejected and then corrected on the trade entry form itself the trade reject for that attempted transaction will still appear in the Reject Scan. Users should be cautious when reviewing these trades in the Reject Scan since a repair of this type of reject will cause a duplicate trade report since the reject repair had already taken place on the trade entry form.

## ACCESSING THE TRADE REJECT SCAN WINDOW

- 1. From the TRAQS menu bar, click **Equities**. The ORF menu displays.
- 2. Click Trade Reject Scan. The Trade Reject Scan window displays:

| Equities / ORF / | OTCE / Tra | de Reject Scan      |                 |   |        |                 |   |                   |            |   |        |
|------------------|------------|---------------------|-----------------|---|--------|-----------------|---|-------------------|------------|---|--------|
| Entry Type:      | •          | Symbol:             | Select a Symbol | - | Suffix | Select a Suffix | - | Trade Report Date | 05/22/2014 | • |        |
| Reject Status:   | •          | Reject Reason Code: |                 |   |        |                 | - |                   |            |   | Filter |

# FILTERS FOR TRADE REJECT SCAN

Users have the ability to review specific transaction rejects by utilizing filter criteria from the Reject Scan main menu.

You may filter Trade Reject Scan by one or more of the following fields:

| FIELD      | DISPLAY                                                                                                    |
|------------|----------------------------------------------------------------------------------------------------|
| Entry Type | <ul> <li>Trade Report Date (default is current day and these transactions are editable; previous day will be viewable but rejects from that day are not editable)</li> <li>New Trade</li> <li>Correction</li> <li>Reversal</li> </ul> |
| Symbol     | Enter the symbol or select a symbol from the dropdown to view all trades for a specific symbol. If this field is left blank                                                                                                    |

| FIELD                 | DISPLAY                                                                                                    |
|-----------------------|----------------------------------------------------------------------------------------------------|
|                       | trades for all securities will be displayed                                                                                                    |
| Suffix                | Enter the suffix or select a suffix from the dropdown to view all trades for a specific symbol/suffix                                                                                                    |
| Trade Report Date     | Trade Report Date (2 days available; current day is editable; previous day is view only)                                                                                                    |
| Reject Status         | <ul> <li>Reject Status (Select from the dropdown box)</li> <li>Failed</li> <li>Rejected (Rejects that require follow up action)</li> <li>Repaired (Rejects that have been successfully repaired on the website)</li> <li>Closed Rejects (Rejects that were closed by an unsuccessful repair or close request)</li> <li>All (Blank)</li> </ul> |
| Reject Reason<br>Code | Reject Reason Code                                                                                                    |

## USING THE FILTERS

- 1. You may populate any combination of the filters you wish.
- 2. Populate the appropriate filter fields, then click **Filter** to return the desired data results.

| 🗭 Equi     | ties / ORF / O | TCE / Trade Reject Scan                |                          |               |                  |                        |                            |        |        |        |          |            |
|------------|----------------|----------------------------------------|--------------------------|---------------|------------------|------------------------|----------------------------|--------|--------|--------|----------|------------|
| Entry Typ  | e:             | <ul> <li>Symbol:</li> </ul>            | Select a Symbol          | ▼ Suffix Set  | lect a Suffix    | Trade Report Date 05/2 | 3/2014 🔻                   |        |        |        |          |            |
| Reject Sta | atus:          | <ul> <li>Reject Reason Code</li> </ul> | e:                       |               |                  | •                      | I                          | Filter |        |        |          |            |
|            |                |                                        |                          |               |                  |                        |                            |        |        |        | S 🛛 🕯    | HE         |
|            | Reject Time    | Reject Reason Code                     | Reject Control<br>Number | Reject Status | Repaired<br>Time | Entry Type             | Client Trade<br>Identifier | Side   | Symbol | Suffix | Quantity | Price      |
| 🗶 🛃        | 13:53:49:250   | 025-PRICE OUT OF RANGE                 | 500000063                | J-Rejected    |                  | T-Newly Reported Trade |                            | B-Buy  | AMLC   |        | 1000     | 100.000000 |
| 🔏 🛃        | 13:53:45:767   | 025-PRICE OUT OF RANGE                 | 500000062                | J-Rejected    |                  | T-Newly Reported Trade |                            | B-Buy  | AMLC   |        | 1000     | 100.000000 |
| 8 🛃        | 13:53:36:517   | 025-PRICE OUT OF RANGE                 | 500000061                | J-Rejected    |                  | T-Newly Reported Trade |                            | B-Buy  | AMLC   |        | 1000     | 10.000000  |
| 🔀 🛃        | 13:53:28:282   | 025-PRICE OUT OF RANGE                 | 500000060                | J-Rejected    |                  | T-Newly Reported Trade |                            | B-Buy  | AMLC   |        | 1000     | 10.000000  |
| 🗙 🛃        | 13:53:20:796   | 025-PRICE OUT OF RANGE                 | 500000059                | J-Rejected    |                  | T-Newly Reported Trade |                            | B-Buy  | AMLC   |        | 1000     | 10.000000  |
| 🗶 🛃        | 13:53:12:109   | 185-CONTRA P/A REQUIRED                | 500000058                | J-Rejected    |                  | T-Newly Reported Trade |                            | B-Buy  | AMLC   |        | 1000     | 10.000000  |

# THE TRADE REJECT SCAN DATA WINDOW

The Trade Reject Scan Data window will display the following fields that meet the filtered criteria.

| Field                   | Description                                                                                                    |
|-------------------------|----------------------------------------------------------------------------------------------------|
| Reject Time             | The time the reject occurred.                                                                                                    |
| Reject Reason Code      | Displays the reject reason code associated with the transaction.                                                                                                    |
| Reject Control Number   | The ORF-assigned reject number for the transaction.                                                                                                    |
| Reject Status           | <ul> <li>Identifies the current state of the specific reject; Values are:</li> <li>Rejected (Rejects that require follow up action)</li> <li>Repaired (Rejects that have been successfully repaired on the website)</li> <li>Repair Failed</li> <li>Closed Rejects (Rejects that were closed by an unsuccessful repair or close request)</li> </ul> |
| Repaired Time           | Displays the time the reject was repaired                                                                                                    |
| Entry Type              | <ul> <li>Entry Type of the Trade Report</li> <li>Newly Reported Trade</li> <li>Correction New Trade (New trade as a result of a trade correction)</li> <li>Reversals</li> </ul>                                                                                                    |
| Client Trade Identifier | The client trade identifier information that was submitted on the trade.                                                                                                    |
| Side                    | Indicates whether the trade was<br>reported<br>• Buy<br>• Sell<br>• Cross.                                                                                                    |
| Symbol                  | The symbol of the security in the trade report.                                                                                                    |
| Suffix                  | The suffix assigned to the security in the trade report.                                                                                                    |

| Field                                       | Description                                                                                                    |
|---------------------------------------------|----------------------------------------------------------------------------------------------------|
| Quantity                                    | Displays the quantity reported in the trade.                                                                                                    |
| Price                                       | Displays the price at which the trade was executed.                                                                                                    |
| Reporting Executing Party (RPID)            | The identifier of the trade reporting party.                                                                                                    |
| Reporting Executing Party Give Up<br>(RPGU) | The identifier of the trade reporting party Give Up (if entered) firm.                                                                                                    |
| Contra Executing Party (CPID)               | Displays the identifier of the contra party to the trade.                                                                                                    |
| Contra Executing Party Give Up<br>(CPGU)    | Displays the Give Up (if entered)<br>identifier for the contra party to the<br>trade.                                                                                                    |
| As-Of Indicator                             | Displays if the As Of Indicator was selected for the trade.                                                                                                    |
| Execution Date                              | Displays the date the trade was executed.                                                                                                    |
| Execution Time                              | Displays the time the trade was executed.                                                                                                    |
| Method of Entry                             | <ul> <li>Displays how the trade was entered</li> <li>W = Web</li> <li>F = FIX</li> </ul>                                                                                                    |
| Related Market Center                       | <ul> <li>The Related Market Center that was submitted on the trade</li> <li>O = Unknown Market Center</li> <li>U = Unspecified Multiple Market trades</li> <li>0 = ORF</li> <li>F = Foreign Market Blank = not applicable</li> </ul> |
| Compliance ID                               | Displays the Compliance ID                                                                                                    |
| Contra Capacity                             | Displays the capacity (Principal, Agent, or Riskless Principal) of the contra                                                                                                    |

| Field                          | Description                                                                                                    |
|--------------------------------|----------------------------------------------------------------------------------------------------|
|                                | party to the trade.                                                                                                    |
| Contra Compliance Identifier   | Displays the Contra Compliance ID                                                                                                    |
| Contra Client Trade Identifier | Displays the Contra Client Trade ID                                                                                                    |
| Contra Party Clearing Number   | Displays the clearing number for the contra party to the trade.                                                                                                    |
| Short Sale                     | <ul> <li>Displays Short Sale Code</li> <li>S = Short Sale</li> <li>E = Short Sale Exempt</li> <li>Blank = not a short sale</li> <li>Allowed only on: <ul> <li>Sell side trades,</li> <li>AGU/QSR trades,</li> <li>Customer Buys,</li> <li>Buys from another FINRA member that are not locked-in and are tapeonly or non-tape/non-clearing (i.e., not match-eligible).</li> </ul> </li> </ul> |
| Decline Reason Code            | <ul> <li>Displays the Reason for decline of trade.</li> <li>A = Unknown symbol</li> <li>B = Wrong side</li> <li>C = Quantity exceeds order</li> <li>D = No matching order</li> <li>E = Price exceeds limit</li> <li>F = Calculation difference</li> <li>Z = Other</li> </ul>                                                                                                    |
| Decline Reason Memo            | Displays a further declined reason if<br>when the Declined Reason Code = Z<br>(other).                                                                                                    |
| Locked-In Status               | <ul> <li>Will only be populated on Cancels<br/>(Breaks) of match/locked trades,<br/>otherwise blank. Indicates the current<br/>status of the matched/locked trade.</li> <li>A = Trade still locked-in (by trade<br/>acceptance) because both parties'<br/>Cancel requests have not been<br/>received.</li> </ul>                                                                             |

| Field | Description                                                                                                    |
|-------|----------------------------------------------------------------------------------------------------|
|       | <ul> <li>M = Trade still locked-in (by trade matching) because both parties' Cancel requests have not been received.</li> <li>B = The locked-in trade is effectively broken because both parties' Cancel requests have been received.</li> </ul> |

#### **Reject Control Number**

When a transaction has been originally rejected by the ORF system due to a failed validation check(s) a system Reject Control Number will be assigned to that specific transaction. This number will be identified in the Data Grid as a result of a Reject Scan request and will be a unique number for that specific transaction.

If a user, subsequent to the original reject, attempts to repair the rejected transaction and the repair also is rejected a new Reject Control Number will be assigned to that transaction,

# **REPAIRING A REJECT**

# TRADE ENTRY REPAIR

This function allows a user to repair a reject of an attempted trade entry.

| Side: B-              |          |                      |                            |                       |                 |                                 |           |
|-----------------------|----------|----------------------|----------------------------|-----------------------|-----------------|---------------------------------|-----------|
|                       | ð-Buy 🔻  | Symbol:              | AMLC                       | Suffix:               | Select a Suffix | Short Sale:                     |           |
| Quantity: 10          | 000      | Contra Party ID:     |                            | Capacity:             | P-Principal     | •                               |           |
| Price: 10             | 0.000000 | Price Type:          | Decimal 🔹                  | Clearing Price:       |                 | Price Override                  |           |
| Execution Time: 10    | 10000000 | Settlement Date:     | MMddyyyy                   | As Of Execution Date: |                 | Publish                         | Y         |
| Clearing Cl           | Clear 🔻  | Reporting Obligation | Y - Reporting Obligation 🔻 | OATS Id               |                 | Trade Ref #:                    |           |
| Client Trade ID:      |          | Branch Seq #:        |                            | Contra Branch Seq #:  |                 | Related Market Center:          |           |
| RP Give Up:           |          | RP Clearing #:       |                            | CP Give Up:           |                 | CP Clearing #:                  |           |
| Modifier 1:           | •        | Modifier 2:          | *                          | Modifier 3:           |                 | <ul> <li>Modifier 4:</li> </ul> |           |
| Seller Options Days:  | ¥        | Modifier 2 Time:     | HHMMSSmmm                  | Trade Through Exempt: |                 | Modifier 4 Time:                | HHMMSSmmm |
| Special Instructions: | -        | Special Processing:  |                            | Memo:                 |                 | Contra Memo:                    |           |
| Locked In:            | •        | Contra OATS ID:      |                            | Contra Capacity:      | -               | Contra Client Trade ID:         |           |

To enact a repair of a trade entry:

- 1. Access the transaction via the Reject Scan
- 2. Click the **Repair** Icon and the line of the trade transaction to be repaired
- 3. The Trade Entry Repair Window will appear with the details of the rejected transaction populated in the data fields and the Reject Reason Code(s) will be located on the screen
- 4. The following data fields are populated with trade details and unless noted can be modified
  - Side
  - Symbol
  - Suffix
  - Short Sale
  - Quantity
  - Contra Party ID
  - Capacity
  - Price
  - Price Type
  - Clearing Price
  - Price Override
  - Execution Time
  - Settlement Date
  - As Of Indicator
  - Execution Date

- Publish Indicator
- Clearing Indicator
- Reporting Obligation
- Compliance ID
- Trade Reference Number
- Client Trade ID
- Branch Sequence Number
- Contra Branch Sequence Number
- Related Market Center
- Reporting Party Give Up
- Reporting Party Clearing Number
- Contra Party Give Up
- Contra party Clearing number
- Trade Modifier 1
- Seller Option Days
- Trade Modifier 2 (Disabled)
- Trade Modifier 2 Time (Disabled)
- Trade Modifier 3
- Trade Thru Exempt (Disabled)
- Trade Modifier 4
- Trade Modifier 4 Time
- Special Instructions
- Special Processing
- Memo
- Contra Memo
- Locked-In Indicator
- Contra Party Compliance ID
- Contra Capacity
- Contra Client Trade ID
- 5. Adjust the information in the data fields that correspond to the reject
- 6. Depress **Submit** to enact the Trade Entry Repair
- 7. If accepted the trade with details and an ORF Control Number will be entered into the system.
- 8. Depress **Close** to exit the repair process without enacting the changes to the transaction.

# TRADE CORRECTION REPAIR

This function allows a user to repair a reject of an attempted trade correction.

| Side: B-              |           |                      |                            |                            |                 |                         |           |
|-----------------------|-----------|----------------------|----------------------------|----------------------------|-----------------|-------------------------|-----------|
| 20                    | 3-Buy     | Symbol:              | ADAPL -                    | Suffix:                    | Select a Suffix | Short Sale:             |           |
| Quantity: 30          | 000       | Contra Party ID:     |                            | Capacity:                  | P-Principal     |                         |           |
| Price: 30             | 0.280000  | Price Type:          | Decimal 🔹                  | Clearing Price:            |                 | Price Override          |           |
| Execution Time: 14    | 140600000 | Settlement Date:     | MMddyyyy                   | As Of Execution Date: 0523 | 2014            | Publish                 | Y         |
| Clearing              | *         | Reporting Obligation | Y - Reporting Obligation 🔻 | OATS Id                    |                 | Trade Ref #:            |           |
| Client Trade ID:      |           | Branch Seq #:        |                            | Contra Branch Seq #:       |                 | Related Market Center:  |           |
| RP Give Up:           |           | RP Clearing #:       | 0235                       | CP Give Up:                |                 | CP Clearing #:          | 0551      |
| Modifier 1:           | *         | Modifier 2:          | ×                          | Modifier 3:                |                 | Modifier 4:             |           |
| Seller Options Days:  | Ŧ         | Modifier 2 Time:     | HHMMSSmmm                  | Trade Through Exempt:      |                 | Modifier 4 Time:        | HHMMSSmmm |
| Special Instructions: | -         | Special Processing:  | •                          | Memo:                      |                 | Contra Memo:            |           |
| Locked In:            | -         | Contra OATS ID:      |                            | Contra Capacity:           |                 | Contra Client Trade ID: |           |

To enact a repair of a trade correction:

- 1. Access the transaction via the Reject Scan
- 2. Click the **Repair** Icon <sup>36</sup> on the line of the correction transaction to be repaired
- 3. The Correction Repair Window will appear with the details of the rejected transaction populated in the data fields and the Reject Reason Code(s) will be located on the screen
- 4. The following data fields are populated with correction details and unless noted can be modified:
  - Side
  - Symbol(Cannot be modified)
  - Suffix (Cannot be modified)
  - Short Sale
  - Quantity
  - Contra Party ID
  - Capacity
  - Price
  - Price Type
  - Clearing Price
  - Price Override
  - Execution Time
  - Settlement Date
  - As Of Indicator
  - Execution Date
  - Publish Indicator

- Clearing Indicator
- Reporting Obligation
- Compliance ID
- Trade Reference Number
- Client Trade ID
- Branch Sequence Number
- Contra Branch Sequence Number
- Related Market Center
- Reporting Party Give Up
- Reporting Party Clearing Number
- Contra Party Give Up
- Contra party Clearing number
- Trade Modifier 1
- Seller Option Days
- Trade Modifier 2 (Disabled)
- Trade Modifier 2 Time (Disabled)
- Trade Modifier 3
- Trade Thru Exempt (Disabled)
- Trade Modifier 4
- Trade Modifier 4 Time
- Special Instructions
- Special Processing
- Memo
- Contra Memo
- Locked-In Indicator
- Contra Party Compliance ID
- Contra Capacity
- Contra Client Trade ID
- 5. Adjust the information in the data fields that correspond to the reject
- 6. Depress Submit to enact the Correction Repair
- 7. Depress **Close** to exit the repair process without enacting the changes to the transaction.

## **REVERSAL REPAIR**

Users are able to repair a reject of a Reversal that was processed during the current day.

| Reject Reason: 09      | 7: INVALID F | P/A.          |                         |                            |                           |                        |                                  |           |
|------------------------|--------------|---------------|-------------------------|----------------------------|---------------------------|------------------------|----------------------------------|-----------|
| Control Date 2014      | 40527        | Control # 500 | 00000126                |                            |                           |                        |                                  |           |
| Side:                  | B-Buy        | •             | Symbol:                 | CABB                       | Suffix:                   | Select a Suffix        | Short Sale:                      |           |
| Quantity:              | 45           |               | Contra Party ID:        | FLOW                       | Capacity:                 | P-Principal 👻          | Reference Reporting<br>Facility: |           |
| <sup>y</sup> rice:     | 3.100000     |               | Price Type:             | Decimal 👻                  | Clearing Price:           |                        | Price Override                   |           |
| Execution Time:        | 10200000     | 0             | Settlement Date:        | MMddyyyy                   | As Of Execution Date: 050 | 62014                  | Publish                          | Y         |
| Clearing               | Clear        | •             | Reporting<br>Obligation | N - No Reporting Obligat 🔻 | OATS Id                   |                        | Trade Ref #:                     |           |
| Client Trade ID:       |              |               | Branch Seq #:           |                            | Contra Branch Seq #:      |                        | Related Market Center:           |           |
| P Give Up:             |              |               | RP Clearing #:          |                            | CP Give Up:               |                        | CP Clearing #:                   |           |
| Aodifier 1:            |              | -             | Modifier 2:             | *                          | Modifier 3:               | -                      | Modifier 4:                      |           |
| eller Options<br>Jays: |              | *             | Modifier 2 Time:        | HHMMSSmmm                  | Trade Through<br>Exempt:  | -                      | Modifier 4 Time:                 | HHMMSSmmm |
| pecial<br>nstructions: |              | •             | Special Processing:     | -                          | Memo:                     |                        | Contra Memo:                     |           |
| ocked In:              |              | •             | Contra OATS ID:         |                            | Contra Capacity:          | R - Riskless Principal | Contra Client Trade ID:          | jt10001   |

To enact a repair of a Reversal:

- 1. Access the transaction via the Reject Scan
- 2. Click the **Repair** Icon and the line of the Reversal transaction to be repaired
- 3. The Reversal Repair Window will appear with the details of the rejected transaction populated in the data fields and the Reject Reason Code(s) will be located on the screen
- 4. The following data fields are populated with trade details and unless noted can be modified:
  - Control Date
  - Control Number
  - Side
  - Symbol
  - Suffix
  - Short Sale
  - Quantity
  - Contra Party ID
  - Capacity
  - Price
  - Price Type
  - Clearing Price
  - Price Override
  - Execution Time
  - Settlement Date

- As Of Indicator
- Execution Date
- Publish Indicator
- Clearing Indicator
- Reporting Obligation
- Compliance ID
- Trade Reference Number
- Client Trade ID
- Branch Sequence Number
- Contra Branch Sequence Number
- Related Market Center
- Reporting Party Give Up
- Reporting Party Clearing Number
- Contra Party Give Up
- Contra party Clearing number
- Trade Modifier 1
- Seller Option Days
- Trade Modifier 2 (Disabled)
- Trade Modifier 2 Time (Disabled)
- Trade Modifier 3
- Trade Thru Exempt (Disabled)
- Trade Modifier 4
- Trade Modifier 4 Time
- Special Instructions
- Special Processing
- Memo
- Contra Memo
- Locked-In Indicator
- Contra Party Compliance ID
- Contra Capacity
- Contra Client Trade ID
- 5. Adjust the information in the data fields that correspond to the reject
- 6. Depress Submit to enact the Reversal Repair

# **CLOSING A REJECT**

Once a user has accessed a record from the Reject Scan they must decide if they are to take action on that record; either attempt to repair it or close the record. A "Close" reject action will indicates the user does not wish to take action on the rejected transaction instead of attempting to modify the record and have the system re-process it. <u>However, once the close action is selected users will not have another opportunity to repair that specific transaction.</u>

To close a repair of a rejected transaction:

- 1. Access the transaction via the Reject Scan
- 2. Click the **Close** Icon 🚵 on the line of the transaction to be repaired
- 3. The Close Reject Popup window will appear
- 4. A system validation will ask if you wish to close the repair function
- 5. Depress Submit to affect the Close reject OR
- 6. Depress Exit to escape the window without closing the reject

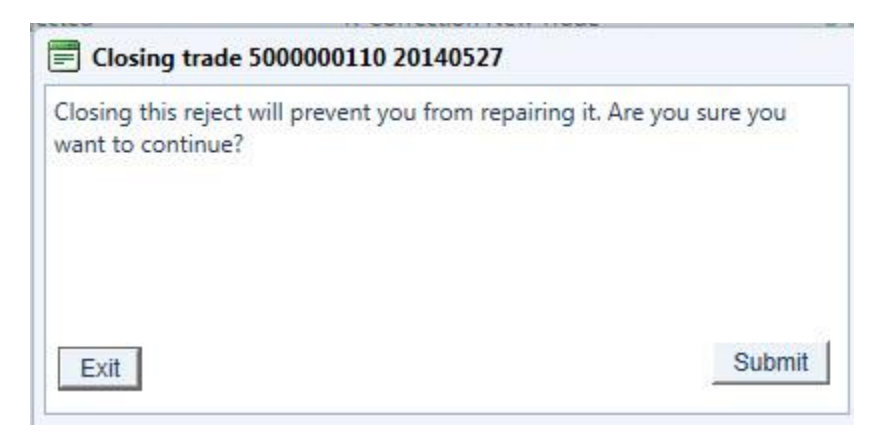

If no user action is taken on a rejected transaction because the user closed the repair function or if no repair action was taken by the user by the time of system close, the system will consider that transaction closed and will not allow the user to attempt to repair it.

# **DATA ACTIONS**

Users have the ability to perform various functions with the resultant Reject Scan data grid once their selection and filter criteria has been submitted to ORF.

**Note**: For more information on sorting, filtering, printing, and exporting data, please see the *Management- General Navigation* section of this guide.

# CLEARING SCAN

The Clearing Scan function enables the Clearing Firm user to search and view trades for their Correspondents that were reported to ORF within the past rolling 4 business days (T-3). Users can search by specific filtering capability. This screen will allow a clearing firm to Accept and Decline trades submitted for clearing and QSRs by or against any of its correspondents.

Please note that detailed information for the following tabs (Unmatched Trades, Matched Trades, Trade Breaks, and Declines Trades) in the Clearing Scan window can be found in previous sections of this document

In order to view the Clearing Scan data the user must contact FINRA Operations (866.776.0800) to be granted access to the menu to use this function.

## ACCESSING THE CLEARING SCAN WINDOW

- 1. From the TRAQS menu bar, click **Equities**. The ORF menu displays.
- 2. Click Clearing Scan. The Clearing Scan window displays.

| <u>Equines ( one ( or</u> | cc) cleaning s | cun  |               |                 |           |             |                 |   |                   |        |
|---------------------------|----------------|------|---------------|-----------------|-----------|-------------|-----------------|---|-------------------|--------|
| Trade Management          | Unmatched Tr   | ades | Matched Tr    | ades Trade Br   | eaks De   | eclined Tra | ades            |   |                   |        |
| Trades Reported:          | Both Views     | •    | Symbol:       | Select a Symbol | Suffix:   |             | Select a Suffix | - |                   |        |
| Trade Report From Date:   | 07/07/2014     | •    | To Date:      | 07/07/2014 💌    | Execution | Date:       |                 | - | Frade Report Time |        |
| Client Trade Id:          |                |      | Status:       | -               | Side:     |             |                 | - | Erom Whimmur      |        |
| Correspondent:            | Select an MPID | -    | FINRA Ctrl #: |                 | Quantity: | = 🔻         |                 |   | FIOM FILMINAS     |        |
|                           |                |      |               |                 | Price:    | = 🔻         |                 |   | IO HH:mm:ss       | Filter |

# FILTERS FOR CLEARING SCAN – TRADE MANAGEMENT

Users have the ability to review specific transactions by utilizing filter criteria from the Clearing Scan main menu.

You may filter the Clearing Scan – Trade Management tab by one or more of the following fields:

| FIELD           | DISPLAY                                                                                                    |
|-----------------|----------------------------------------------------------------------------------------------------|
| Trades Reported | <ul> <li>Choose one of the following</li> <li>By My Correspondent (Returns only trades reported by my correspondent)</li> <li>Against My Correspondent (Returns only trades reported against my correspondent)</li> <li>Both Views (Default; returns trades reported by my correspondent and trades reported against my correspondent)</li> </ul> |
| Symbol          | Enter the symbol or select a symbol from the dropdown to view all trades for a specific symbol. If this field is left blank                                                                                                    |

| FIELD                                       | DISPLAY                                                                                                    |
|---------------------------------------------|----------------------------------------------------------------------------------------------------|
|                                             | trades for all securities will be displayed                                                                                                    |
| Suffix                                      | Enter the suffix or select a suffix from the dropdown to view all trades for a specific symbol/suffix                                                                                                    |
| Trade Report<br>From Date<br>and<br>To Date | Choose the Trade Report To and From Dates (Defaults to current date) ( up to T-3)                                                                                                    |
| Execution Date                              | Choose the execution date for query in dropdown (up to T-3)                                                                                                    |
| Client Trade ID                             | Enter the internal Client Trade Identifier for a specific trade                                                                                                    |
| Status                                      | <ul> <li>From the dropdown box choose the type of transaction to be displayed</li> <li>T = Newly Reported Trade</li> <li>X = Canceled</li> <li>C = Correction Canceled (The cancel portion of a trade that was modified)</li> <li>R = Correction New Trade (New trade as a result of a trade correction)</li> <li>Y = Reversals All (Leave Blank)</li> </ul> |
| Side                                        | <ul> <li>From the dropdown box choose the transaction side to be viewed.</li> <li>Buy – Displays trades where your firm was the buyer</li> <li>Sell – Displays trades where your firm was the seller</li> <li>Cross – Internalized Trade</li> </ul>                                                                                                    |
| Correspondent                               | Enter the Correspondent Identifier (MPID) or select one from<br>the dropdown box to view trades with a specific<br>correspondent. If this field is left blank trades with all<br>correspondents will be displayed based upon other filter<br>criteria selected                                                                                               |
| FINRA Control<br>Number                     | Enter the FINRA Control Number to display a specific trade.<br>If this field is left empty all trades will be displayed based<br>upon other filter criteria selected                                                                                                    |
| Quantity Operator                           | = is the Default, <, >,<=, >=                                                                                                    |
| Quantity                                    | Enter the quantity for the desired trade(s)                                                                                                    |

| FIELD                                     | DISPLAY                                                      |
|-------------------------------------------|--------------------------------------------------------------|
| Price Operator                            | = is the Default, <, >,<=, >=                                |
| Price                                     | Enter the price for the desired trade(s)                     |
| Trade Report<br>Date or Execution<br>Time | Choose the Trade Report Date or Execution Time for the query |

### USING THE FILTERS

- 1. You may populate any combination of the filters you wish.
- 2. Populate the appropriate filter fields, then click **Filter** to return the desired data results.

| Trade Reported:       Both Views       Symbol:       Select a Symbol       Suffix:       Select a Suffix       Select a Suffix                                                                                                    | generic                 | Unmatched     | Trades Matched               | rades Trade Breaks  | Declined Trades  |                       |                                    |      |                         |        |         |                        |
|----------------------------------------------------------------------------------------------------|-------------------------|---------------|------------------------------|---------------------|------------------|-----------------------|------------------------------------|------|-------------------------|--------|---------|------------------------|
| Trade Report From Date:       06/24/2014       To Date:       06/24/2014       To Date:       Image: Control File Provided Provided Pr                                                                                                    | Trades Reported:        | Both Views    | <ul> <li>Symbol:</li> </ul>  | Select a Symbol 💌 S | Suffix: Select a | Suffor 💌              | Trada Papart                       | Time |                         |        |         |                        |
| Client Trade Id:<br>Correspondent:<br>Select an MPID  FINRA Ctrl #:<br>Price:<br>From Htmmsss<br>To Htmmss<br>To Htmmss<br>T | Trade Report From Date: | 06/24/2014    | <ul> <li>To Date:</li> </ul> | 06/24/2014 • E      | Execution Date:  | •                     | Evecution Tir                      | ne   |                         |        |         |                        |
| Correspondent: Select an MPID  FINRA Ctrl #: Quantity: Price:  V To HH:mmss Filler  To HH:mmss Filler  To HH:mmss Filler  To HH:mmss Filler  Filler Filler  Filler  Filler  Filler Filler Filler Filler Filler Filler Filler Filler Filler Filler Filler Filler Filler                                                                                                    | Client Trade Id:        |               | Status:                      | <b>▼</b> S          | Side:            | •                     | From HH:mm:                        | 55   |                         |        |         |                        |
| Price:     •     •     •     •     •     •     •     •     •     •     •     •     •     •     •     •     •     •     •     •     •     •     •     •     •     •     •     •     •     •     •     •     •     •     •     •     •     •     •     •     •     •     •     •     •     •     •     •     •     •     •     •     •     •     •     •     •     •     •     •     •     •     •     •     •     •     •     •     •     •     •     •     •     •     •     •     •     •     •     •     •     •     •     •     •     •     •     •     •     •     •     •     •     •     •     •     •     •     •     •     •     •     •     •     •     •     •     •     •     •     •     •     •     •     •     •     •     •     •     •     •     •     •     •     •     •     •     •     •     •     •     •     •     • <th< td=""><td>Correspondent:</td><td>Select an MPI</td><td>D 🔻 FINRA Ctrl #</td><td>: C</td><td>Quantity: = 🔻</td><td></td><td>To HH-mm</td><td></td><td>_</td><td></td><td></td><td></td></th<>                                                                                                    | Correspondent:          | Select an MPI | D 🔻 FINRA Ctrl #             | : C                 | Quantity: = 🔻    |                       | To HH-mm                           |      | _                       |        |         |                        |
| FINRA Control # Trade Report Date * Trade Report Time * Status Reversal Indicator Reporting Side Short Sale Indicator Symbol Suffix S                                                                                                    |                         |               |                              | P                   | Price:           |                       |                                    | Filt | er                      |        |         |                        |
| FINRA Control # Trade Report Date ~ Trade Report Time ~ Status Reversal Indicator Reporting Side Short Sale Indicator Symbol Suffix S                                                                                                    |                         |               |                              |                     |                  |                       |                                    |      |                         |        | + 6 🗐 🕯 | HE                     |
| Facility                                                                                                    | FINRA (                 | Control #     | Trade Report Date 🥆          | Trade Report Time 🔹 | Status           | Reversal<br>Indicator | Reference<br>Reporting<br>Facility | Side | Short Sale<br>Indicator | Symbol | Suffix  | Security<br>Descriptio |
|                                                                                                    |                         |               |                              |                     |                  |                       |                                    |      |                         |        |         |                        |
|                                                                                                    |                         |               |                              |                     |                  |                       |                                    |      |                         |        |         |                        |

# THE CLEARING SCAN - TRADE MANAGEMENT DATA WINDOW

The Clearing Scan Data window will display the following fields that meet the filtered criteria.

| Field             | Description                                                                                                    |
|-------------------|----------------------------------------------------------------------------------------------------|
| Trade Report Date | The date the trade was reported to ORF                                                                                                    |
| Trade Report Time | The time the trade was reported to ORF                                                                                                    |
| Status            | <ul> <li>Status of the Trade Report</li> <li>T = Newly Reported Trade</li> <li>X = Canceled</li> <li>C = Correction Canceled (The cancel portion of a trade that was modified)</li> </ul> |

| Field                        | Description                                                                                                    |
|------------------------------|----------------------------------------------------------------------------------------------------|
|                              | <ul> <li>R = Correction New Trade (New trade as a result of a trade correction)</li> <li>Y = Reversals</li> </ul>                                                                                                    |
| Reversal Indicator           | Illustrates if the transaction was a reversal.                                                                                                    |
| Reference Reporting Facility | <ul> <li>This field will only be populated on Trade Reversals.</li> <li>A = ADF</li> <li>Q = FINRA/NASDAQ TRF</li> <li>N = FINRA/NYSE TRF</li> </ul>                                                                                                    |
| Side                         | Indicates whether the trade was<br>reported<br>• Buy<br>• Sell<br>• Cross.                                                                                                    |
| Short Sale                   | <ul> <li>Indicates whether the trade is a short sale or short sale exempt trade.</li> <li>S = Short Sale</li> <li>E = Short Sale Exempt</li> <li>Blank = not a short sale</li> </ul>                                                                                |
|                              | <ul> <li>Allowed only on:</li> <li>Sell side trades,</li> <li>AGU/QSR trades,</li> <li>Customer Buys,</li> <li>Buys from another FINRA member<br/>that are not locked-in and are tape-<br/>only or non-tape/non-clearing (i.e.,<br/>not match-eligible).</li> </ul> |
| Symbol                       | The symbol of the security in the trade report.                                                                                                    |
| Suffix                       | The suffix assigned to the security in the trade report.                                                                                                    |
| Security Description         | Description of the Security                                                                                                    |

| Field                           | Description                                                                                                    |
|---------------------------------|----------------------------------------------------------------------------------------------------|
| Quantity                        | Displays the quantity reported in the trade                                                                                                    |
| Price Type                      | <ul> <li>Indicates the type of price submitted.</li> <li>D = Decimal Unit Amount</li> <li>C = Contract Amount</li> <li>When one format is selected ORF will calculate the other format.</li> <li>For Example: If decimal price is</li> </ul> |
|                                 | submitted ORF will calculate the                                                                                                    |
| Price                           | Displays the decimal price at which the trade was executed.                                                                                                    |
| Contract Amount                 | Displays the dollar amount at which the trade was executed.                                                                                                    |
| Clearing Contract Amount        | Displays the dollar amount which is inclusive of Explicit Fee if submitted                                                                                                    |
| Price Override                  | Indicates if a price override was used to process the trade report.                                                                                                    |
| Clearing Price                  | Displays the decimal price which is inclusive of Explicit Fee                                                                                                    |
| Reporting Party (RPID)          | The identifier of the trade reporting party.                                                                                                    |
| Reporting Party Give Up (RPGU)  | The identifier of the trade reporting party Give Up (if entered) firm.                                                                                                    |
| Reporting Party Capacity        | Displays the capacity (Principal, Agent,<br>or Riskless Principal) for the reporting<br>party.                                                                                                    |
| Reporting Party Clearing Number | Displays the clearing number for the trade reporting party.                                                                                                    |
| Contra Party (CPID)             | Displays the identifier of the contra party to the trade.                                                                                                    |

| Field                        | Description                                                                                                    |
|------------------------------|----------------------------------------------------------------------------------------------------|
| Contra Party Give Up (CPGU)  | Displays the Give Up (if entered) identifier for the contra party to the trade.                                                                                                    |
| Contra Capacity              | Displays the capacity (Principal, Agent,<br>or Riskless Principal) of the contra<br>party to the trade.                                                                                                    |
| Contra Party Clearing Number | Displays the clearing number for the contra party to the trade.                                                                                                    |
| Clearing Indicator           | <ul> <li>Indicates if the trade was forwarded to NSCC for clearing.</li> <li>0 = send to clearing (Clear)</li> <li>1 = do not send to clearing (No Clear</li> </ul>                                                                                                    |
| Publish Indicator            | <ul> <li>Indicates that the trade was published to the tape (disseminated).</li> <li>Y = report to the tape</li> <li>N = do not report to the tape</li> </ul>                                                                                                    |
| Reporting Obligation         | <ul> <li>Indicates whether or not the trade represents the submission from the member firm with the trade reporting obligation</li> <li>Y = Trade reported by firm with the reporting obligation</li> <li>N = Trade reported by firm that does not have the obligation</li> </ul> |
| Locked-In Indicator          | Indicates that the reporting party<br>entering the trade report is reporting for<br>both sides of the trade in a single trade<br>report, as an AGU (Automatic Give Up)<br>trade or as a QSR (Qualified Service<br>Representative) trade.                                          |
| As Of Indicator              | Displays if the As Of Indicator was selected for the trade.                                                                                                    |
| Execution Date               | Displays the date the trade was executed.                                                                                                    |

| Field                  | Description                                                                                                    |
|------------------------|----------------------------------------------------------------------------------------------------|
| Execution Time         | Displays the time the trade was executed.                                                                                                    |
| Trade Modifier 1       | <ul> <li>Indicates what type of Settlement was selected for the trade</li> <li>C = Cash (same day) settlement</li> <li>R = Seller's Option</li> <li>Blank = regular (T+1) settlement</li> </ul>                                                                                                    |
| Seller Days            | Indicates the days to settlement that<br>was submitted on the trade<br>• 02 – 60                                                                                                    |
| Trade Modifier 2       | Not Used – Not applicable to ORF                                                                                                    |
| Trade Modifier 2 Time  | Not Used – Not applicable to ORF                                                                                                    |
| Trade Thru Exempt      | Not Used – Not applicable to ORF                                                                                                    |
| Trade Modifier 3       | <ul> <li>Indicates what Time modifiers was selected for the trade</li> <li>Blank = no time modifier applicable</li> <li>T = Trade executed outside normal market hours</li> <li>Z = Trade executed during normal market hours and reported late</li> <li>U = Trade executed outside normal market hours and reported late</li> </ul> |
| Trade Modifier 4       | <ul> <li>Indicates what SRO detail sale condition was selected for the trade</li> <li>W = Weighted Average Price</li> <li>S = Stopped Stock</li> <li>P = Prior Reference Price</li> <li>X = Trade related to option exercises</li> <li>R = Trade price unrelated to the current market</li> </ul>                                    |
| Trade Modifier 4 Time  | The time that was submitted on the trade.                                                                                                    |
| Settlement Date        | The date that was submitted on the trade.                                                                                                    |
| Trade Reference Number | The Trade Reference number that was submitted on the trade.                                                                                                    |

| Field                         | Description                                                                                                    |
|-------------------------------|----------------------------------------------------------------------------------------------------|
| Related Market Center         | <ul> <li>The Related market Center that was submitted on the trade</li> <li>O = Unknown Market Center</li> <li>U = Unspecified Multiple Market trades</li> <li>0 = ORF</li> <li>F = Foreign Market</li> <li>Blank = not applicable</li> </ul>                                                            |
| Branch Sequence Number        | The Branch Sequence number that was submitted on the trade.                                                                                                    |
| Contra Branch Sequence Number | The Contra Branch Sequence number that was submitted on the trade.                                                                                                    |
| Compliance Identifier         | The Compliance ID that was submitted on the trade.                                                                                                    |
| Contra Compliance Identifier  | The Contra Compliance ID that was submitted on the trade.                                                                                                    |
| Memo                          | Reporting Party information that was submitted on the trade.                                                                                                    |
| Contra Memo                   | Contra Party information that was submitted on the trade.                                                                                                    |
| Special Processing            | Displays P = Position Transfer if the<br>trade was entered with special<br>processing<br>Displays Blank = No special processing<br>Displays O = Clearing Only/Non<br>Regulatory                                                                                                    |
| Special Instructions          | <ul> <li>Shows if the trade was entered with any Special instructions.</li> <li>Y = Special trade</li> <li>S = Step Out trade</li> <li>X = Special and Step Out trade</li> <li>I = Step In trade</li> <li>J = Special and Step In trade</li> <li>A = Step Out trade with Fees (for Section 3)</li> </ul> |

| Field                            | Description                                                                                                    |
|----------------------------------|----------------------------------------------------------------------------------------------------|
|                                  | <ul> <li>B = Special and Step Out trade with<br/>Fees (for Section 3)</li> <li>Blank = regular trade (none of the<br/>above)</li> </ul>                                                                                                    |
| Client Trade Identifier          | The client trade identifier information that was submitted on the trade.                                                                                                    |
| Contra Client Trade Identifier   | The Contra Party information that was submitted on the trade.                                                                                                    |
| Method Of Entry                  | <ul> <li>Displays how the trade was entered</li> <li>W = Web</li> <li>F = FIX</li> </ul>                                                                                                    |
| Control Date                     | The date when the system received and processed the trade                                                                                                    |
| Cancel Receipt Time              | The time the trade was cancelled                                                                                                    |
| Prior Control Date               | The Control Date associated with the original trade report.                                                                                                    |
| Prior FINRA Control Number       | The Control Number associated with the original trade report.                                                                                                    |
| FINRA Assigned Publish Indicator | FINRA determined Publish Indicator                                                                                                    |
| FINRA Trade Modifier 3           | FINRA determined trade modifier 3                                                                                                    |
| FINRA Trade Modifier 4           | FINRA determined trade modifier 4                                                                                                    |
| Matched Status                   | <ul> <li>Displays the Matched Status of the trade</li> <li>E - Matched at Entry</li> <li>M - Matched by Acceptance</li> <li>L - Matched by Auto Lock</li> <li>C - Matched by Comparison</li> <li>B - Break Pending</li> <li>K - Broken</li> <li>D - Declined</li> </ul> |
| Submitting Firm                  | Displays the MPID of the submitting firm                                                                                                    |

| Field       | Description                                               |
|-------------|-----------------------------------------------------------|
| Web User ID | Displays the user ID of the person that entered the trade |
|             |                                                           |

## **DATA ACTIONS**

Users have the ability to perform various functions with the resultant Clearing Scan data grid once their selection and filter criteria has been submitted to ORF.

**Note**: For more information on sorting, filtering, printing, and exporting data, please see the *Management- General Navigation* section of this guide.

# ACCEPTING A TRANSACTION

| Quantity:             | 200       |                      | AAALF                      | Suffix:                        | Select a Suffix | Short Sale:             | S - Sold Short            |
|-----------------------|-----------|----------------------|----------------------------|--------------------------------|-----------------|-------------------------|---------------------------|
| Price:                |           | Contra Party ID:     | MARK                       | Capacity:                      | A-Agent *       |                         |                           |
|                       | 2.920000  | Price Type:          | Decimal *                  | Clearing Price:                | 2.940000        | Price Override          |                           |
| Execution Time:       | 104900000 | Settlement Date:     | MMddyyyy                   | As Of<br>Execution Date: 05222 | 2014            | Publish                 | Y                         |
| Clearing              | Clear 👻   | Reporting Obligation | Y - Reporting Obligation * | OATS Id                        |                 | Trade Ref #:            |                           |
| Client Trade ID:      |           | Branch Seq #:        |                            | Contra Branch Seq #:           |                 | Related Market Center:  | 0 - ORF                   |
| RP Give Up:           |           | RP Clearing #:       | 0551                       | CP Give Up:                    |                 | CP Clearing #:          | 0235                      |
| Modifier 1:           | *         | Modifier 2:          | Y                          | Modifier 3:                    | *               | Modifier 4:             | P - Prior Reference Price |
| Seller Options Days:  | *         | Modifier 2 Time:     | HHMMSSmmm                  | Trade Through Exempt:          | ×               | Modifier 4 Time:        | 104500000                 |
| Special Instructions: | v         | Special Processing:  | Ψ.                         | Memo:                          | mod4p           | Contra Memo:            |                           |
| Locked In:            | Ŧ         | Contra OATS ID:      |                            | Contra Capacity:               | Ŧ               | Contra Client Trade ID: |                           |
| Contra Capacity:      | •         | Contra OATS ID:      |                            | Contra Client Trade ID:        |                 | CP Clearing #:          | 0235                      |
| Short Sale:           | -         |                      |                            |                                |                 |                         |                           |

## TO ACCEPT A TRANSACTION

- 1. Identify the trade to be acted on as a result of the search criteria performed
- 2. Click on the **Accept** icon <sup>(M)</sup> next to the trade report
  - a. A popup will be displayed reflecting the trade data fields and information
  - b. Enter the following information at the bottom of the entry screen
    - Contra Capacity
    - Contra Compliance identifier
    - Contra Client Trade Identifier
    - CP Clearing Number
    - Short Sale
- 3. Depress Submit to enact the Accept of the selected trade
- 4. Depress Close to exit without Accepting the transaction

# **DECLINING A TRANSACTION**

| ide:                 | В-Виу     | Ŧ | Symbol:              | AAALF                 | *      | Suffix:                    | Select a Suffix | × | Short Sale:             | S - Sold Short            | Ŧ    |
|----------------------|-----------|---|----------------------|-----------------------|--------|----------------------------|-----------------|---|-------------------------|---------------------------|------|
| Juantity:            | 200       |   | Contra Party ID:     | MARK                  |        | Capacity:                  | A-Agent         | × |                         |                           |      |
| rice:                | 2.920000  |   | Price Type:          | Decimal               | Ŧ      | Clearing Price:            | 2.940000        |   | Price Override          |                           |      |
| xecution Time:       | 104900000 |   | Settlement Date:     | MMddyyyy              |        | As Of Execution Date: 0522 | 2014            |   | Publish                 | Y.                        | . 4  |
| learing              | Clear     | v | Reporting Obligation | Y - Reporting Obligat | tion 🔻 | OATS Id                    |                 |   | Trade Ref #:            |                           |      |
| lient Trade ID:      |           |   | Branch Seq #:        |                       |        | Contra Branch Seq #:       |                 |   | Related Market Center:  | 0 - ORF                   |      |
| P Give Up:           |           |   | RP Clearing #:       | 0551                  |        | CP Give Up:                |                 |   | CP Clearing #:          | 0235                      |      |
| Nodifier 1:          |           | Ŧ | Modifier 2:          |                       |        | Modifier 3:                |                 | Ŧ | Modifier 4:             | P - Prior Reference Price | - 24 |
| eller Options Days:  |           | Y | Modifier 2 Time:     | HHMMSSmmm             |        | Trade Through Exempt:      |                 | Ť | Modifier 4 Time:        | 104500000                 |      |
| pecial Instructions: |           | Ŧ | Special Processing:  |                       | ~      | Memo:                      | mod4p           |   | Contra Memo:            |                           |      |
| ocked In:            |           | Ŧ | Contra OATS ID:      |                       |        | Contra Capacity:           |                 | * | Contra Client Trade ID: |                           |      |
| ecline Reason Code   | :         | • | Decline Reason:      |                       |        | Contra Client Trade ID:    |                 |   |                         |                           |      |
|                      |           |   |                      |                       |        |                            |                 |   |                         |                           | -    |
|                      |           |   |                      |                       |        |                            |                 |   |                         |                           |      |

## TO DECLINE A TRANSACTION

- 1. Identify the trade to be acted on as a result of the search criteria performed
- 2. Click on the **Decline** icon **O** next to the trade report
  - a. A popup will be displayed reflecting the trade data fields and information
  - b. Enter the following information at the bottom of the entry screen
    - Decline Reason Code
    - Decline Reason
    - Contra Client Trade Identifier
- 3. Depress Submit to enact the Decline of the selected trade
- 4. Depress Close to exit without Declining the transaction

# DAILY LIST

The Daily List is a summary of the security, participant, and corporate action additions, deletions, and symbol changes made on a given day. Clicking on the Daily List menu item will take the user directly to the most recent Daily List available.

Users can filter out data by specific date in order to view a historical capture of a day's Daily List.

The Daily List is available on an intra-day basis, i.e., additions, deletions, symbol changes and Dividends performed during the current day will be available for viewing, and records will be updated real-time starting at approximately 8:00am ET, up until system close (8 p.m.). The intra-day Daily List will be a cumulative list, meaning all adds/deletes/changes will continue to appear on every updated list during the day.

### **Corporate Actions:**

FINRA reviews and processes documents relating to announcements for companyrelated actions pursuant to Rule 10b-17SEC (SEA) for both **equity and fixed income securities**. These documents include both equity and fixed income announcements of dividends or other distributions in cash or in kind, except an ordinary interest payment on debt security. In addition, Uniform Practice Code ("UPC"), section 11150 (a&b) prescribes the steps for the establishment of "Ex-Interest" for all transactions, except "cash", in bonds or similar evidences of indebtedness which are traded "flat". Therefore, Daily List information included as a result of a query may include both equity and fixed income data related to these corporate actions.

# ACCESSING THE DAILY LIST WINDOW

- 1. From the TRAQS menu bar, click **Equities**. The ORF menu displays.
- 2. Click **Daily List**. The Daily List window displays:

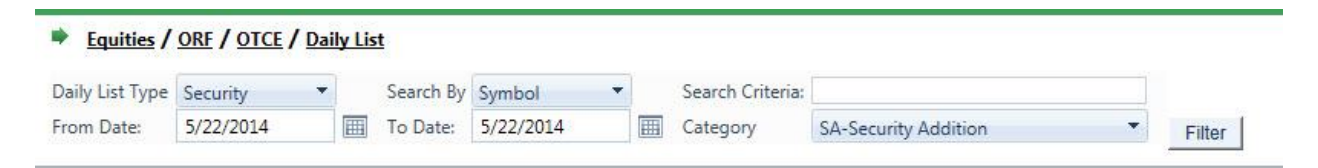

# FILTERS FOR DAILY LIST

Users have the ability to filter specific data searches from the Daily List depending on the information desired. Users can customize their search by:

You may filter Daily List Scan by one or more of the following fields:

| FIELD           | DISPLAY                                                                        |
|-----------------|--------------------------------------------------------------------------------|
| Daily List Type | <ul><li>Choose Daily List Type (Default = Security)</li><li>Security</li></ul> |

| FIELD           | DISPLAY                                                                                                    |
|-----------------|----------------------------------------------------------------------------------------------------|
|                 | Participant                                                                                                    |
| Search By       | <ul> <li>Search By</li> <li>If Daily List Type is Security, then users can search by<br/>Symbol</li> <li>If Daily List Type is Participant, then users can search by<br/>MPID or Firm Name</li> </ul> |
| Search Criteria | Enter the Search Criteria                                                                                                    |
| Date Range      | Date Range (Enter in the dates of a Daily List that are to be reviewed) Default is current day only.                                                                                                  |
| Category        | Categories if Security was selected<br>Additions<br>Deletions<br>Changes<br>Dividends<br>Categories if Participant was selected<br>Additions<br>Deletions<br>Changes                                  |

## USING THE FILTERS

- 1. You may populate any combination of the filters you wish.
- 2. Populate the appropriate filter fields, then click **Filter** to return the desired data results.

#### Security

| Daily List Type | Coqueity V | Search By    | Sumbol    | +      | Search Criteri | 3*          |            |                               |               |           |       |                    |
|-----------------|------------|--------------|-----------|--------|----------------|-------------|------------|-------------------------------|---------------|-----------|-------|--------------------|
| From Date:      | 4/1/2014   | To Date:     | 5/23/2014 |        | Category       | SA-Security | / Addition | T Filter                      |               |           |       |                    |
| Daily List      |            |              |           |        |                |             |            |                               |               |           |       | s 🖪 i              |
| DL Date         | DL Time    | DL Reason De | scription | Effect | tive Date S    | ymbol       | CUSIP      | Display Name                  | Maturity Date | ADR Ratio | Class | Market<br>Category |
| 5/05/2014       | 15:47:44   | MOT-Moved f  | rom OTCE  |        | E              | BIEJ        | OPADSFBHP  | Biec 1                        |               |           |       |                    |
| 5/09/2014       | 16:01:30   | MTR-Moved fi | rom TRACE |        | ŀ              | AC          |            | Exchange Traded Fund 1.135792 | 05/09/2099    |           |       | U                  |
| 5/15/2014       | 08:03:26   | BLK-New Add  | ition     |        | (              | GLAXV       | 376535308  | GLADSTONE CAP CORP            |               |           |       | u                  |
| 5/16/2014       | 16:17:15   | BLK-New Addi | ition     |        | 1              | RHIE        | 883617102  | Thermoceramix Corn            |               |           |       |                    |

## Participant

| Daily List Type | Participant 🔹  | Search By | MPID   Search Criteria:              |                      |       |
|-----------------|----------------|-----------|--------------------------------------|----------------------|-------|
| From Date:      | 4/1/2014       | To Date:  | 5/23/2014 Category PA-Part           | cipant Addition      |       |
| Daily List      |                |           |                                      |                      | S 🖾 着 |
| DL Date         | Effective Date | MPID      | Firm Name                            | Comments             |       |
| 05/20/2014      | 07/01/2002     | KRUG      | Krueger Brokerage Inc.               | Participant Addition |       |
| 05/19/2014      | 07/01/2002     | ROYL      | Royal Alliance Associates, Inc.      | Participant Addition |       |
| 05/07/2014      | 07/01/2002     | AACC      | ABN AMRO CLEARING CHICAGO LLC        | Participant Addition |       |
| 05/06/2014      | 08/01/2006     | CLNG      | CLINGER & CO., INC.                  | Participant Addition |       |
| 05/06/2014      | 08/01/2006     | CLNG      | CLINGER & CO., INC.                  | Participant Addition |       |
| 04/29/2014      | 04/29/2014     | MDEL      | MDEL FOR MPP TESTING                 | Participant Addition |       |
| 04/29/2014      | 04/29/2014     | ALNZ      | ALLIANZ LIFE FINANCIAL SERVICES, LLC | Participant Addition |       |
| 04/22/2014      | 06/01/2007     | BLEY      | BLEY INVESTMENTS GROUP, INC.         | Participant Addition |       |
| 04/22/2014      | 08/01/2006     | UBSA      | UBS SECURITIES LLC                   | Participant Addition |       |
# DAILY LIST SECURITY

## DAILY LIST TYPE: SECURITY; CATEGORY: ADDITION DATA WINDOW

| Field                 | Description                                                                                                    |
|-----------------------|----------------------------------------------------------------------------------------------------|
| DL Date               | The date chosen for the Daily List report.                                                                                                    |
| DL Time               | The time the daily list was published.                                                                                                    |
| DL Reason Description | Reason for the action being taken on the security                                                                                                    |
| Effective Date        | The effective date of the security addition.                                                                                                    |
| Effective Time        | The effective time of the security addition.                                                                                                    |
| Symbol                | The security symbol affected in the addition.                                                                                                    |
| CUSIP                 | The CUSIP Number of the affected security in the addition.                                                                                                    |
| Display Name          | The security display name.                                                                                                    |
| Maturity Date         | The date when the principal amount of<br>the security is repaid to the investor<br>along with the final interest payment.                                                             |
| ADR Ratio             | The ADR ratio of the security                                                                                                    |
| Class/Series          | The class/series of the security                                                                                                    |
| Market Category       | The market category of the security                                                                                                    |
| Offering Type         | <ul> <li>The offering type of the security</li> <li>A = 144A</li> <li>S = Reg S</li> <li>B = 144A and Reg S</li> <li>N = No Restrictions</li> <li>I = Accredited Investors</li> </ul> |

| Field                | Description                                                                 |
|----------------------|-----------------------------------------------------------------------------|
| OATS Reportable Flag | If the security is OATS reportable, this flag will be Y                     |
| Unit of Trade        | Denotes the Round Lot (Unit Of Trade) of the security                       |
| Reg Fee Flag         | Indicates whether the security is subject to the Regulatory Transaction Fee |
| Comments             | Provides further explanation of affected transaction.                       |

# DAILY LIST TYPE: SECURITY; CATEGORY: DELETION DATA WINDOW

| Field                 | Description                            |
|-----------------------|----------------------------------------|
| DL Date               | The date chosen for the Daily List     |
|                       | report.                                |
|                       |                                        |
| DL Time               | The time the daily list was published. |
| DL Reason Description | Reason for the action being taken on   |
| DE Reason Description | the security                           |
|                       |                                        |
| Effective Date        | The effective date of the security     |
|                       | deletion.                              |
|                       |                                        |
| Effective Time        | The effective time of the security     |
|                       | deletion.                              |
| -                     |                                        |
| Symbol                | The security symbol affected in the    |
|                       | deletion.                              |
| CUSID                 | The CUEID Number of the offected       |
| CUSIF                 | security in the deletion               |
|                       |                                        |
| Display Name          | The security display name              |
|                       |                                        |
| Class/Series          | The class/series of the security       |
|                       |                                        |
| Market Category       | The market category of the security    |
|                       |                                        |
| Offering Type         | The offering type of the security      |

| Field    | Description                                                                                                    |
|----------|----------------------------------------------------------------------------------------------------|
|          | <ul> <li>A = 144A</li> <li>S = Reg S</li> <li>B = 144A and Reg S</li> <li>N = No Restrictions</li> <li>I = Accredited Investors</li> </ul> |
| Comments | Provides further explanation of affected                                                                                                   |
|          | transaction.                                                                                                    |

# DAILY LIST TYPE: SECURITY; CATEGORY: CHANGES DATA WINDOW

| Field                          | Description                                                                                                    |
|--------------------------------|----------------------------------------------------------------------------------------------------|
| DL Date                        | The date chosen for the Daily List report.                                                                                                    |
| DL Time                        | The time the daily list was published.                                                                                                    |
| DL Reason Description          | Reason for the action being taken on the security                                                                                                    |
| Effective Date                 | The effective date of the security change                                                                                                    |
| Effective Time                 | The effective time of the security change                                                                                                    |
| Subject to Corp Action         | <ul> <li>CD – Corporate Action with<br/>Distribution</li> <li>CA – Corporate Action without<br/>Distribution</li> <li>Blank</li> </ul>                                               |
| Old Class/Series               | The previous class/series of the affected security in the change                                                                                                    |
| New Class/Series               | The new class/series of the affected security in the change                                                                                                    |
| Old Financial Status Indicator | <ul> <li>Denotes the current financial status of the Security</li> <li>E = Delinquent</li> <li>Q = Bankrupt</li> <li>J = Delinquent and Bankrupt</li> <li>L = Liquidation</li> </ul> |

| Field                          | Description                                                                                                    |
|--------------------------------|----------------------------------------------------------------------------------------------------|
|                                | <ul> <li>H = Liquidation and Delinquent</li> <li>M = Bankruptcy Reorganization<br/>(Emerged)</li> </ul>                                                                                                    |
| New Financial Status Indicator | <ul> <li>Denotes the new financial status of the Security</li> <li>E = Delinquent</li> <li>Q = Bankrupt</li> <li>J = Delinquent and Bankrupt</li> <li>L = Liquidation</li> <li>H = Liquidation and Delinquent</li> <li>M = Bankruptcy Reorganization (Emerged)</li> </ul> |
| Old Symbol                     | The original security symbol affected in the change                                                                                                    |
| New Symbol                     | The new symbol of the security affected in the change                                                                                                    |
| Old CUSIP                      | The previous CUSIP number of the affected security in the change                                                                                                    |
| New CUSIP                      | The new CUSIP number of the affected security in the change                                                                                                    |
| Old Display Name               | The previous display name affected in the transaction                                                                                                    |
| New Display Name               | The new display name affected in the transaction                                                                                                    |
| Old ADR Ratio                  | The previous Ratio of ADR shares to shares of the underlying company                                                                                                    |
| New ADR Ratio                  | The new Ratio of ADR shares to shares of the underlying company                                                                                                    |
| Old Maturity Date              | The previous date when the security was expired or matured                                                                                                    |
| New Maturity Date              | The previous date when the security was expired or matured                                                                                                    |

| Field                    | Description                              |
|--------------------------|------------------------------------------|
| Fleid                    | Description                              |
| Old Market Category      | The previous market category of the      |
|                          | security                                 |
|                          |                                          |
|                          |                                          |
| New Market Category      | The new market category of the           |
|                          | security                                 |
|                          |                                          |
| Offering Type            | The offering type of the security        |
| onening type             | The onening type of the secondy          |
|                          |                                          |
| Old OATS Reportable Flag | The previous OATS reportable flag of     |
|                          | the security                             |
|                          |                                          |
| New OATS Reportable Flag | The new OATS reportable flag of the      |
| new OATO Reportable Trag |                                          |
|                          | security                                 |
|                          |                                          |
| Old Unit of Trade        | The previous unit of trade of the        |
|                          | security                                 |
|                          | cocarry                                  |
| New Unit of Trode        |                                          |
| New Unit of Trade        | The new unit of trade of the security    |
|                          |                                          |
| Old Reg Fee Flag         | The previous reg fee flag of the         |
|                          | security                                 |
|                          | cocarry                                  |
| New Deg Fee Fleg         |                                          |
| New Reg Fee Flag         | The new regifee hag of the security      |
|                          |                                          |
| Comments                 | Provides further explanation of affected |
|                          | transaction                              |
|                          |                                          |
|                          |                                          |

## DAILY LIST TYPE: SECURITY; CATEGORY: DIVIDEND DATA WINDOW

Note: When searching by Daily List Date or Effective Date, your results may include records with dates outside of the date range you provide. This will occur if a dividend you return has an earlier or later record associated with it (i.e., another record with the same Record ID, such as a change to the original dividend announced or a deletion of the dividend). This is to ensure that you receive all relevant information for the dividend.

| Field       | Description                                |
|-------------|--------------------------------------------|
| DL Date     | The date chosen for the Daily List report. |
| DL Time     | The time the daily list was published.     |
| DL Reason   |                                            |
| Description | Reason Code Description                    |

| Field | Description |                                                         |
|-------|-------------|---------------------------------------------------------|
|       | 12J         | 12(j)Registration Revoked by SEC                        |
|       | ADD         | Addition                                                |
|       | AMM         | Acquisition/Merger/Amalgamation                         |
|       | BCD         | Bankruptcy Case Dismissed                               |
|       | BCSHD       | Bankruptcy Cash Distribution                            |
|       | BPESC       | Bankruptcy Plan Effective/Shares Cancelled              |
|       | BSD         | Bankruptcy Plan Effective Shares Cancelled/Distribution |
|       | BSTKD       | Bankruptcy Stock Distribution                           |
|       | CALLD       | Called                                                  |
|       | CCD         | Charter Cancelled/Dissolution                           |
|       | CDR         | Cash Dividend Regular                                   |
|       | CDRS        | Cash Dividend Regular and Special                       |
|       | CDS         | Cash Dividend Special                                   |
|       | CNVRC       | Conversion/Reclassification                             |
|       | CSDR        | Cash and/or Stock Dividend Regular                      |
|       | CSDRS       | Cash and/or Stock Dividend Regular and Special          |
|       | CSDS        | Cash and/or Stock Dividend Special                      |
|       | CSPCD       | CUSIP Change                                            |
|       | CSPSP       | CUSIP Suspended                                         |
|       | DCSHD       | Default Interest (Cash) Distribution                    |
|       | DSTKD       | Default Stock Distribution                              |
|       | EFB         | Emerged from Bankruptcy                                 |
|       | F6530       | Failure to Comply with FINRA Rule 6530                  |
|       | FS          | Forward Split                                           |
|       | FSCCD       | Forward Split/CUSIP Change                              |
|       | FSCE        | Financial Status Change Delinquent = E                  |
|       | FSCJ        | Financial Status Change Bankrupt and Delinquent = J     |
|       | FSCL        | Financial Status Change Liquidation = L                 |
|       | FSCLD       | Financial Status Change Liquidation and Delinquent = H  |
|       | FSCQ        | Financial Status Change Bankruptcy = Q                  |
|       |             | Ineligible                                              |
|       | LFD         | Liquidation/Final Distribution                          |
|       | MATCD       | Maturity Date Change                                    |
|       | MATEX       | Matured/Expired                                         |
|       | MCDBI       | Market Center Change Delisted from BATS                 |
|       | MCDCE       | Market Center Change Delisted from CBOE                 |
|       | MCDAX       | Market Center Change Delisted from AMEX                 |
|       |             | Iviarket Center Change Delisted from ARCA               |
|       |             | Market Center Change Delisted from NASDAQ               |
|       |             | Market Center Change Delisted from NYSE                 |
|       |             | Market Center Change Listed on BATS                     |
|       |             | Market Center Change Listed on CBOE                     |
|       |             | Market Center Change Listed on ANEX                     |
|       |             | Market Center Change Listed on NASDAO                   |
|       |             | Market Center Change Listed on NVSE                     |
|       |             | Market Center Change Moved from OTCE                    |
|       | MOETD       | Market Center Change Moved from TRACE                   |
|       | MCTOT       | Market Center Change Moved to OTCE                      |
|       | MCTTR       | Market Center Change Moved to TRACE                     |
|       | MCSPM       | Market Center Change to Sub Product Move                |
|       | NACTV       | Inactive Security                                       |
|       |             | induity coounty                                         |

| Field       | Description               |                                                           |
|-------------|---------------------------|-----------------------------------------------------------|
|             | NMCCD                     | Name/CUSIP Change                                         |
|             | NMCHG                     | Name Change                                               |
|             | NMSMC                     | Name/Symbol/CUSIP Change                                  |
|             | NMSYM                     | Name/Symbol Change                                        |
|             | 0                         | Other                                                     |
|             | PRVTN                     | Company Going Private                                     |
|             | RDMPT                     | Redemption                                                |
|             | RNDUP                     | Round Lot Size Update                                     |
|             | RSFS                      | Reverse Split followed by Forward Split                   |
|             | RSCCD                     | Reverse Split/CUSIP Change                                |
|             | RSFFS                     | Reverse Split followed by Forward Split/CUSIP Change      |
|             | RSTMT                     | Reinstatement                                             |
|             | SDPAS                     | Stock Dividend Payable in Another Security                |
|             | SDR                       | Stock Dividend Regular                                    |
|             | SDRS                      | Stock Dividend Regular and Special                        |
|             | SDS                       | Stock Dividend Special                                    |
|             | SO                        | Spin-Off                                                  |
|             | SCAFR                     | Subject to Corporate Action Flag Removed                  |
|             | SCTUN                     | Sponsored to Unsponsored Conversion                       |
|             | SYMCD                     | Symbol Change                                             |
|             | TERMD                     | ADR/GDR Program Terminated                                |
|             | TO                        | Tender Offer                                              |
|             | F1534                     | Terminated Registration under the 34 Act                  |
|             | UNTSC                     | Unsponsored to Sponsored Conversion                       |
|             | US                        | Unit Separation                                           |
|             | XCHG                      | Exchanged                                                 |
|             | XR                        | Ex Rights                                                 |
|             | XTRDH                     | Extended Trading Halt                                     |
|             | XW                        | Ex Warrants                                               |
|             |                           |                                                           |
|             |                           |                                                           |
| Effective   | The date on or            | after which a security begins trading without the         |
| Date        | dividend (cash            | or stock) included in the contract price                  |
| Effective   | The time on or            | after which a security begins trading without the         |
| Timo        | dividend (cash            | or stock) included in the contract price                  |
| Subject to  |                           | erete Action with Distribution                            |
| Subject to  | • CD – Corpo              | brate Action with Distribution                            |
| Corp Action | • CA – Corpo              | brate Action without Distribution                         |
|             | <ul> <li>Blank</li> </ul> |                                                           |
|             |                           |                                                           |
| Old         | The current cla           | ass/series of the security for which the distribution is  |
| Class/Serie | heing annound             |                                                           |
| 01033/00110 |                           |                                                           |
| 2           | The ourse of fire         | analal atotus of the logues for which the distribution is |
|             | i ne current fin          | ancial status of the issuer for which the distribution is |
| Financial   | being annound             | ed.                                                       |
| Status      | Possible value            | s include (drop-down):                                    |
| Indicator   | • E = Delingu             | ent                                                       |
|             | • Q = Bankru              | ot                                                        |
|             |                           | ant and Bankrunt                                          |
|             |                           | אות מווע שמווגועטן                                        |

| <ul> <li>L = Liquid</li> <li>H = Liquid</li> <li>M = Bank</li> <li>Old Symbol</li> <li>The previou being annou</li> <li>New</li> <li>The new syn is being annou</li> <li>Old CUSIP</li> <li>The previou being annou</li> <li>New CUSIP</li> <li>The new CL being annou</li> <li>Old Display</li> <li>Name</li> <li>The new dis announced.</li> <li>Name</li> <li>Forward</li> <li>Split Ratio</li> <li>Split (ex. 5-1)</li> <li>Reverse</li> <li>Split Ratio</li> <li>Split (ex. 1-5)</li> <li>Percentage</li> <li>The amount</li> </ul>                                        | lation<br>dation and Delinquent<br>ruptcy Reorganization (Emerged)<br>s security symbol of the security for which the distribution is<br>unced.<br>mbol of the security of the security for which the distribution<br>ounced.<br>s CUSIP Number of the security for which the distribution is<br>unced.<br>JSIP Number of the security for which the distribution is |
|----------------------------------------------------------------------------------------------------|----------------------------------------------------------------------------------------------------|
| <ul> <li>H = Liquid</li> <li>M = Bank</li> <li>M = Bank</li> <li>M = Bank</li> <li>M = Bank</li> <li>The previous<br/>being annot</li> <li>New</li> <li>The new syn<br/>is being annot</li> <li>Did CUSIP</li> <li>The previous<br/>being annot</li> <li>New CUSIP</li> <li>The new CU<br/>being annot</li> <li>New CUSIP</li> <li>The previous<br/>being annot</li> <li>Display</li> <li>Name</li> <li>Forward</li> <li>Split Ratio</li> <li>Split (ex. 5-1)</li> <li>Reverse</li> <li>Split Ratio</li> <li>Split (ex. 1-5)</li> <li>Percentage</li> <li>The amount</li> </ul> | dation and Delinquent<br>ruptcy Reorganization (Emerged)<br>s security symbol of the security for which the distribution is<br>inced.<br>mbol of the security of the security for which the distribution<br>iounced.<br>s CUSIP Number of the security for which the distribution is<br>inced.<br>JSIP Number of the security for which the distribution is          |
| <ul> <li>M = Bank</li> <li>Old Symbol</li> <li>New</li> <li>Symbol</li> <li>Old CUSIP</li> <li>New CUSIP</li> <li>New CUSIP</li> <li>New CUSIP</li> <li>New CUSIP</li> <li>The new CL<br/>being annou<br/>being annou</li> <li>Old Display</li> <li>New</li> <li>Display</li> <li>Name</li> <li>Forward</li> <li>Split Ratio</li> <li>Split Ratio</li> <li>Split (ex. 5-1)</li> <li>Reverse</li> <li>Split Ratio</li> <li>Split (ex. 1-5)</li> <li>Percentage</li> <li>The amount</li> </ul>                                                                                    | ruptcy Reorganization (Emerged)<br>s security symbol of the security for which the distribution is<br>inced.<br>mbol of the security of the security for which the distribution<br>ounced.<br>s CUSIP Number of the security for which the distribution is<br>inced.<br>JSIP Number of the security for which the distribution is                                    |
| Old SymbolThe previou<br>being annouNewThe new syn<br>is being annouNewThe new syn<br>is being annouOld CUSIPThe previou<br>being annouNew CUSIPThe new CL<br>being annouOld DisplayThe previou<br>being annouOld DisplayThe new dis<br>announced.NewThe new dis<br>announced.DisplayRepresents<br>split RatioSplit Ratiosplit (ex. 5-1)Reverse<br>Split RatioRepresents<br>split (ex. 1-5)PercentageThe amount                                                                                                    | s security symbol of the security for which the distribution is<br>inced.<br>mbol of the security of the security for which the distribution<br>iounced.<br>s CUSIP Number of the security for which the distribution is<br>inced.<br>JSIP Number of the security for which the distribution is                                                                      |
| Old SymbolThe previou<br>being annouNewThe new syn<br>is being annouSymbolThe new syn<br>is being annouOld CUSIPThe previou<br>being annouNew CUSIPThe new CU<br>being annouOld DisplayThe previou<br>being annouNewThe previou<br>being annouOld DisplayThe new dis<br>announced.NewThe new dis<br>announced.PercentageRepresents<br>split (ex. 1-5)PercentageThe amount                                                                                                    | s security symbol of the security for which the distribution is<br>inced.<br>mbol of the security of the security for which the distribution<br>iounced.<br>s CUSIP Number of the security for which the distribution is<br>inced.<br>JSIP Number of the security for which the distribution is                                                                      |
| Newbeing annouNewThe new synSymbolis being annouOld CUSIPThe previou<br>being annouNew CUSIPThe new CL<br>being annouOld DisplayThe previou<br>being annouOld DisplayThe new dis<br>announced.NewThe new dis<br>announced.NameRepresents<br>split (ex. 5-1)ForwardRepresents<br>split (ex. 1-5)PercentageThe amountCash<br>AmountThe amount                                                                                                    | Inced.<br>mbol of the security of the security for which the distribution<br>iounced.<br>s CUSIP Number of the security for which the distribution is<br>Inced.<br>JSIP Number of the security for which the distribution is<br>Inced                                                                                                    |
| NewThe new synisSymbolis being annouOld CUSIPThe previou<br>being annouNew CUSIPThe new CL<br>being annouOld DisplayThe previou<br>being annouOld DisplayThe new dis<br>announced.NewThe new dis<br>announced.NameThe new dis<br>announced.Forward<br>Split RatioRepresents<br>split (ex. 5-1)PercentageThe amountCash<br>AmountThe amount                                                                                                    | mbol of the security of the security for which the distribution<br>ounced.<br>s CUSIP Number of the security for which the distribution is<br>inced.<br>JSIP Number of the security for which the distribution is                                                                                                    |
| Symbolis being annoOld CUSIPThe previou<br>being annoNew CUSIPThe new CL<br>being annoNew CUSIPThe previou<br>being annoOld DisplayThe previou<br>being annoNameThe new dis<br>announced.Nameannounced.ForwardRepresents<br>split (ex. 5-1)Split Ratiosplit (ex. 1-5)PercentageThe amountCash<br>AmountThe amount                                                                                                    | s CUSIP Number of the security for which the distribution is<br>inced.<br>JSIP Number of the security for which the distribution is                                                                                                    |
| Old CUSIPThe previou<br>being annou<br>being annouNew CUSIPThe new CU<br>being annouOld DisplayThe previou<br>being annouNameThe new dis<br>announced.NameThe new dis<br>announced.ForwardRepresents<br>split (ex. 5-1)ReverseRepresents<br>split (ex. 1-5)PercentageThe amountCash<br>AmountThe amount                                                                                                    | s CUSIP Number of the security for which the distribution is<br>inced.<br>JSIP Number of the security for which the distribution is                                                                                                    |
| New CUSIPThe new CU<br>being annou<br>being annouOld DisplayThe previou<br>being annouNameThe new dis<br>announced.NewThe new dis<br>announced.NameRepresents<br>split (ex. 5-1)ForwardRepresents<br>split (ex. 1-5)PercentageThe amountCash<br>AmountThe amount                                                                                                    | Inced.<br>JSIP Number of the security for which the distribution is                                                                                                    |
| New CUSIPThe new CU<br>being annouOld DisplayThe previou<br>being annouNameThe new dis<br>announced.NewThe new dis<br>                                                                                                    | JSIP Number of the security for which the distribution is                                                                                                    |
| Old Display<br>NameThe previou<br>being annou<br>being annou<br>being annou<br>being annou<br>being annou<br>sannounced.NewThe new dis<br>announced.NewThe new dis<br>announced.NameRepresents<br>split (ex. 5-1)Forward<br>Split RatioRepresents<br>split (ex. 1-5)PercentageThe amountCash<br>AmountThe amount                                                                                                    | Inced                                                                                                    |
| Old Display<br>NameThe previou<br>being annou<br>being annouNewThe new dis<br>announced.Display<br>NameAnnounced.Forward<br>Split RatioRepresents<br>split (ex. 5-1)Reverse<br>Split RatioRepresents<br>split (ex. 1-5)PercentageThe amountCash<br>AmountThe amount                                                                                                    |                                                                                                    |
| Namebeing annouNewThe new dis<br>announced.Displayannounced.NameRepresentsForwardRepresentsSplit Ratiosplit (ex. 5-1)ReverseRepresentsSplit Ratiosplit (ex. 1-5)PercentageThe amountCash<br>AmountThe amount                                                                                                    | s display name of the security for which the distribution is                                                                                                    |
| NewThe new dis<br>announced.Displayannounced.NameRepresents<br>split (ex. 5-1)ForwardRepresents<br>split (ex. 1-5)ReverseRepresents<br>split (ex. 1-5)PercentageThe amountCash<br>AmountThe amount                                                                                                    | inced.                                                                                                    |
| Display<br>Nameannounced.Forward<br>Split RatioRepresents<br>split (ex. 5-1)Reverse<br>Split RatioRepresents<br>split (ex. 1-5)PercentageThe amountCash<br>AmountThe amount                                                                                                    | play name of the security for which the distribution is being                                                                                                    |
| NameForwardRepresentsSplit RatioSplit (ex. 5-1)ReverseRepresentsSplit RatioSplit (ex. 1-5)PercentageThe amountCash<br>AmountThe amount                                                                                                    |                                                                                                    |
| Forward<br>Split RatioRepresents<br>split (ex. 5-1)Reverse<br>Split RatioRepresents<br>split (ex. 1-5)PercentageThe amountCash<br>AmountThe amount                                                                                                    |                                                                                                    |
| Split Ratiosplit (ex. 5-1)ReverseRepresentsSplit Ratiosplit (ex. 1-5)PercentageThe amountCash<br>AmountThe amount                                                                                                    | new and old share amounts resulting from a forward stock                                                                                                    |
| Reverse<br>Split RatioRepresents<br>split (ex. 1-5)PercentageThe amountCash<br>AmountThe amount                                                                                                    | F/S = 5 new shares for every 1 old share).                                                                                                    |
| Split Ratiosplit (ex. 1-5)PercentageThe amountCash<br>AmountThe amount                                                                                                    | new and old share amounts resulting from a reverse stock                                                                                                    |
| PercentageThe amountCash<br>AmountThe amount                                                                                                    | S R/S = 1 new share for every 5 old shares).                                                                                                    |
| PercentageThe amountCashThe amountAmountThe amount                                                                                                    |                                                                                                    |
| Cash The amount Amount                                                                                                    | of a distribution expressed as a percentage per share.                                                                                                    |
| Amount                                                                                                    |                                                                                                    |
| Amount                                                                                                    | of a distribution expressed as a cash amount per share.                                                                                                    |
| Offering Indicates if                                                                                                    | any restrictions exist for the security for which the                                                                                                    |
| Type distribution                                                                                                    | any restrictions exist for the security for which the                                                                                                    |
|                                                                                                    |                                                                                                    |
| • A = 144/                                                                                                    |                                                                                                    |
| • 3 = Reg                                                                                                    | S<br>A and Pag S                                                                                                    |
| $\bullet  B =  44/$                                                                                                    | A dilu Rey S                                                                                                    |
|                                                                                                    |                                                                                                    |
| • I = Accre                                                                                                    |                                                                                                    |
| Declaration Data leguer                                                                                                    | declared/approved corporate action/dividends                                                                                                    |
| Date Date Issuer                                                                                                    | deciared/approved corporate action/dividends                                                                                                    |
| <b>Record</b> The date on                                                                                                    | which a company's records are closed to determine which                                                                                                    |
| Date stockholder                                                                                                    | s are to be sent dividends, proxies, rights, etc.                                                                                                    |
| Payment The date the                                                                                                    | e dividend is set to the record owner of the security                                                                                                    |
| Date                                                                                                    |                                                                                                    |
| Payment Method of re                                                                                                    |                                                                                                    |
| Method have to surr                                                                                                    | eceiving new distribution; indicates whether holders will                                                                                                    |
| or holders w                                                                                                    | eceiving new distribution; indicates whether holders will<br>ender current certificates in exchange for new certificates                                                                                                    |
| Method barrier balders w                                                                                                    |                                                                                                    |

| Field                         | Description                                                                                                    |
|-------------------------------|----------------------------------------------------------------------------------------------------|
| ADR<br>Dividend<br>Fee        | Fee assessed by the depository bank for processing the dividend                                                                                                    |
| ADR Tax<br>Relief Fee         | Fee assessed by the depository bank for tax purposes                                                                                                    |
| ADR Gross<br>Rate             | Gross dividend cash amount                                                                                                    |
| ADR Net<br>Rate               | Net dividend cash amount                                                                                                    |
| ADR<br>Issuance<br>Fee        | Fee assessed by depository bank for issuing additional ADRs to current holders                                                                                                    |
| ADR<br>Withholding<br>Tax     | Set percent tax assessed on the distribution                                                                                                    |
| Qualified<br>Dividend<br>Code | Indicates whether the distribution meets the criteria for lower capital gains tax                                                                                                    |
| Record ID                     | Record ID is a unique number assigned to a dividend/distribution<br>announcement on the Daily List. If the dividend/distribution<br>announcement is subsequently amended or canceled, the amendment<br>or cancelation announcement will have the same Record ID as the<br>original dividend/distribution announcement |
| Comments                      | Provides further explanation of affected transaction.                                                                                                    |

# DAILY LIST PARTICIPANT

### DAILY LIST TYPE: PARTICIPANT; CATEGORY: ADDITION DATA WINDOW

| Field          | Description                                                                      |
|----------------|----------------------------------------------------------------------------------|
| DL Date        | The date chosen for the Daily List report.                                       |
| Effective Date | The date the addition is applied.                                                |
| MPID           | The market participant identifier of the firm being affected by the transaction. |
| Firm Name      | The name of the firm being affected by the transaction.                          |
| Comments       | Provides further explanation of affected transaction.                            |

## DAILY LIST TYPE: PARTICIPANT; CATEGORY: DELETION DATA WINDOW

| Field          | Description                                                                      |
|----------------|----------------------------------------------------------------------------------|
| DL Date        | The date chosen for the Daily List                                               |
|                |                                                                                  |
| Effective Date | The date the deletion is applied.                                                |
| MPID           | The market participant identifier of the firm being affected by the transaction. |
| Firm Name      | The name of the firm being affected by the transaction.                          |
| Comments       | Provides further explanation of affected transaction.                            |

### DAILY LIST TYPE: PARTICIPANT; CATEGORY: CHANGE DATA WINDOW

| Field   | Description                        |
|---------|------------------------------------|
| DL Date | The date chosen for the Daily List |
|         |                                    |

| Field                 | Description                                               |
|-----------------------|-----------------------------------------------------------|
| DL Reason Description | Reason for the action being taken by the transaction.     |
| Effective Date        | The date the transaction on the participant is effective. |
|                       | The previous market participant identifier.               |
| New MPID              | The new market participant identifier.                    |
| Old Firm Name         | The previous name of the market participant.              |
| New Firm Name         | The new name of the market participant.                   |
| Update Date           | The date the updated record was produced.                 |
| Update Time           | The time the record was produced.                         |
| Comments              | Provides further explanation of affected transaction.     |

Users have the ability to perform various functions with the resultant Daily List data grid once their selection and filter criteria has been submitted to ORF.

# SECURITY SCAN

The Security Scan allows the user to view securities handled in the ORF system. Users can filter a request to view a specific subset of securities or can choose to view all securities. The resultant information provided for each request is "View Only" as users will not have any ability to manipulate this data. Once the user determines the information to be returned, they must submit the request by selecting "Filter' on the request screen.

## ACCESSING THE SECURITY SCAN WINDOW

- 1. From the TRAQS menu bar, click **Equities**. The ORF menu displays.
- 2. Click **Security Scan.** The Security Scan window displays:

| 🗭 Equit | ties / ORF / OT | CE / See | curity Scan | l.              |   |              |        |
|---------|-----------------|----------|-------------|-----------------|---|--------------|--------|
| Symbol  | Select a Symbol |          | Suffix      | Select a Suffix | - | Display Name | Filter |

# FILTERS FOR SECURITY SCAN

Users have the ability to review Securities by utilizing filter criteria from the Security Scan main menu.

| You may filter Securities by one or more of the fo | ollowing fields: |
|----------------------------------------------------|------------------|
|----------------------------------------------------|------------------|

| FIELD        | DISPLAY                                                                                                    |
|--------------|----------------------------------------------------------------------------------------------------|
| Symbol       | The drop down menu is populated with all Symbols that have<br>active securities. You may also type the Symbol sequence<br>or type the first few characters and the list will scroll to them.<br>You may also filter on a full or partial Symbol. |
| Suffix       | The drop down menu is populated with all applicable Suffix types.                                                                                                    |
| Display Name | This is a free form text field. You may type the Display Name<br>or type the first few characters and the list will scroll to them.                                                                                                    |

## USING THE FILTERS

- 1. You may populate any combination of the filters you wish.
- 2. Populate the appropriate filter fields, then click **Filter** to return the desired data results.
- 3. To return all participants, click **Filter** . without any search criteria filled in.

| 🗭 Equiti | ies / ORF / OTCE / | Security Scan |                                                                         |                         |        |                     |                |                   |           |
|----------|--------------------|---------------|-------------------------------------------------------------------------|-------------------------|--------|---------------------|----------------|-------------------|-----------|
| Symbol   | Select a Symbol    | Suffix        | Select a Suffix 🔹 Display Name                                          | Filter                  |        |                     |                |                   |           |
|          |                    |               |                                                                         |                         |        |                     |                | s 🛡 🗑             | HE        |
| Symbol   | Suffix             | CUSIP         | Display Name                                                            | Security Effective Date | Status | OATS Reporting Flag | Round Lot Size | DTC Eligible Flag | Reg Fee F |
| 10021N   | BWI                | 10021NB02     | 10021NB02 - Added By PappuS American Depositary Shares 11.24 04/22/2018 | 04/22/2014              | A      | Y                   | 100            | γ                 | N         |
| AAAIF    |                    | Q0267M101     | Alternative Investment Trust Units (Austrailia)                         | 11/29/2011              | А      | γ                   | 100            | N                 | N         |
| AAALF    |                    | D00379111     | Aareal Bank AG AKT                                                      | 06/27/2002              | А      | Y                   | 100            | N                 | N         |
| AAALY    |                    | 00254K108     | Aareal Bank AG Unsponsored American Depository Receipt (Germany)        | 10/20/2011              | А      | γ                   | 100            | Υ                 | N         |
| AAARF    |                    | P02599119     | Aluar Aluminio Argentino Sa Alua Ordinary Shares 1 Vote (Argentina)     | 05/12/2009              | А      | Y                   | 100            | N                 | N E       |
| AABB     |                    | 04518L100     | Asia Broadband Inc Common Stock                                         | 01/06/2001              | А      | Y                   | 100            | Υ                 | N         |
| AABGF    |                    | A0091P111     | Agrana Beteiligungs Ag Ordinary Shares (Austria)                        | 03/07/2006              | А      | Y                   | 100            | N                 | N         |
| AABNF    |                    | H0188L166     | Altin Ag Baar Namen-AKT                                                 | 01/06/2001              | A      | Y                   | 100            | N                 | N         |
| AABVF    |                    | 003069101     | Aberdeen International Inc Ordinary Shares                              | 01/06/2001              | A      | γ                   | 100            | γ                 | N         |
| AACAF    |                    | G2953R114     | AAC Technologies Holdings Inc Ordinary Shares (Cayman Islands)          | 02/13/2006              | A      | γ                   | 100            | N                 | N         |

# THE SECURITY SCAN DATA WINDOW

The Security Scan Data will display the following fields for each security that meets the filtered criteria.

| Field                   | Description                                                                      |
|-------------------------|----------------------------------------------------------------------------------|
| Symbol                  | The assigned symbol for the security                                             |
| Suffix                  | The assigned suffix for the security.                                            |
| CUSIP                   | The assigned CUSIP number for the security.                                      |
| Display Name            | The display name of the security.                                                |
| Security Effective Date | The effective date of the security                                               |
| Status                  | Denotes the status of the security                                               |
|                         | • A = Active                                                                     |
|                         | • I = Inactive                                                                   |
| Market Category         | <ul> <li>u = means the security is Market Category u<br/>(OTC Equity)</li> </ul> |
| OATS Reporting Flag     | If the security is OATS reportable, this flag will be Y.                         |
| Round Lot Size          | Denotes the Round Lot (Unit Of Trade) of the security                            |
| DTC Eligible Flag       | This indicates that the security is eligible for depository services.            |
| Reg Fee Flag            | Indicates whether the security is subject to the Regulatory Transaction Fee      |

| Field                      | Description                                                                                                    |
|----------------------------|----------------------------------------------------------------------------------------------------|
| When Issued                | <ul> <li>Indicates whether the security is when issued or when distributed</li> <li>When Issued</li> <li>When Distributed</li> </ul>                                                                                                    |
| Financial Status Indicator | <ul> <li>Denotes the current financial status of the Security</li> <li>E = Delinquent</li> <li>Q = Bankrupt</li> <li>J = Delinquent and Bankrupt</li> <li>L = Liquidation</li> <li>H = Liquidation and Delinquent</li> <li>M = Bankruptcy Reorganization (Emerged)</li> </ul> |
| Offering Type              | <ul> <li>A = 144A</li> <li>S = Reg S</li> <li>B = 144A and Reg S</li> <li>N = No Restrictions</li> <li>I = Accredited Investors</li> </ul>                                                                                                    |
| NSCC Clearing Flag         | <ul><li>This is the Clearing Eligible flag.</li><li>Yes</li><li>No</li></ul>                                                                                                    |
| Dissemination Flag         | <ul> <li>Indicates whether the System shall disseminate trade reports for the security</li> <li>Yes</li> <li>No</li> </ul>                                                                                                    |
| Subject to Corp Action     | <ul> <li>CD – Corporate Action with Distribution</li> <li>CA – Corporate Action without Distribution</li> <li>Blank</li> </ul>                                                                                                    |
| ADR Ratio                  | Ratio of ADR shares to shares of the underlying security                                                                                                    |
| Broker Protect Period      | <ul> <li>If the security expires or matures, this field<br/>indicates whether there is a broker protect period.</li> <li>Yes</li> <li>No</li> <li>Blank (for securities with no<br/>Maturity/Expiration date)</li> </ul>                                                      |

| Field              | Decorintian                                                                                                    |
|--------------------|----------------------------------------------------------------------------------------------------|
| Piggyback Eligible | <ul> <li>Indicates that the security has been quoted on at least 12 business days during the preceding 30 calendar days, with no more than 4 business days in succession without a quotation.</li> <li>Y (Piggyback Eligible)</li> <li>N (Not Piggyback Eligible)</li> </ul> |
| Test Security      | <ul> <li>Indicates if a security is a test security or not. If it is a test security, trades should not be subject to dissemination</li> <li>Y (Test Security)</li> <li>N (Not a Test Security)</li> </ul>                                                                   |

Users have the ability to perform various functions with the resultant Security Scan data grid once their selection and filter criteria has been submitted to ORF.

# PARTICIPANT SCAN

The Participant Scan allows users to retrieve information about other clients that use the ORF system. The information available as a result of a data query includes the client's Market Participant ID (MPID), the client name, their role in the marketplace, and their clearing number.

## ACCESSING THE PARTICIPANT SCAN WINDOW

- 1. From the TRAQS menu bar, click **Equities**. The ORF menu displays.
- 2. Click Participant Scan. The Participant Scan window displays:

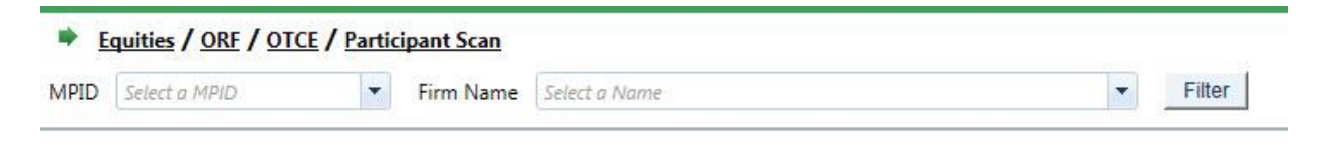

# FILTERS FOR PARTICIPANT SCAN

Users have the ability to review Participants by utilizing filter criteria from the Participant Scan main menu.

Users may filter Participants by one or more of the following fields:

| FIELD     | DISPLAY                                                                                                    |
|-----------|----------------------------------------------------------------------------------------------------|
| MPID      | The drop down menu is populated with all available MPIDs that<br>are authorized as ORF participants. You may also type the<br>first few characters of the MPID and the drop down list will<br>scroll to them.<br>You may also filter on a full or partial MPID.       |
| Firm Name | The drop down menu is populated with all available Firm<br>Names of authorized ORF participants. You may also type the<br>first few characters of the Firm Name and the drop down list<br>will scroll to them.<br>You may also filter on a full or partial Firm Name. |

### USING THE FILTERS

To view all firms in the data set:

- 1. Leave both the MPID and Firm Name text boxes empty then click Filter Filter
- 2. All data fields for all firms in the system will be returned in the data grid.

To query a specific firm:

- 1. Enter the MPID or choose from the roster of MPID's in the MPID textbox dropdown, or;
- 2. Enter the name of the firm by choosing the firm name from the roster of names in the Firm Name textbox/dropdown then click **Filter**..
- 3. All data fields for the selected firm will be returned in the data grid.

| Equities / ORE / OICE / Participant Scan |                         |            |                                    |  |  |  |  |  |
|------------------------------------------|-------------------------|------------|------------------------------------|--|--|--|--|--|
| MPID Select a MPID                       | Firm Name Select a Name | ▼ Filter   |                                    |  |  |  |  |  |
|                                          |                         |            | S 🛛 🗎 💾 🗖                          |  |  |  |  |  |
| MPID                                     | Product                 | SubProduct | Firm Name                          |  |  |  |  |  |
| ABLE                                     | OTCE                    | OTCE       | NATIXIS SECURITIES AMERICAS LLC    |  |  |  |  |  |
| ADAM                                     | OTCE                    | OTCE       | Canaccord Genuity Inc.             |  |  |  |  |  |
| BALL                                     | OTCE                    | OTCE       | Ballew Investments, Inc.           |  |  |  |  |  |
| BARD                                     | OTCE                    | OTCE       | Robert W. Baird & Co. Incorporated |  |  |  |  |  |
| BEST                                     | OTCE                    | OTCE       | J.P. MORGAN SECURITIES LLC         |  |  |  |  |  |
| BMUR                                     | OTCE                    | OTCE       | BREAN CAPITAL, LLC                 |  |  |  |  |  |
| CANT                                     | OTCE                    | OTCE       | Cantor Fitzgerald & Co.            |  |  |  |  |  |
| CHAS                                     | OTCE                    | OTCE       | Charles Schwab & Co., Inc.         |  |  |  |  |  |
| ECUT                                     | OTCE                    | OTCE       | CONVERGEX EXECUTION SOLUTIONS LLC  |  |  |  |  |  |
| EDIO                                     | OTCE                    | OTCE       | Edward Jones                       |  |  |  |  |  |

# THE PARTICIPANT SCAN DATA WINDOW

The Participant Scan Data window will display the following fields that meet the filtered criteria.

| Field      | Description                                    |
|------------|------------------------------------------------|
| MPID       | The market participant identifier of the firm. |
| Product    | OTCE                                           |
| SubProduct | OTCE                                           |
| Firm Name  | The name of the firm associated with the MPID. |

# THE CLEARING NUMBERS DATA WINDOW

The user can click on an MPID to view Clearing Numbers for that MPID. The Clearing Numbers Data window displays the following fields.

| Field<br>MPID   | Description<br>The market participant identifier of the firm. |
|-----------------|---------------------------------------------------------------|
| Clearing Number | The clearing number of the firm.                              |
| Clearing Firm   | The name of the clearing firm.                                |

| Field   | Description                                                   |
|---------|---------------------------------------------------------------|
| Default | If checked this is the defaulted clearing number for the MPID |

Users have the ability to perform various functions with the resultant Participant Scan data grid once their selection and filter criteria has been submitted to ORF.

# TIME AND SALES SCAN

The Time and Sales function enables the user to view trade activity for the current day as well as get access to daily and weekly summary activity for securities. The Time and Sales function provides transactional and historical trade data for each issue in the system. All data displayed shall be current and displayed in real-time.

In order to view the Time and Sales data the user must contact FINRA Operations (866.776.0800) to be granted access to the menu to use this function.

## ACCESSING THE TIME AND SALES SCAN WINDOW

- 1. From the TRAQS menu bar, click **Equities**. The ORF menu displays.
- 2. Click **Time and Sales Scan**. The Time and Sales Scan window displays:

| Equitie    | s / ORF / OTC   | E/ | Time | & Sales S | Scan            |   |            |             |   |        |
|------------|-----------------|----|------|-----------|-----------------|---|------------|-------------|---|--------|
| Symbol     | Select a Symbol | •  |      | Suffix:   | Select a Suffix | - | Statistics | Trades      | • |        |
| From Date: |                 |    |      | To Date:  |                 |   | Sort By:   | Most Recent | • | Filter |

## FILTERS FOR TIME AND SALES SCAN

Users have the ability to scan for Time and Sales by utilizing filter criteria from the Time and Sales Scan main menu.

Users can filter on the following fields to access the data to be returned to view Time and Sales activity:

| FIELD                             | DISPLAY                                                                                                    |
|-----------------------------------|----------------------------------------------------------------------------------------------------|
| Symbol                            | Type in the security symbol in the textbox or choose from the roster of symbols in the dropdown A Symbol is required on the Trades, Daily and Weekly Summary requests. |
| Suffix                            | Type in the suffix of the symbol in the textbox or choose from the roster of Suffix's in the dropdown                                                                  |
| Type of Statistic<br>to be Viewed | <ul> <li>Choose the type of Statistic to be viewed from the dropdown</li> <li>Trades</li> <li>Daily Summary</li> <li>Weekly Summary</li> </ul>                         |

| FIELD                      | DISPLAY                                                                                                    |
|----------------------------|----------------------------------------------------------------------------------------------------|
| Date Range to<br>view from | A Start date is required on the Daily and Weekly Summary requests. The End date will default to current date if left blank |
| Sort By                    | <ul><li>Choose to sort the data by</li><li>Most recent (default)</li><li>Oldest</li></ul>                                  |

### USING THE FILTERS

- 1. You may populate any combination of the filters you wish.
- 2. Populate the appropriate filter fields, then click **Filter** to return the desired data results.

| Symbol FL                              | ISN 🔻                          | Suffix:                     | Select a Suffix                 | +                 | Statistics | Trades                  | -                                        |           |            |                               |                          |                               |                             |                               |                        |
|----------------------------------------|--------------------------------|-----------------------------|---------------------------------|-------------------|------------|-------------------------|------------------------------------------|-----------|------------|-------------------------------|--------------------------|-------------------------------|-----------------------------|-------------------------------|------------------------|
| From Date:                             | I                              | To Date:                    |                                 |                   | Sort By:   | Most Recent             | Filter                                   |           |            |                               |                          |                               |                             |                               |                        |
| Time & Sale                            | es Search Res                  | ults: Deta                  | ail Trades                      | 1201 of 1223      |            | 22220                   |                                          |           |            |                               |                          |                               |                             |                               |                        |
| Security: FUS<br>52 Week Hi            | N Fusion Netw<br>gh/Low High F | vorks Holdin<br>Price: High | gs Inc. Commo<br>Date Attained: | Low Price:        | Low Date   | Attained:               |                                          |           |            |                               |                          |                               |                             |                               |                        |
|                                        | -                              |                             |                                 |                   |            |                         |                                          |           |            |                               |                          |                               |                             | <b>6</b> 9                    | 'n                     |
| Trade Report<br>Date                   | Trade Report<br>Time           | Execution<br>Date           | As-Of<br>Indicator<br>(As-Of)   | Execution<br>Time | Status     | Short Sale<br>Indicator | Quantity<br>Disseminated<br>(Qty Dissem) | Price     | Price Type | Trade<br>Modifier 1<br>(Mod1) | Seller<br>Option<br>Days | Trade<br>Modifier 2<br>(Mod2) | Trade<br>Modifier 2<br>Time | Trade<br>Modifier 3<br>(Mod3) | Trade<br>Modit<br>(Mod |
| 05/27/2014                             | 10:06:39                       | 05/27/201                   | 4                               | 10:05:00          | R          |                         | 200.00                                   | 10.400000 | D          | @                             |                          |                               |                             |                               |                        |
| 05/27/2014                             | 10:06:39                       | 05/27/201                   | 4                               | 10:05:00          | т          |                         | 200.00                                   | 10.390000 | D          | 0                             |                          |                               |                             |                               |                        |
| 05/27/2014                             | 10:05:54                       | 05/27/201                   | 4                               | 10:05:00          | т          |                         | 200.00                                   | 10.390000 | D          | @                             |                          |                               |                             |                               |                        |
| 05/27/2014                             | 09:19:32                       | 05/27/201                   | 4                               | 09:08:00          | т          |                         | 75.00                                    | 25.750000 | С          | @                             |                          |                               |                             |                               |                        |
|                                        | 09:19:32                       | 05/27/201                   | 4                               | 09:08:00          | т          |                         | 100.00                                   | 25.750000 | D          | @                             |                          |                               |                             |                               |                        |
| 05/27/2014                             |                                |                             |                                 | 00.08.00          | т          |                         | 320.00                                   | 25.750000 | D          | 0                             |                          |                               |                             |                               |                        |
| 05/27/2014<br>05/27/2014               | 09:07:58                       | 05/27/201                   | 4                               | 09.00.00          |            |                         |                                          |           |            |                               |                          |                               |                             |                               |                        |
| 05/27/2014<br>05/27/2014<br>05/27/2014 | 09:07:58<br>09:07:57           | 05/27/201                   | 4                               | 09:08:00          | T          |                         | 75.00                                    | 25.750000 | с          | @                             |                          |                               |                             |                               |                        |

## THE TIME AND SALES SCAN DATA WINDOW

The Time and Sales Scan Data window will display the following fields that meet the filtered criteria.

### STATISTICS: TRADE DETAILS

| Field            | Definition                                                                |
|------------------|---------------------------------------------------------------------------|
| Security Detail  | Symbol, Suffix, Description, Sub Product,<br>Market Category              |
| 52 Week High/Low | High Price, High Price Date Attained, Low Price, Low Price Date Attained. |

| Field                 | Definition                                                                                                    |
|-----------------------|----------------------------------------------------------------------------------------------------|
| Trade Report Date     | The date the specific trade report was entered into the system.                                                                                                    |
| Trade Report Time     | The time of the trade report.                                                                                                    |
| Execution Date        | The date the trade was executed.                                                                                                    |
| Execution Time        | The time the trade was executed.                                                                                                    |
| As Of Indicator       | Indicates that the trade is being reported on an as-of basis.                                                                                                    |
| Status                | <ul> <li>The status of the trade report within the Time and Sales Scan; associated values are:</li> <li>T = Newly Reported Trade</li> <li>X = Canceled</li> <li>C = Correction Canceled (The cancel portion of a trade that was modified)</li> <li>R = Correction New Trade (New trade as a result of a trade correction)</li> <li>Y = Reversals</li> </ul>                                                                                 |
| Short Sale            | <ul> <li>Indicates whether the trade is a short sale or short sale exempt trade.</li> <li>S = Short Sale</li> <li>E = Short Sale Exempt</li> <li>Blank = not a short sale</li> <li>Allowed only on: <ul> <li>Sell side trades,</li> <li>AGU/QSR trades,</li> <li>Customer Buys,</li> </ul> </li> <li>Buys from another FINRA member that are not locked-in and are tape-only or non-tape/non-clearing (i.e., not matcheligible).</li> </ul> |
| Quantity Disseminated | Disseminated volume for the transaction.                                                                                                    |
| Price                 | Displays the decimal price at which the trade was executed.                                                                                                    |
| Price Type            | Indicates the type of price submitted.                                                                                                    |

| Field                 | Definition                                                                                                    |
|-----------------------|----------------------------------------------------------------------------------------------------|
|                       | <ul> <li>D = Decimal Unit Amount</li> <li>C = Contract Amount</li> <li>When one format is selected ORF will calculate the other format.</li> </ul>                                                                                                    |
|                       | For Example: If decimal price is submitted ORF will calculate the contract amount                                                                                                    |
| Trade Modifier 1      | <ul> <li>Indicates what type of Settlement was selected for the trade</li> <li>C = Cash (same day) settlement</li> <li>R = Seller's Option</li> <li>Blank = regular (T+1) settlement</li> </ul>                                                                                                    |
| Seller Option Days    | <ul> <li>Indicates the days to settlement that was submitted on the trade</li> <li>02 - 60</li> </ul>                                                                                                    |
| Trade Modifier 2      | Not Used                                                                                                    |
| Trade Modifier 2 Time | Not Used                                                                                                    |
| Trade Modifier 3      | <ul> <li>Indicates what Time modifiers was selected for the trade</li> <li>Blank = no time modifier applicable</li> <li>T = Trade executed outside normal market hours</li> <li>Z = Trade executed during normal market hours and reported late</li> <li>U = Trade executed outside normal market hours and reported late</li> </ul> |
| Trade Modifier 4      | <ul> <li>Indicates what SRO detail sale condition was selected for the trade</li> <li>W = Weighted Average Price</li> <li>S = Stopped Stock</li> <li>P = Prior Reference Price</li> <li>X = Trade related to option exercises</li> <li>R = Trade price unrelated to the current market</li> </ul>                                    |
| Trade Modifier 4 Time | The time that was submitted on the trade.                                                                                                    |
| Prior Report Date     | Indicates if the trade was reported on a previous day and what that day was.                                                                                                    |

#### TRAQS OTC Reporting Facility (ORF<sup>™</sup>) User Guide Version 3.1 166

| mbol FUSN                                                | Suffix:                           | Select a Suffix                                         | -                  | Statistics Daily Sumn                           | arv 🔻 |                |      |              |        |          |
|----------------------------------------------------------|-----------------------------------|---------------------------------------------------------|--------------------|-------------------------------------------------|-------|----------------|------|--------------|--------|----------|
| om Date:                                                 | To Date:                          | T                                                       | 1                  | Sort By: Most Recer                             | • IT  | Filter         |      |              |        |          |
| urity: FUSN Fusion I                                     | letworks Holdin                   | ngs Inc. Common Sto                                     | ck OT              | CE Other OTC                                    |       |                |      |              |        |          |
| curity: FUSN Fusion  <br>Week High/Low Hi                | letworks Holdii<br>gh Price: High | ngs Inc. Common Sto<br>Date Attained: Lon               | ock OT<br>v Price: | CE Other OTC<br>Low Date Attained:              |       |                |      |              |        | <b>S</b> |
| curity: FUSN Fusion  <br>Week High/Low Hi<br>cution Date | Networks Holdin<br>gh Price: High | ngs Inc. Common Sto<br>Date Attained: Low<br>High Price | ock OT<br>w Price: | CE Other OTC<br>Low Date Attained:<br>Low Price | La    | ast Sale Price | Most | Recent Price | Volume | ş 🖬 1    |

## STATISTICS: DAILY SUMMARY DETAILS

| Field             | Definition                                                                                       |
|-------------------|--------------------------------------------------------------------------------------------------|
| Security Detail   | Symbol, Suffix, Description, Sub Product,<br>Market Category                                     |
| 52 Week High/Low  | High Price, High Price Date Attained, Low Price, Low Price Date Attained.                        |
| Execution Date    | The date of the summary view.                                                                    |
| High Price        | The highest price the security was trade reported for during the trade date.                     |
| Low Price         | The lowest price the security was trade reported for during the trade date.                      |
| Last Sale Price   | The trade price for the trade report that was last sale eligible.                                |
| Most Recent Price | The trade price for the trade report that was most recently reported but not last sale eligible. |
| Volume            | The number of shares that were traded                                                            |

|  | Equities / | ORF / | OTCE / | Time & Sales Scan |  |
|--|------------|-------|--------|-------------------|--|
|--|------------|-------|--------|-------------------|--|

| Symbol     | ELXS     | - | Suffix:  | Select a Suffix |          | - | Statistics | Weekly Summary | • |        |
|------------|----------|---|----------|-----------------|----------|---|------------|----------------|---|--------|
| From Date: | 5/1/2014 |   | To Date: | 5/31/2014       | <b>=</b> |   | Sort By:   | Most Recent    | • | Filter |

Time & Sales Search Results: Weekly Summary

Security: ELXS ELXSI Corporation Common Stock OTCE Other OTC 52 Week High/Low High Price: 44.000000 High Date Attained: 05/12/2014 Low Price: 11.000000 Low Date Attained: 05/12/2014

|                |            |                    |           |                   | S 🖪 🖬  |
|----------------|------------|--------------------|-----------|-------------------|--------|
| Week Beginning | High Price | High Date Attained | Low Price | Low Date Attained | Volume |
| 05/26/2014     | 31.950000  | 05/23/2014         | 31.750000 | 05/23/2014        | 9600   |
| 05/23/2014     | 44.000000  | 05/22/2014         | 19.800000 | 05/22/2014        | 106000 |
| 05/22/2014     | 44.000000  | 05/22/2014         | 19.800000 | 05/22/2014        | 106000 |
| 05/21/2014     | 32.200000  | 05/21/2014         | 25.750000 | 05/20/2014        | 76100  |
| 05/20/2014     | 31.950000  | 05/19/2014         | 25.750000 | 05/20/2014        | 35400  |
| 05/19/2014     | 31.950000  | 05/16/2014         | 31.750000 | 05/16/2014        | 19200  |
| 05/16/2014     | 32,500000  | 05/15/2014         | 22.000000 | 05/14/2014        | 40000  |
| 05/15/2014     | 32.500000  | 05/15/2014         | 11.000000 | 05/12/2014        | 68200  |
| 05/14/2014     | 32.200000  | 05/12/2014         | 11.000000 | 05/12/2014        | 54100  |
| 05/13/2014     | 32.200000  | 05/12/2014         | 11.000000 | 05/12/2014        | 44300  |
| 05/12/2014     | 32,500000  | 05/09/2014         | 11.000000 | 05/12/2014        | 61500  |
| 05/09/2014     | 32.500000  | 05/06/2014         | 31.750000 | 05/06/2014        | 60500  |
| 05/08/2014     | 32.500000  | 05/06/2014         | 25.750000 | 05/05/2014        | 53810  |
| 05/07/2014     | 32.500000  | 05/06/2014         | 25.750000 | 05/05/2014        | 42010  |
| 05/06/2014     | 32.500000  | 05/06/2014         | 25.750000 | 05/05/2014        | 30210  |
| 05/05/2014     | 32.500000  | 05/02/2014         | 25.750000 | 05/05/2014        | 42910  |
| 05/02/2014     | 32.825000  | 05/01/2014         | 31.750000 | 05/01/2014        | 37800  |
| 05/01/2014     | 32.825000  | 05/01/2014         | 25.750000 | 04/28/2014        | 37400  |

### STATISTICS: WEEKLY SUMMARY DETAILS

| Field              | Definition                                                                        |
|--------------------|-----------------------------------------------------------------------------------|
| Security Detail    | Symbol, Suffix, Description, Sub Product,<br>Market Category                      |
| 52 Week High/Low   | High Price, High Price Date Attained, Low Price, Low Price Date Attained.         |
| Week Beginning     | Start date is required on Daily and Weekly<br>Summary<br>The start calendar week. |
| High Price         | The highest price the security was trade reported for during the selected week.   |
| High Date Attained | The date of the week during the query period which the high price was attained.   |
| Low Price          | The lowest price the security was trade reported for during the selected week.    |
| Low Date Attained  | The date of the week during the query period which the low price was attained.    |
| Volume             | The number of shares that were traded                                             |

Users have the ability to perform various functions with the resultant Time and Sales Scan data grid once their selection and filter criteria has been submitted to ORF.

# CURRENT SECURITY HALT VIEW

The Security Halt View is a display-only function that allows the user to see all securities that are currently in a halted state or securities that have been resumed during the current day. This display does not show pending halt or resume actions. The following states will be processed by ORF to inform the users of status:

- 1. Halted
- 2. Trading Resumed

# ACCESSING THE CURRENT SECURITY HALT VIEW WINDOW

- 1. From the TRAQS menu bar, click **Equities**. The ORF menu displays.
- 2. Click Current Security Halt View. The Current Security Halt View window displays:

| - <u>equines</u> / |           | current security |                               |            |                                                     |                       |                       |
|--------------------|-----------|------------------|-------------------------------|------------|-----------------------------------------------------|-----------------------|-----------------------|
| Halt Date          | Halt Time | Symbol           | Security Name                 | Halt State | Reason Code                                         | Trade Resumption Date | Trade Resumption Time |
| 12/20/2010         | 11:40:10  | ZAAP             | ZAP                           | Halted     | H10 -Halt - SEC Trading Suspension                  |                       |                       |
| 12/10/2010         | 15:32:59  | IIIDIJI          | DJ CORP                       | Halted     | T2 -Halt - News Dissemination                       |                       |                       |
| 12/08/2010         | 11:45:00  | AACAF            | AAC ACOUSTIC TECH             | Halted     | T2 -Halt - News Dissemination                       |                       |                       |
| 12/06/2010         | 11:49:26  | ABBCZ            | Abb CZ corp                   | Halted     | T1 -Halt - News Pending                             |                       |                       |
| 12/06/2010         | 11:45:47  | ABBDF            | ABBD Jen                      | Halted     | T1 -Halt - News Pending                             |                       |                       |
| 12/03/2010         | 14:40:02  | ACKDF            | AUCKLAND INTL LTD NZD PAR ORD | Halted     | H11 -Halt - Regulatory Concern                      |                       |                       |
| 10/20/2010         | 16:49:12  | OHIPP            | OHIO POWER CO 4.08 PFD        | Halted     | T7 -Halt - Single Stock Trading Pause/Quotation-    | c                     |                       |
| 10/20/2010         | 16:48:42  | OHIPO            | OHIO POWER CO 4.20 PFD        | Halted     | T12 -Halt - Additional Information Requested by     | F                     |                       |
| 10/08/2010         | 14:54:45  | QENC             | QUEENCH INC                   | Halted     | H11 -Halt - Regulatory Concern                      |                       |                       |
| 10/08/2010         | 00:00:00  | QDTA             | QUALITY DATA PROCESSING INC   | Halted     | H11 -Halt - Regulatory Concern                      |                       |                       |
| 10/01/2010         | 14:25:38  | OHIPN            | OHIO POWER CO 4.40 PFD        | Halted     | T1 -Halt - News Pending                             |                       |                       |
| 09/16/2010         | 15:49:07  | QUST             | QUESTRON TECH INC             | Halted     | H11 -Halt - Regulatory Concern                      |                       |                       |
| 09/15/2010         | 14:05:29  | AAUKF            | ANGLO AMERICAN ORD            | Halted     | T12 -Halt - Additional Information Requested by     | F                     |                       |
| 09/07/2010         | 15:13:20  | XFHA             | Frank Hurley A                | Halted     | T12 -Halt - Additional Information Requested by     | F                     |                       |
| 09/03/2010         | 13:10:05  | AXVC             | AXIAL VECTOR ENGINE           | Halted     | T5 -Halt - Single Stock Trading Pause In Effect ? T | ì                     |                       |
| 08/30/2010         | 08:29:20  | AAIAF            | ASTRAL MEDIA INC A            | Halted     | H10 -Halt - SEC Trading Suspension                  |                       |                       |

# THE CURRENT SECURITY HALT VIEW DATA WINDOW

The Current Security Halt View Data window will display the following fields that meet the filtered criteria.

Users can filter on the following fields to access the data to be returned to view Current Security Halt activity:

| Field              | Description                                                                                             |
|--------------------|----------------------------------------------------------------------------------------------------|
| Original Halt Date | The date, in reverse chronological order, which the original halt took place for the affected security. |
| Halt Time          | The time which the original halt took place for the affected security.                                  |
| Symbol             | The affected security's symbol.<br>Will state EMC if Extraordinary Market Condition.                    |

| Field                 | Description                                                                                                    |
|-----------------------|----------------------------------------------------------------------------------------------------|
|                       | Or MWCB if market wide circuit breaker                                                                                                    |
| Suffix                | The affected security's suffix.                                                                                                    |
| Security Name         | The name of the affected security.                                                                                                    |
| Halt State            | The halt state that the security was in for the data record; values are Halted, Quoting Resumed, Trading Resumed.                                                                                                    |
| Reason Code           | <ul> <li>The Halt reason; Associated code values are:</li> <li>H10 Halt (SEC Trading Suspension)</li> <li>D1 Security Deleted</li> <li>U1 Halt (Foreign Market/Regulatory)</li> <li>U2 Halt (Component/Derivative of Exchange-Listed Security)</li> <li>U3 Halt (Extraordinary Events)</li> <li>U4 Halt EMC (Extraordinary Market Condition Halt)</li> <li>U5 Halt MWCB (Market-wide Circuit Breaker Halt)</li> <li>C13 Resume (Quote Only Resume for EMC or MWCB)</li> <li>C14 Resume (Quote and Trade Resume for EMC or MWCB)</li> <li>T3 Resume (News and Resumption Times)</li> <li>(Space) Resumption (Reason not available)</li> </ul> |
| Trade Resumption Date | The date trade reporting resumes.                                                                                                    |
| Trade Resumption Time | The time trade reporting resumes.                                                                                                    |

Users have the ability to perform various functions with the resultant Current Security Halt View data grid once their selection and filter criteria has been submitted to ORF.

# SECURITY HALT HISTORY

The Security Halt History is a display-only function that allows the user to review halt activity for security(s) during a specific date range (default setting will be for the previous day). Users are able to select a date range to view all halt and resume activity for the affected security(s). The following states will be processed by ORF to inform the users of status:

- 1. Halted
- 2. Trading Resumed

# ACCESSING THE SECURITY HALT HISTORY WINDOW

- 1. From the TRAQS menu bar, click **Equities**. The ORF menu displays.
- 2. Click Security Halt History. The Security Halt History window displays:

| From Date: | 7/7/2014  | To Date: | 7/7/2014      | Symbol Select a Syn | mbol F     | ilter       |                       |       |
|------------|-----------|----------|---------------|---------------------|------------|-------------|-----------------------|-------|
| Halt Date  | Halt Time | Symbol   | Security Name |                     | Halt State | Reason Code | Trade Resumption Date | Trade |

# FILTERS FOR SECURITY HALT HISTORY

Users have the ability to view Historical Security Halts by utilizing filter criteria from the Security Halt History main menu.

You may filter Historical Security Halts by one or more of the following fields:

| FIELD             | DISPLAY                                                                                                    |
|-------------------|----------------------------------------------------------------------------------------------------|
| To and From Dates | Select the date ranges to display all security halts and resumes for the specific date ranges, Default is previous day Date is always required when filtering                                                                                    |
| Symbol            | The drop down menu is populated with all Symbols that have<br>active securities. You may also type the Symbol sequence or<br>type the first few characters and the list will scroll to them.<br>You may also filter on a full or partial Symbol. |
| Suffix            | The drop down menu is populated with all applicable Suffix types.                                                                                                    |

### USING THE FILTERS

- 1. You may populate any combination of the filters you wish.
- 2. Populate the appropriate filter fields, then click **Filter** to return the desired data results.

A Date or Date Range is always required

- To view all historical halt/resume activity for all securities in a date/date range users enter the From Date or date range, leave the Symbol field blank and then depress Filter Filter.
- 2. To view halt/resume activity for a specific symbol in a date/date range, users should enter in the Symbol, the From Date or date range and then depress **Filter**.

# THE SECURITY HALT HISTORY DATA WINDOW

The Security Halt History Data window will display the following fields that meet the filtered criteria.

| Field              | Description                                                                                                    |
|--------------------|----------------------------------------------------------------------------------------------------|
| Original Halt Date | The date, in reverse chronological order, which the original halt took place for the affected security.                                                                                                    |
| Halt Time          | The time which the original halt took place for the affected security.                                                                                                    |
| Symbol             | The affected security's symbol.<br>Will state EMC if Extraordinary Market Condition.<br>Or MWCB if market wide circuit breaker                                                                                                    |
| Suffix             | The affected security's suffix.                                                                                                    |
| Security Name      | The name of the affected security.                                                                                                    |
| Halt State         | The halt state that the security was in for the data record; values are Halted, Quoting Resumed, Trading Resumed.                                                                                                    |
| Reason Code        | <ul> <li>The Halt reason; Associated code values are:</li> <li>H10 Halt (SEC Trading Suspension)</li> <li>D1 Security Deleted</li> <li>U1 Halt (Foreign Market/Regulatory)</li> <li>U2 Halt (Component/Derivative of Exchange-Listed Security)</li> <li>U3 Halt (Extraordinary Events)</li> </ul> |

|                       | <ul> <li>U4 Halt EMC (Extraordinary Market Condition Halt)</li> <li>U5 Halt MWCB (Market-wide Circuit Breaker Halt)</li> <li>C13 Resume (Quote Only Resume for EMC or MWCB)</li> <li>C14 Resume (Quote and Trade Resume for EMC or MWCB)</li> <li>T3 Resume (News and Resumption Times)</li> <li>(Space) Resumption (Reason not available)</li> </ul> |
|-----------------------|----------------------------------------------------------------------------------------------------|
| Trade Resumption Date | The date trade reporting resumes.                                                                                                    |
| Trade Resumption Time | The time trade reporting resumes.                                                                                                    |

Users have the ability to perform various functions with the resultant Security Halt History data grid once their selection and filter criteria has been submitted to ORF.

# TRADE REPORT FILE UPLOAD

The Trade Report File Upload allows the user to upload multiple Trade Reports into TRAQS. This function is built to be used if there are serious systemic problems the user has encountered that are preventing them from conducting their normal transaction reporting functions and will be authorized on a case-by-case basis.

To use the upload process the user must contact FINRA Operations (866.776.0800) in order to be granted access to the menu which supports the function.

# **DATA FIELD DEFINITIONS**

### As-Of Indicator

The As-Of field is used if an execution was done on a previous day and not yet reported. (i.e., the trade was executed yesterday, but was not reported to ORF until today). The original trade execution date (MMDDYYYY) must be entered in the accompanying Execution Date field for As-Of trade reporting. The format for this field is 1 alphanumeric

### **Branch Sequence Number**

The Branch Sequence Number is an in-house reference number assigned to the trade by the Reporting Party. It is typically used by firms with several branch offices that want to identify which branch input a particular trade. The format for this field is 1-8 alphanumeric

#### **Break Indicator**

The Break Indicator is used to indicate if the Trade Report is being canceled or being Broken.

The format for this field is 1 alphanumeric

#### **Clearing Indicator**

The Clearing Indicator is used to indicate if the Trade Report goes to clearing or not. The format for this field is 1 numeric

### **Clearing Price**

The Clearing Price field is Price inclusive of Explicit Fee. Clearing Price cannot equal the trade price. Clearing Price can be entered as a decimal unit price or contract amount (based on Price Type used). The format for this field is 12 numeric

#### **Client Trade Identifier**

The Client Trade Identifier is used to indicate a user reference number. The format for this field is 20 alphanumeric

### **Contra Branch Sequence Number**

The Contra Branch Sequence Number is an in-house reference number assigned to the trade by the Contra side. Allowed on trades where the contra party will not submit a matching trade or trade accept.

The format for this field is 1-8 alphanumeric

### **Contra Party Capacity**

The Contra Party Capacity indicates if the contra party's transaction was done as Principal, Agent or Riskless. The format for this field is 1 alphanumeric

### **Contra Party Clearing Number**

The Contra Party Clearing Number identifies the clearing number associated with the Contra party.

The format for this field is 4 numeric

### Contra Party Give-Up (CPGU)

The Contra Party Give-Up is the MPID of the Contra Party Give-Up. The format for this field is 4 alphanumeric

### Contra Party ID (CPID)

The Market Participant Contra Party ID (CPID) is the MPID of the other party to the trade. If the Contra party is a customer, "C" may be reported as a valid entry. FINRA member firms cannot qualify each other as a customer; all FINRA member firms must be identified by their own MPID, regardless of their business role (introducing broker, executing broker, etc.).

The format for this field is 4 alphanumeric

### Contra Party Client Trade Identifier

The Contra Client Trade Identifier describes the user reference number of the contra party. Allowed on trades where the contra party will not submit a matching trade or trade accept.

The format for this field is 20 alphanumeric

### Contra Party Memo

The Contra Memo field is used for firm internal memo purposes. The Reporting Party side of the trade will not be able to view details of this field. The format for this field is 10 alphanumeric

### Contra Party Compliance ID

The Contra Party Compliance ID field is the Compliance ID of the Contra Party The format for this field is 20 alphanumeric

### **Control Date**

The Control Date reflects the date the system received the trade report. The format for this field is MMDDYYYY (8 numeric)

### **Control Number**

The Control Number is the unique ORF assigned control number of the trade. The format for this field is 10 numeric

### Decline Reason Code

The Decline Reason Code is the decline reason of the trade. The format for this field is 1 alphanumeric

### **Execution Date**

The Execution Date is used when an As-Of trade is entered. The format for this field is MMDDYYYY (8 numeric). Must include leading zeros.

### **Execution Time**

The Execution Time is the time at which the trade was executed. All reported times are Eastern Time and must be entered in military time format. If the firms system does not capture milliseconds "000" must be entered. For example, if a trade was executed at 2:30 p.m., the execution time should be reported as 143000000.

The format for this field is HHMMSSsssssssss (15 numeric). Must include leading zeros

### Function

The Function field is the type of transaction in the upload file. This is a required field.

- T New trade entry
- Y Trade Reversal
- X Trade Cancel
- R Trade Correction
- A Accept
- D Decline

The format for this field is 1 alphanumeric

#### Locked-In Indicator

The Locked-In Indicator indicates that the reporting party entering the trade report is reporting for both sides of the trade in a single trade report, as an AGU (Automatic Give Up) trade or as a QSR (Qualified Service Representative) trade The format for this field is 1 alphanumeric

#### Memo

The Memo field is used for firm internal memo purposes. The contra side of the trade will not be able to view details of this field.

The format for this field is 10 alphanumeric

#### **Compliance ID**

The Compliance ID field is the Compliance ID of the Reporting Party The format for this field is 20 alphanumeric

### **Original Client Trade Identifier**

The Original Client Trade ID Indicates a user reference number for a trade and can be modified on trade corrections.

The format for this field is 20 alphanumeric

### **Original Control Date**

The Original Control Date assigned to the Original trade report. The format for this field is 8 numeric

#### **Original Control Number**

The Original Control Number is the Control number assigned to the original trade report. The format for this field is 10 numeric

### Original Reporting Party ID (RPID)

The Original Reporting Party ID reflects the reporting party to a trade that has been processed and can be modified on trade corrections. The format for this field is 4 alphanumeric

### **Original Symbol**

The Original Symbol reflects the symbol in a trade that has been processed and can be modified on trade corrections.

The format for this field is 14 alphanumeric

### <u>Price</u>

The Price field is the price at which the trade was executed.

Twelve digit numeric field. Entered as a decimal unit price or contract amount (based on Price Type used).

Formats:

As a Decimal Unit (Price Type = D):

999999v999999

As a Contract Amount (Price Type = C):

9999999999yy99

In both formats, the 'v' is an implied decimal point. Leading and trailing zeros must be used where necessary in either format.

### Price Override

The Price Override allows a wider variance for the entered price to be accepted, which may be necessary in a rapidly moving security. All transactions entered into ORF are subject to a price validation.

The format for this field is 1 alphanumeric

### Price Type

The Price Type field is the type of price that was submitted. The format for this field is 1 alphanumeric

### Publish Trade Indicator

The Publish Trade Indicator field indicates that the trade should be published to the tape (disseminated) or not.

The format for this field is 1 alphanumeric

### <u>Quantity</u>

Trade Volume as number of shares. Format: max 8 characters, no decimal.

**Note:** The ORF system will only allow a maximum quantity of 99,999,999 shares to be reported. Trades involving a quantity greater than this amount must be broken into multiple trade reports.

### **Reference Reporting Facility**
The Reference Reporting facility field is used if a participant transitions from one FINRA Reporting Facility to another and the participant needs to reverse a trade on the new reporting facility that was originally entered on the old reporting facility. This field is only available on Trade Reversals.

The Format for this field is 1 alphanumeric

#### **Related Market Center**

The Related Market Center field is available on transaction reports submitted through ORF such as step outs, non-tape, and riskless principal transactions, the market where the underlying transaction was reported, as applicable. The Format for this field is 1 alphanumeric

#### **Report Obligation**

The Reporting Obligation field indicates whether or not this trade report represents the submission from the member firm with the trade reporting obligation, as defined under FINRA Rule 6622(b)3. For the purpose of reporting Step-Outs/ Step-Ins, the firm stepping-out (transferring the position out) must always populate the Reporting Obligation Flag with a 'Y' value, and the firm stepping-in (receiving the shares in) must always populate the field with an 'N' value.

The format for this field is 1 alphanumeric

#### **Reporting Party ID (RPID)**

The Reporting Party is the identifier of the firm reporting the trade. The format for this field is 4 alphanumeric

# Reporting Party Give-Up (RPGU)

The Reporting party Give-Up field is the MPID of the firm on whose behalf you are submitting the trade, (i.e., a clearing firm submitting on behalf of a correspondent, would enter the correspondent's MPID in the RP Give-Up field.). The format for this field is 4 alphanumeric

# **Reporting Party Clearing Number**

The Reporting Party Clearing Number is used for the reporting party's clearing firm number. The format for this field is 4 numeric

#### **Reporting Party Capacity**

The Reporting Party Capacity defines whether the reporting party is acting as Principal or Agent in the transaction. A value must be chosen for each transaction. The format for this field is 1 alphanumeric

# Seller Option Days

The Seller Option Days are required days to settlement when Trade Modifier 1 = R. The Format for this field is 2 alphanumeric

# Settlement Date

The Settlement Date is the date the trade settles.

The format for the field is MMDDYYYY (8 numeric). Must include leading zeros.

# Short Sale Indicator

The Short Sell Indicator field indicates whether the trade is a short sale or short sale exempt trade.

The format for this field is 1 alphanumeric

For match eligible trades, the seller has the responsibility to report short sale transactions using the Short Sale Indicator to identify them. Trades submitted as tapeonly (non-clearing) or audit trail-only (non-tape, non-clearing) are not match eligible trades and where the reporting party is the buyer, the short sale indication may be submitted. May also be submitted on locked-in (AGU/QSR) trade reports. If one of these conditions are not met, and the transaction is submitted with the short sale indicator, the transaction will be rejected.

Note: The Short Sale Exempt value is currently not applicable to OTC Equity securities because such securities are not subject to Rule 201 of Regulation SHO and, thus, should not be marked as short exempt pursuant to Rule 200 of Regulation SHO. The Short Exempt value is reserved for future use in the event that rules change to allow Short Exempt order marking for OTC Equity securities.

# <u>Side</u>

The Side field represents if the reporting Party was the buyer or the seller

- Buy the reporting party was the buyer.
- Sell the reporting party was the seller.
- Cross -internalized trade

The format for this field is 1 alphanumeric

# Special Instructions

The Special Instructions field indicates if the trade falls under any of the following conditions:

- Y = Special trade
- S = Step Out trade
- X = Special and Step Out trade
- I = Step In trade
- J = Special and Step In trade
- A = Step Out trade with Fees (for Section 3)
- B = Special and Step Out trade with Fees (for Section3)
- *Blank* = regular trade (none of the above)

A special trade (Y), special/step out trade (X), special/step in trade (J) and special/step out trade with fees (B) instructs the NSCC not to include the trade in the CNS settlement process.

The format for this field is 1 alphanumeric

#### Special Processing

This field allows a trade to be marked for special processing (e.g., position transfers). Where indicated, use of this field for special processing purposes MUST be authorized by FINRA Operations prior to submission of trades. Authorization will be granted on a trade by trade basis. Valid values are:

Blank = No special processing

P = Position Transfer (AUTHORIZATION REQUIRED)

O = Clearing Only/Non Regulatory

Note: the Clearing-Only/Non-Regulatory Report is used by firms for a previously executed trade for which a tape report has been submitted to ORF, or for the offsetting portion of a riskless principal or agency transaction for which a non-tape, non-clearing report already has been submitted to ORF satisfying FINRA regulatory requirements. Trades submitted with this indicator may not be submitted with Publish Indicator = Y. Please refer to FINRA Rule Filing 2015-035 for more information on the use of this value.

If the user chooses to use "Position Transfer" they must first gain authorization from FINRA Operations **866.776.0800**. Operations will set the authorization for the applicable transactions. The format for this field is 1 alphanumeric

#### <u>Suffix</u>

The Symbol Suffix field can be up to seven alphanumeric character suffix that is assigned to the security that provides additional information regarding that security (e.g., preferred, warrants, etc.)

#### <u>Symbol</u>

The Symbol field is an ORF Symbol that has been assigned to the security by FINRA Operations.

The format for this field is 14 alphanumeric

#### Trade Modifier 1

The Trade Modifier 1 is the Settlement modifier The format for this field is 1 alphanumeric

| Modifier | Description                |
|----------|----------------------------|
| Blank    | Regular                    |
| С        | Cash (Same Day) settlement |
| R        | Seller's Option            |

#### Trade Modifier 3

The Trade Modifier 3 is the Extended Hours/Late modifier.

| Modifier | Description                                                                |
|----------|----------------------------------------------------------------------------|
| Т        | Executed Outside Normal Market Hours                                       |
| Z        | Executed During Normal Market Hours and Reported Late,<br>Executed Outside |

| Modifier | Description                           |
|----------|---------------------------------------|
| U        | Normal Market Hours and Reported Late |

If the above conditions are not applicable to the transaction the field can be left blank. The format for this field is 1 alphanumeric

#### Trade Modifier 4

The Trade Modifier 4 is the SRO detail sale condition a qualifying entry field used to indicate the trade was executed under one the following circumstances:

| Modifier | Description                                 |  |
|----------|---------------------------------------------|--|
| W        | Weighted Average Price                      |  |
| S        | Stopped Stock                               |  |
| Р        | Prior Reference Price                       |  |
| Х        | Trade related to option exercises           |  |
| R        | Trade price unrelated to the current market |  |

If the above conditions are not applicable to the transaction the field can be left blank. The format for this field is 1 alphanumeric

#### Trade Modifier 4 Time

The Trade Modifier 4 Time field is the time associated with a Prior Reference Price or Stopped Stock trade (required if Trade Modifier 4 = S or P), otherwise the field must be left blank.

The format for this field is 15 numeric HHMMSSssssssss

#### Trade Reference Number

The Trade Reference Number field is used to discretely tie a Media eligible trade to one or more non-Media eligible trades, e.g., same ref number used on a Media trade and on a riskless principal trade.

The format for this field is 20 alphanumeric

# GLOSSARY

# Agent

A broker or intermediary authorized by the principal party to execute trades on its behalf with a third party and for which the broker or intermediary is paid a commission that is specifically identified on the customer's confirmation.

#### As-Of transaction

A transaction reported by a FINRA member on a date later than the actual transaction date. In ORF, trades executed after the system closes, between 8:00 p.m. and 11:59:59 p.m. ET, must be reported by 8:15 a.m. on the next business day as As-Of trades, effective the previous business day. FINRA members will be allowed to enter the trade date for an "As-Of" for a period of up to one calendar year. As-Of transactions are not included in the day's market aggregates (i.e., high, low, last sales), but, if eligible, will be disseminated when reported.

#### Contra Party

A FINRA member or non-member (either a non-member firm or an end customer) on the non-reporting side of the trade. Contra parties that are non-FINRA members will be identified with the letter "C" (for Customer). FINRA members CANNOT consider other FINRA members their customers with respect to ORF reporting of contra parties.

#### **Execution Date**

The date on which the trade took place. If the transaction was reported on a later date (an As-Of trade or a Reversal), this field will be populated with the date on which the trade originally took place.

#### **Execution Time**

The actual trade time corresponding to the time stamp on the trader's ticket and as reported by a FINRA member firm into the TRAQS system. If the transaction reported was an As-Of trade or a Reversal, this field will be populated with the time (as well as the date) on which the original trade was executed.

#### Last Sale Price

The "last" sale price reported for the specific security throughout the day, up until 5:15 p.m. ET. Although the market does not have an official close and can function as long as a trader is willing to deal, for purposes of establishing a historical benchmark at a single point in time ORF uses 5:15 p.m. ET, as the cutoff time for determining a "last" sale price. The authentic last reported sale of the day, which includes all disseminated trade reports up until the ORF system closes at 8:00 p.m. ET is referred to as "Most Recent Price." *Please see Most Recent Price.* 

#### Market Participant

For purposes of ORF, a FINRA member that is also an ORF participant.

# Market Participant Identifier (MPID)

A unique, four-character alphanumeric identifier created by FINRA, used to identify a FINRA member market participant.

#### **Modifier**

Codes used to provide additional qualifying information about a transaction. Modifiers include those to indicate special trade conditions, or a trade that has been reported late.

# Most Recent Trade Price

The last price reported for a given security on a given trade date. The Most Recent Trade Price may have been reported to ORF after the 5:15 PM ET cutoff time for calculation of the "last sale" and daily summary data.

#### **Price**

The reported price at which the security traded. Price can be reported as a decimal unit price (price per share), or as a contract (dollar) amount.

# <u>Principal</u>

Dealers who execute for their own accounts at net prices (prices that include either a markup or markdown). Dealers cannot act as both principal and agent in the same transaction.

# **Quantity**

Reported number of shared traded.

# **Reporting Party**

A FINRA member firm that is required under FINRA Rule 6700 Series to report transactions in eligible corporate securities into ORF. In the case of "Give Up" transactions, the Reporting Party is the firm submitting the report, and the MPID of the firm responsible for actually reporting would be put into the "Give Up" field.

#### **Reversal Transaction**

A trade cancellation for a trade report that was originally submitted into ORF before T-3.

# Late Trade

As outlined in FINRA Rule 6600 Series there can be two types of late trades identified; "U "= Trades reported after market hours and reported late;

"Z" = Trades reported during market hours and reported late.

# <u>Symbol</u>

The unique ORF regulatory reporting symbol that is assigned to each ORF-reportable security by FINRA Operations.

# **REVISION HISTORY**

| Version | Date               | Changes                                                                                                    |
|---------|--------------------|----------------------------------------------------------------------------------------------------|
| 1.0     | July 9, 2014       | Original version of Web user guide for ORF                                                                                                    |
| 1.1     | October 16, 2014   | <ol> <li>Updated Trade Report File Upload Section<br/>stating that it is for Emergency only</li> <li>Updated the Clearing Scan Section, users can<br/>Accept and Decline on behalf of their<br/>correspondents</li> <li>Updated Reject Scan Section, Added Contra<br/>Capacity, Contra OATS ID, Contra Client<br/>Trade ID, Contra Clearing Number, Short<br/>Sale, and Decline Reason Memo columns for<br/>Accept and Decline Reject messages</li> <li>Updated Daily List Section, Added Effective<br/>Time column; Added 3 new DL Reason<br/>Descriptions (F1534, RSFS, SCAFR); Edited<br/>the descriptions for the following fields<br/>(Offering Type, OATS Reportable Flag, Reg<br/>Fee Flag, Unit of Trade);added Corporate<br/>Action language. Added New Daily List<br/>Reason Codes</li> <li>Updated Reversal Section, Updated the<br/>language of the Control Date and Control<br/>Number</li> <li>Revised throughout document that Contra<br/>Branch Sequence Number is allowed on</li> </ol> |
|         |                    | trades where the contra party will not submit a matching trade or trade accept                                                                                                    |
| 1.2     | December 1, 2015   | <ol> <li>Added a new value to Offering Type field:<br/>Accredited Investors (Removed)</li> <li>Added new value to Special Processing field:<br/>O-Clearing Only/Non Regulatory</li> <li>Added new Record ID field to Security Daily<br/>List: Dividends (Removed)</li> </ol>                                                                                                    |
| 1.3     | February 22, 2016  | <ol> <li>Added a new value to Offering Type field:<br/>Accredited Investors</li> <li>Added new Record ID field to Security Daily<br/>List: Dividends</li> </ol>                                                                                                    |
| 1.4     | March 31, 2017     | <ol> <li>Updated Trade Modifier 1 and Seller's Option<br/>Days definitions for T+2 Settlement.</li> </ol>                                                                                                    |
| 1.5     | September 13, 2017 | 1. Removed Halt Codes T1, T2, H11, H12, D,<br>R4, R9 and O1                                                                                                    |

|            | -                  |                                                                                                    |
|------------|--------------------|----------------------------------------------------------------------------------------------------|
|            |                    | <ol> <li>Updated D security Deleted from OTCBB to<br/>D1 Security Deleted</li> </ol>                                                                        |
| 1.6        | November 15, 2017  | Added logout functionality                                                                                                    |
| 1.7        | April 19, 2018     | Expanded on Short Sale Indicator definition and allowed usage.                                                                                              |
| 2.0        | November 12, 2020  | Added Login and Changing of User Name<br>functionality, Updated Website Security and<br>Configuration section and Logout functionality                      |
| 2.1        | September 16, 2021 | <ol> <li>Replaced references to the OATS rules with<br/>references to FINRA's CAT Compliance<br/>Rules.</li> <li>Removed all references to OTCBB</li> </ol> |
| 2.2        | January 31, 2022   | Updated Website Access Levels section with FPA<br>(FINRA Transparency Services Participation<br>Agreement)                                                  |
| 2.3        | June 6, 2022       | Updated document with Nanoseconds                                                                                                    |
| 2.4        | March 20, 2023     | Updated Trade Modifier 1 and Seller Option Days definitions for T+1 Settlement                                                                              |
| 3.0        | April 29, 2024     | Added new API Download Information                                                                                                    |
| <u>3.1</u> | May 23, 2025       | Added Session Timeout/Logout of TRAQS<br>functionality                                                                                                    |